فصل چهارم

نقشه کشی و مدل سازی رایانه ای قطعات

## مدت آموزش: ساعت

## ساختار کلی پودمان ⊦

پودمان نقشه کشی و مدل سازی رایانه ای قطعات، بر مبنای برنامه درسی رشته ماشین های کشاورزی تدوین گردیده است و هنرجویان ضمن آشنایی با اجزای نقشه و نرمافزارهای نقشه کشی با نرمافزار نقشه کشی SOLID WORKS و نکات فنی مربوط به آن آشنا شوند. این پودمان شامل دو واحد یادگیری است. در واحد یادگیری اول که **تحلیل اجزای نقشه های صنعتی و نقشه کشی دستی** نام دارد، به تشریح نقشه کشی صنعتی، انواع خطوط در نقشه، سه نما و مفاهیم اندازه گذاری دستی می پردازد. واحد یادگیری دوم با عنوان تهیه نقشه به کمک نرم افزار و توانایی مونتاژ و مدل سازی آن به معرفی محیط نرم افزار سالیدورکس، توانایی اجرا، نقشه کشی و مونتاژ در آن می پردازد.

| وسعت محتوا                                                                                                    | هفته  | واحد يادگيرى                                                   |
|----------------------------------------------------------------------------------------------------|-------|----------------------------------------------------------------|
| نقشه کشی صنعتی<br>انواع خط در نقشه<br>سه نما<br>اندازه گذاری<br>معرفی نرمافزارهای طراحی سه بعدی                                                  | اول   |                                                                |
| آشنایی با محیط نقشه کشی سالیدور کس<br>محیط قطعه<br>معرفی صفحات استاندارد<br>دستورات نمایشی<br>دستور ترسیم خط<br>دستور ترسیم مستطیل<br>دستور کمان | دوم   | تحليل اجزاي مدار الكترونيكي                                    |
| دستور قیدگذاری<br>دستور اندازه گذاری<br>دستور گردکردن گوشهها<br>دستور برش قسمتهای اضافی                                                          | سوم   |                                                                |
| قرینهسازی<br>دستور ایجاد حجم به یک ترسیم دو بعدی<br>دستور برش قسمتی از مدل<br>روش کلی ایجاد صفحه                                                 | چهارم | تحلیل کارکرد کنترل کنندهها و<br>تجهیزات اندازه گیری الکترونیکی |
| مدل کردن پیستون<br>مونتاژ کردن پیستون و شاتون                                                                                                    | پنجم  |                                                                |
| در جلسه ششم ارزشیابی پایانی انجام می گیرد.                                                                                                    |       | ارزشیابی                                                       |

بودجەبندى

راهنمای گام به گام مطالب ا <sup>فعالیتکلاسی</sup> جدول ۱ کتاب درسی کاربرد انواع خط در نقشه کشی را نشان میدهد.

جدول ۱ کتاب درسی

| مثال | کاربرد خط                               | شکل خط | نام خط            |
|------|-----------------------------------------|--------|-------------------|
|      | لبەھاى جسم، خطوط بيرونى<br>تصوير        |        | خط دید یا خط اصلی |
|      | لبههای داخلی و پشت تصویر،<br>خطوط پنهان |        | خط ندید           |
|      | خط تقارن شکل                            |        | خط محور           |
|      | خطوط اندازه گذاری خطوط<br>هاشور         |        | خط نازک           |

فصل چهارم: نقشه کشی و مدل سازی رایانه ای قطعات

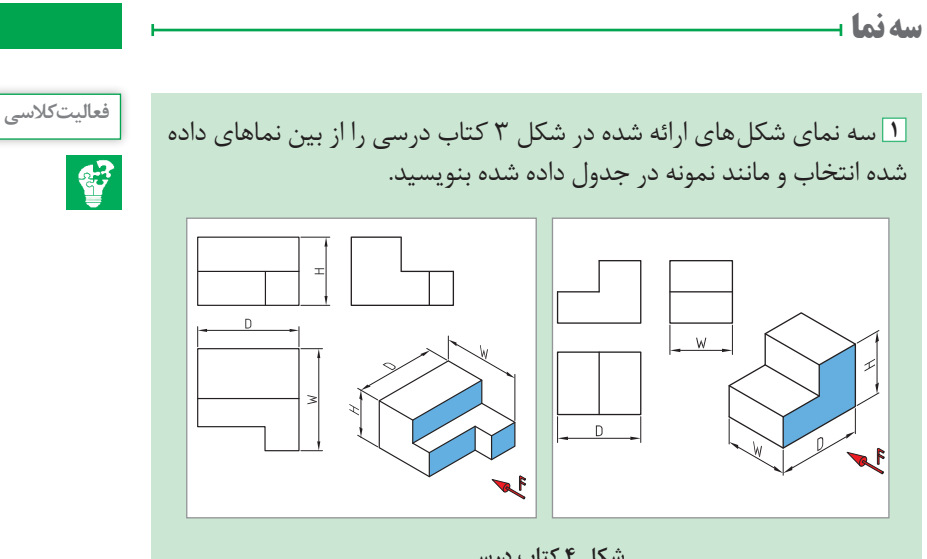

شکل ۴ کتاب درسی

🍸 نماهای حذف شده در شکلهای زیر را کامل کنید.

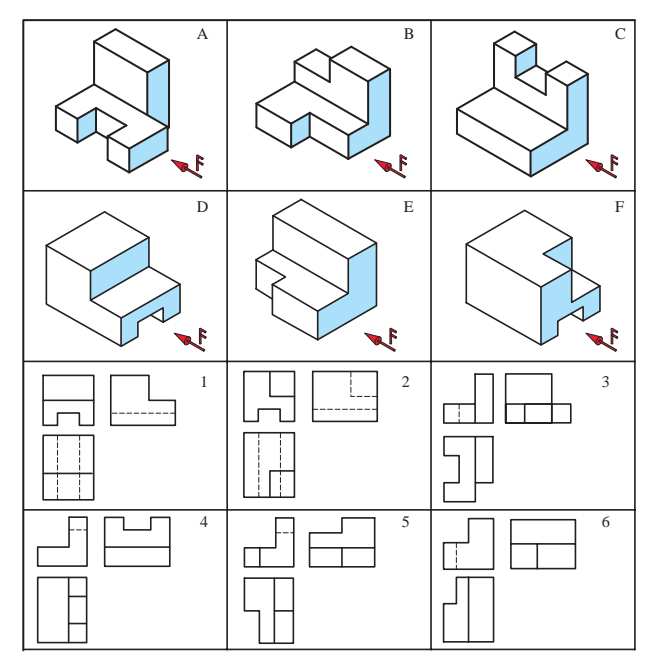

شماره سه نما نام قطعه А ٣ В ۵ С ۴ D ۱ Е ۶ F ۲

شکل ۳ کتاب درسی

## مفاهیماندازهگذاری 🗕

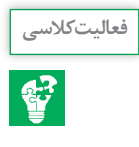

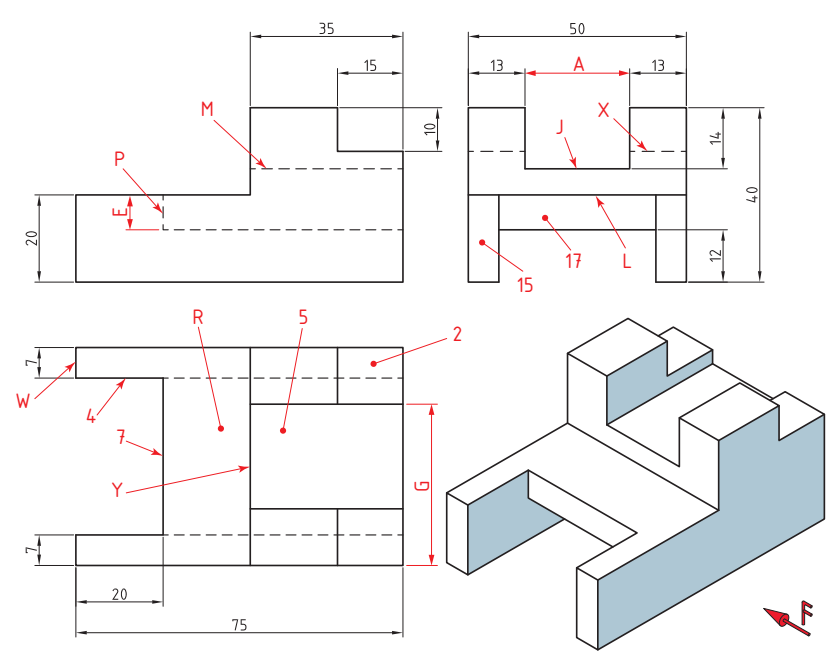

شکل ۵ کتاب درسی

فصل چهارم: نقشه کشی و مدل سازی رایانه ای قطعات

نصب نرمافزار سالیدورکس 🕂 -----

توصیه های ایمنی قبل از نصب: اتصال خود را از اینترنت تا تمام شدن مراحل نصب قطع کنید. در حین نصب تمام برنامه های امنیتی از جمله آنتی ویروس را غیرفعال کنید. گزینه User Account Control را غیر فعال کنید. او بر روی دکمه (Iustoll) نصب در اتوران کلیک کرده و با کلیک بر روی دکمه Next اقدام به نصب نرمافزار کنید. او مفحه Serial Number شماره سریال نرمافزار را وارد کنید.

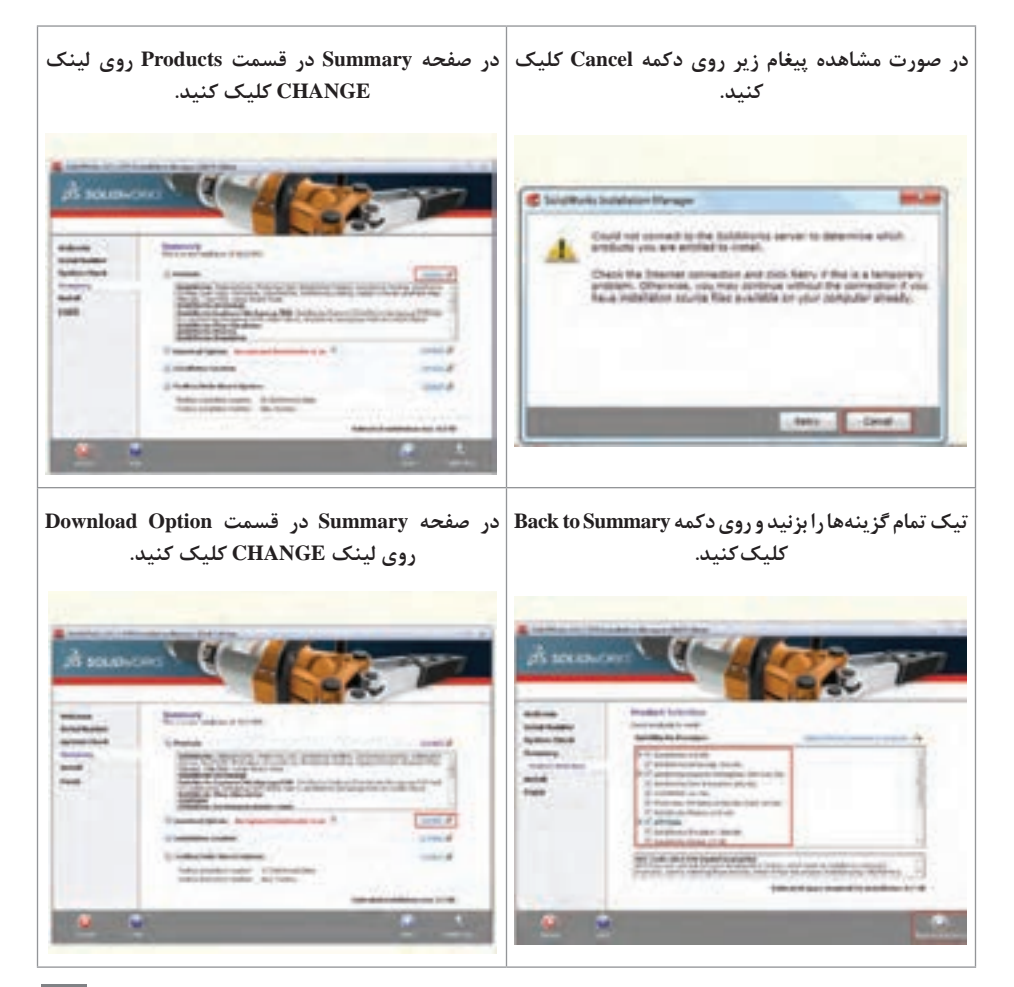

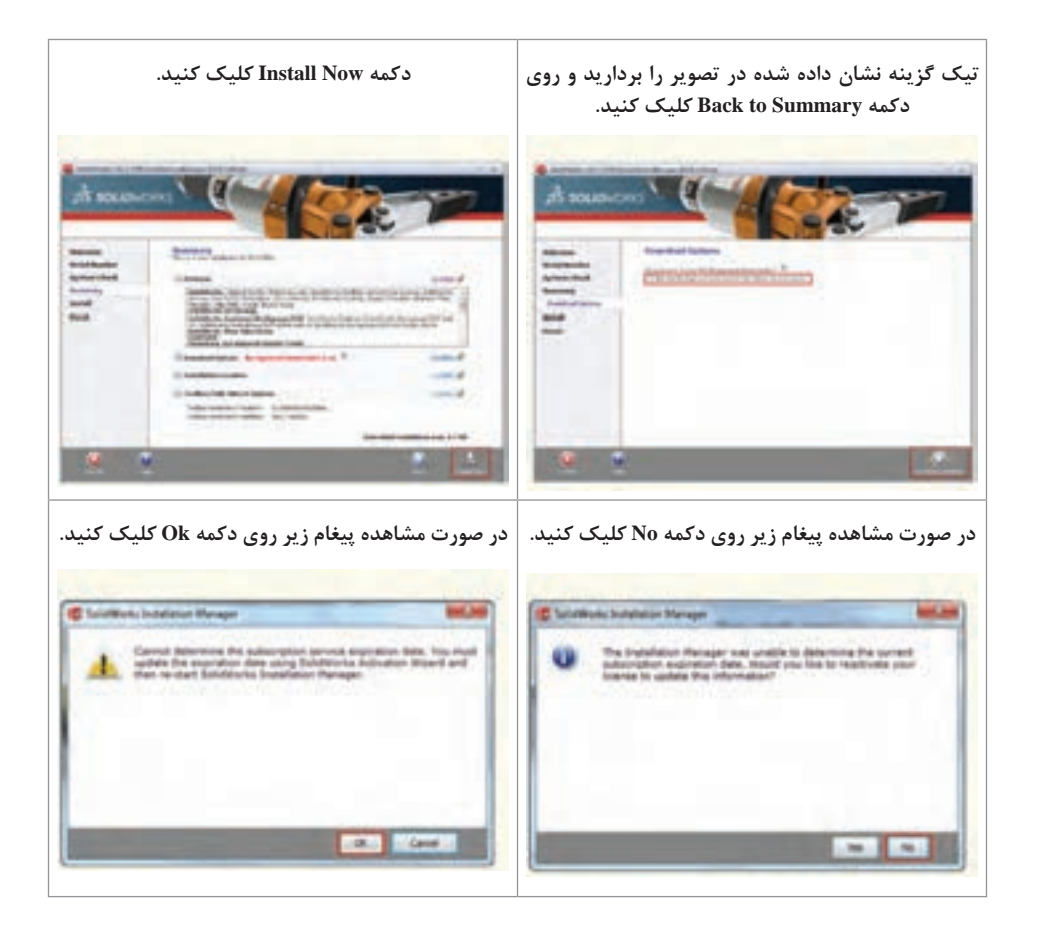

منتظر بمانید تا مراحل نصب تمام شود. بر روی دکمه Finish کلیک کنید. در این مرحله نصب برنامه به پایان میرسد و باید برنامه را اکتیو نمایید. قبل از اکتیو کردن برنامه به هیچ عنوان آن را اجرا نکنید و به اینترنت متصل نشوید.

مراحل فعالسازی نرمافزار 🕂

بر دکمه keygen در اتوران کلیک کرده و فایل را در محل نصب برنامه کپی کنید و از آنجا اجرا نمایید. پس از ظاهر شدن پیغام صفحهٔ بعد، بر دکمه Yes کلیک کنید. فصل چهارم: نقشه کشی و مدل سازی رایانه ای قطعات

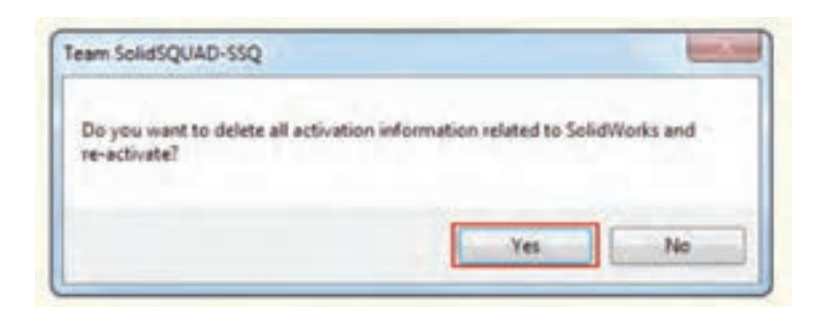

| پس از ظاهر شدن پیغام زیر، بر دکمه Yes کلیک کنید.                               |  |  |
|--------------------------------------------------------------------------------|--|--|
| Team SolidSQUAD-SSQ                                                            |  |  |
| Do you want to activate any version or you just wanted to clean the things up? |  |  |
| Yes No                                                                         |  |  |
|                                                                                |  |  |

در صورت درخواست نرمافزار برای فعال کردن نسخههای پایین تر نرمافزار گزینه No کلیک کنید.

معر في صفحه نخست 🗕

پس از نصب و اجرای نرمافزار سالیدورکس، پنجره ای برای انتخاب واحد (Unit) و استاندارد (Dimension Standard) مورد نظر نمایان می شود که می توان واحد و استاندارد را مشخص کنیم.

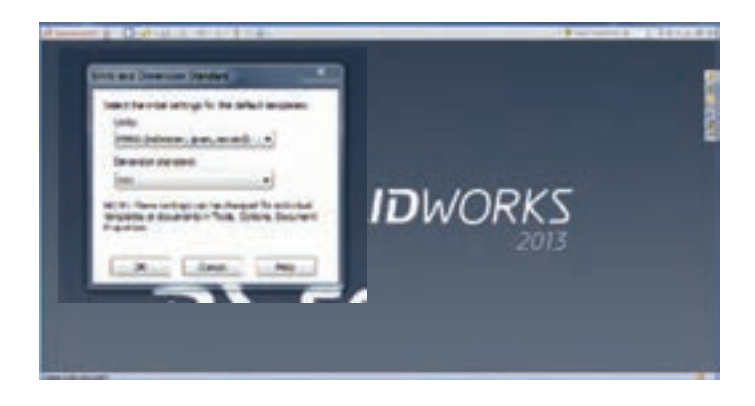

پس از آن با صفحهای مانند شکل ۱ روبهرو می شوید که در ادامه به معرفی بخش های مختلف آن پرداخته شده است.

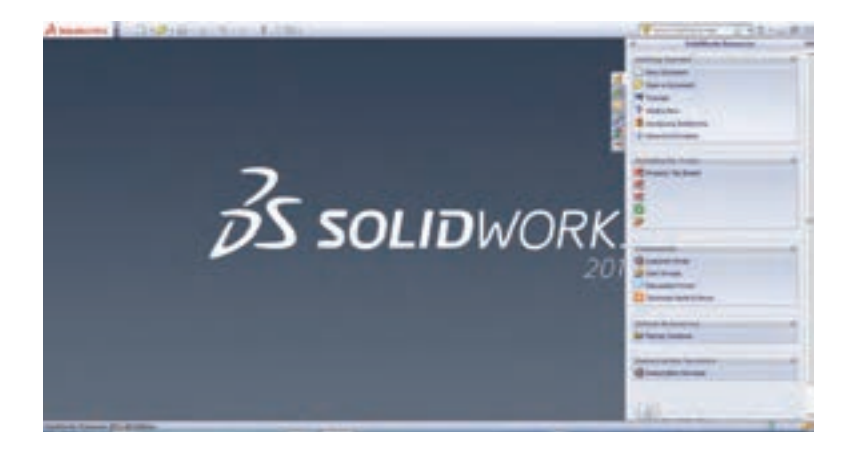

در سمت راست صفحه، task pane قرار دارد که با کلیک کردن در خارج از آن ناپدید می شود و برای ثابت ماندن آن باید روی آیکون شبیه پونس کوچک کلیک کنید. این پنجره خود شامل گزینه های مختلفی می باشد. از جمله:

| Sin Sin Col                                                                                      | SolidWorks Resou                                                                                                    | rces 👾                                 |
|--------------------------------------------------------------------------------------------------|----------------------------------------------------------------------------------------------------|----------------------------------------|
| Pesige Library  Toolses  Salutification  Salutification                                          | Getting Started<br>Sein Document<br>Corr a Document<br>Corr a D |                                        |
| Design Librar: همان طور که از نام آن پیداست، این<br>ت محلی برای نگهداری عناصر قابل استفادهٔ مجدد | y_۲ دون فایلهای موجود و لینکهای قسم                                                                                                    | rks Resourses _۱<br>فایل جدید، باز نمز |

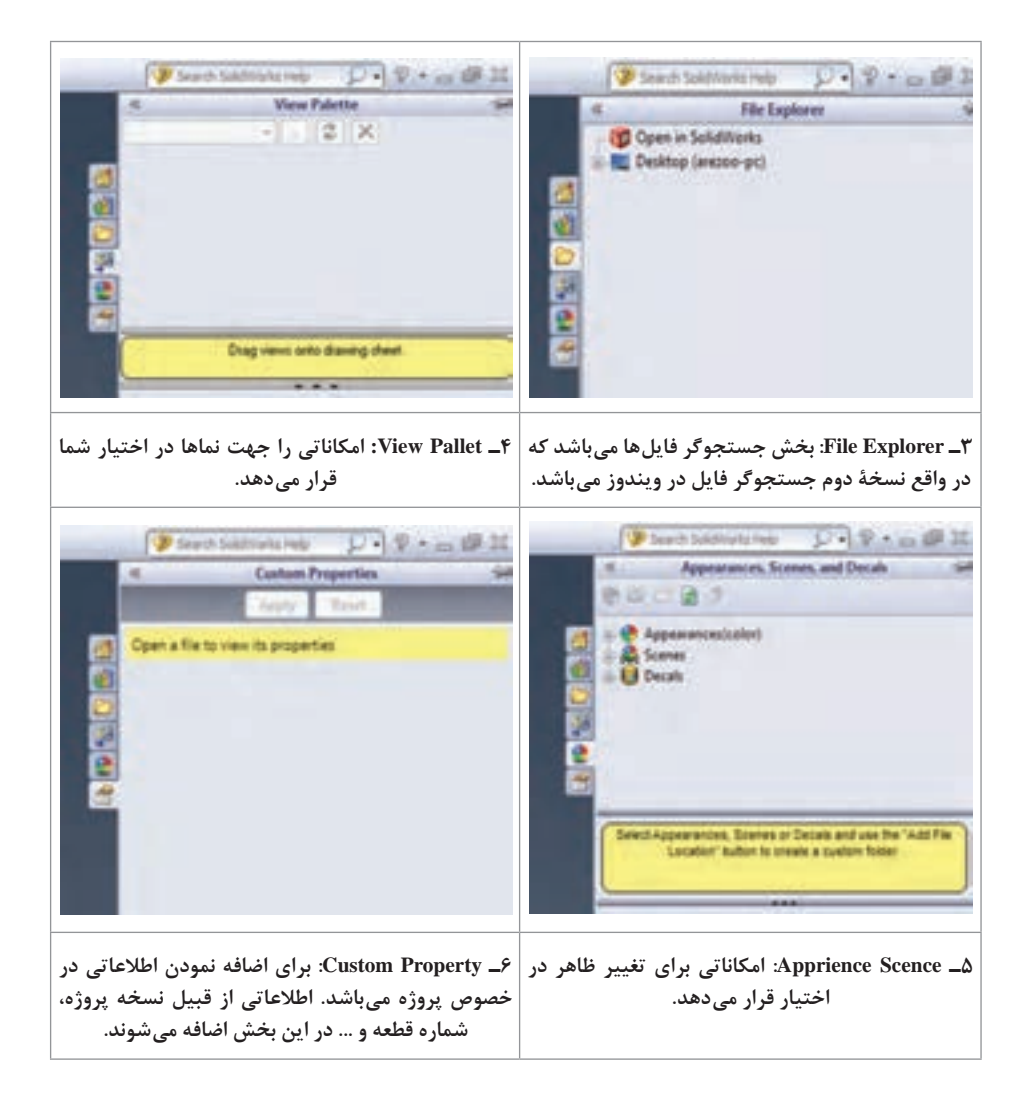

نوار منو در قسمت چپ صفحه در قالب یک پنجرهٔ کشویی قرار گرفته است که با کلیک روی مثلث کوچک قابل دسترسی است و اگر می خواهید این نوار همواره در دید شما باشد با کلیک بر روی علامت مثلث کوچک می توانید این کار را انجام دهید.

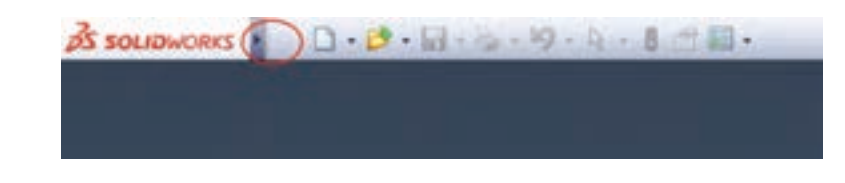

برای ایجاد فایل جدید می توان با استفاده از کلیدهای ترکیبی Ctrl+N و گزینهٔ File/New در نوار منو این کار را انجام داد. همچنین می توان از آیکون New استفاده کرد.

با اجرای دستور New solidworks به یکی از روشهای گفته شده پنجرهٔ New solidworks (شامل Document برای شما باز خواهد شد. که در آن محیطهای کاری نرمافزار (شامل Document ) مشاهده می شود. و شما می توانید با انتخاب یکی از سه محیط یک پرونده جدید ایجاد کنید.

| 1 🚱      | a 3D representation of a single design component                |      |
|----------|-----------------------------------------------------------------|------|
| Assembly | a 3D arrangement of parts and/or other assembles                |      |
| Crawing  | $\star$ 20 ergenearing drawing, typically of a part or assembly |      |
| Advanced | OK Canol                                                        | Pelo |

معرفیمحیطهایطراحی ۲

همان طور که گفته شد نرمافزار سالیدورکس دارای سه محیط اصلی برای تهیه نقشه به شرح زیر می باشد:

۱- محیط قطعه (Part): در این محیط، قطعات به صورت جداگانه مدل سازی می شوند. (ترسیم طرحهای دوبعدی و ایجاد مدل سه بعدی آنها). و مدل ایجاد شده در این محیط می تواند مورد استفاده های بعدی در دو محیط دیگر قرار بگیرد.

۲\_ محیط مونتاژ (Assembly): در این محیط قطعات ایجاد شده در محیط Part کنار هم گذاشته شده و به یکدیگر مرتبط می شوند (بر یکدیگر سوار شده) و حرکت خروجی مجموعه و اثر قطعات بر یکدیگر مورد بررسی قرار می گیرد.

**۳ محیط رسم نقشه (Drawing):** در این محیط نقشههای دوبعدی (استاندارد و برش خورده) از نماهای مورد نظر و دلخواه قطعات ساخته شده در دو محیط قبل به صورت خودکار تهیه می شود.

معرفی محیط طراحی ایجاد قطعه (Part) همان طور که گفته شد، طراحی در نرم افزار solidworks بر مبنای طرحهای دوبعدی انجام می شود. محیط پارت یا همان محیط ایجاد قطعه شامل امکاناتی برای مدل سازی قطعات سه بعدی بر مبنای طرحهای دوبعدی است و شامل قسمتهای زیر می باشد: (شکل ۸ کتاب درسی)

| A space-res   to be not bed the new res at | 2 Beit       | France Statut |
|--------------------------------------------|--------------|---------------|
| E 2 0.0.0 A B 2                            |              |               |
|                                            |              | 46.00         |
| ،ار ابزار مدیریت فرمان                     | انو          | 1             |
| E Marine and quarkant                      |              |               |
|                                            | محیط گرافیکی |               |
| درخت طراحی                                 | <u> </u>     |               |
|                                            |              |               |
|                                            |              |               |
| L                                          | وضعيت        | نوار          |
| NUMBER OF TAXABLE PARTY                    |              |               |

نوار منوهای اصلی

شکل ۸ کتاب درسی

**۱ـ محیط گرافیکی** (Graphic Area): در این قسمت که بیشترین فضای صفحه را به خود اختصاص داده است، به طراحی و مدلسازی قطعات پرداخته می شود و می توان قطعات ایجاد شده را مشاهده، با استفاده از ابزار مختلف آنها را انتخاب و یا تغییر داد. در مرکز این قسمت مبدأ مختصات و در گوشهٔ پایین سمت چپ، جهت محورهای X، Y و Z نمایان است. **۲ نوار منوهای اصلی (Menu Bar**): به صورت یک پنجره کشویی در قسمت بالایی صفحه قرار گرفته و تقریباً تمامی دستورهای نرمافزار را می توان از طریق این منوها اجرا کرد.

۳\_ نوار ابزار مدیریت فرمان (Command Manager): شامل مجموعه ای از زبانه ها (Ribbon) با دستوارت زیرمجموعه ای آنها می باشد. با کلیک روی هر زبانه، آن زبانه فعال شده و دستورات مربوط به آن نمایش داده می شود.

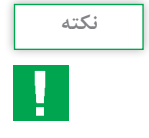

٨٢

برای افزایش و یا کاهش زبانهها در این قسمت می توان با راست کلیک بر روی یکی از زبانههای موجود و انتخاب زبانه دلخواه این کار را انجام داد.

۴ـ درخت طراحی (Design tree): تمام عملیات انجام شده روی قطعه به ترتیب در این قسمت درج می شود و شامل نام مدل، جنس، مدل صفحات ترسیم و ... می باشد. بنابراین می توان با بررسی این قسمت، با مراحل ساخت قطعه آشنا شد. درخت طراحی به طور دینامیکی با محیط گرافیکی در ارتباط است و به طور کلی برای دستیابی آسان تر به مدل ساخته شده است.

۵- نوار وضعیت (State Bar): در پایین ترین قسمت صفحه نمایش قرار گرفته و برخی اطلاعات مربوط به دستورهای جاری یا وضعیت طرح یا مدل در این قسمت نمایش داده می شود.

۹ـ مبدأ مختصات (Origin): تمامى ترسيمات نسبت به مبدأ مختصات ترسيم شده و به نوعى نسبت به آن مقيد مى شوند.

تعدادی از آیکنها از جمله آیکنهای بزرگنمایی و نماهای مدل به علت استفادهٔ زیاد درقسمت بالای محیط گرافیکی قرار دارد که در ادامه به صورت مختصر از سمت چپ توضیح داده شده است:

Q. Q. 😽 🛐 🎬 - 🗇 - 66 - 🕐 🧟 - 📷 -

**۱ـ** اولین آیکن از سمت چپ، دستور zoom to fit است که با کلیک روی آن مدل بهصورت کامل در صفحه گرافیکی نمایش داده می شود.

**۲\_ zoom to area:** با استفاده از این دستور می توانید قسمتی از مدل را که مدنظرتان است در محیط گرافیکی بزرگ و در حالت نمایش تمام صفحه قرار دهید.

**۳\_ previous view:** مدل را به حالت نمای قبلی نمایش میدهد.

**۴\_ section view:** مدل را در حالت برش نمایش دهید و می توانید نمای برش خورده قطعه را به صورت یک نمای جداگانه ببینید.

**۵\_ View orientation:** نمای جاری مدل را به نماهای پیش فرض که نماهای معمول در نقشه کشی صنعتی باشند تغییر میدهد.

**9۔ Display style:** گزینههایی را برای نمایش مدل فراهم می *ک*ند از جمله hidden lines .hidden lines removed .Shaded with edge .shaded wireframe و visible

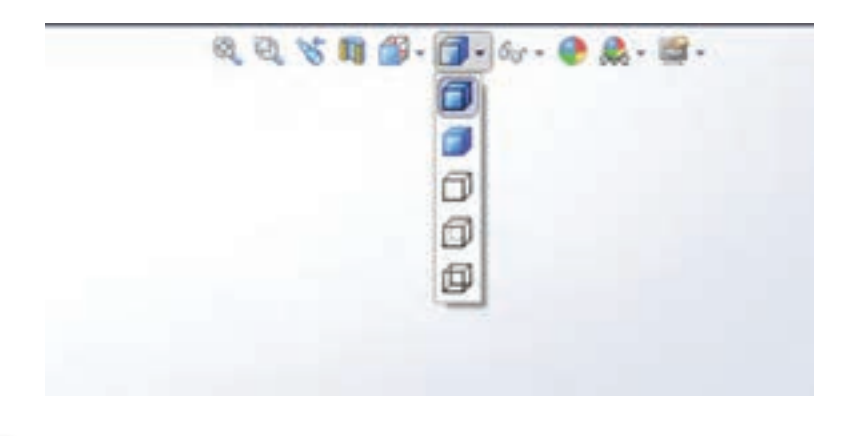

<sup>فعالیت</sup> گزینههای آیکن Display style را بررسی کنید.

> ▲ Apply scene ۲: برای تغییر زمینهٔ محیط گرافیکی (بک گراند) به کار می رود. مثلاً kitchenbackground محیطی که مدل در آن قرار دارد را شبیه سازی می کند.

▲. View setting این گزینه وظیفۀ فعال نمودن سایه و پرسپکتیو را برعهده دارد.
 دارد که بهوسیلۀ آنها میتوان نمای واقعی تری را به مدل داد.
 Rotate و Pan و کرافیکی از دستورات narge و Poiss برای جابه جایی و چرخاندن مدل در محیط گرافیکی از دستورات narge
 استفاده می شود که این دستورات زیرمجموعۀ دستورات نمایشی View Toolbar هستند و مسیر دستیابی به دستورات نمایشی به شرح زیر است:
 View → Modify → Zoom to fit, Zoom to Area, ...

راه دیگر دستیابی به این دستورات کلیک راست در فضای خالی محیط گرافیکی می باشد. همچنین می توان از کلیدهای میانبر موس و صفحه کلید نیز به این دستورات دسترسی پیدا کرد به طور مثال برای جابه جایی مدل در محیط گرافیکی (دستور pan) از ترکیب کلید ctrl و دکمهٔ وسط موس استفاده می شود. برای چرخاندن مدل در محیط گرافیکی نیز از دکمهٔ وسط موس در حالت فشرده و حرکت موس استفاده می شود. بزرگنمایی و کوچک نمایی به وسیلهٔ موس نیز توسط دکمه scroll موس انجام می شود. با حرکت چرخ موس به سمت عقب مدل نزدیک تر و با چرخش به سمت جلو مدل دور تر می شود.

معرفی برخی زبانه ها در محیط پارت (ایجاد قطعه) д

بخشهای مهم و اصلی که بیشترین اهمیت و کاربرد را در محیط پارت دارند زبانههای اسکچ و فیچرز میباشند. **زبانه Sketch:** کلیهٔ امکانات مربوط به ترسیم دوبعدی در این زبانه قرار دارد. دستورات ایجاد هندسههای دوبعدی، دستورات ویرایشی و قیدگذاری در این زبانه قرار دارند که در ادامه با چند دستور پرکاربرد این قسمت آشنا می شوید.

| A sources a D+0+                                                                                                    | H-3-19-19-8 - B                                                                                                    | to the                                                                                                    |
|----------------------------------------------------------------------------------------------------|----------------------------------------------------------------------------------------------------|----------------------------------------------------------------------------------------------------|
| Ertunder<br>Statuter<br>Statuter<br>Statuter                                                                                                    | Real Property in the second second                                                                                                    | an inter all the second second |
| Features Battle Freiheits Control<br>Control Control - Selection - Jug<br>Second Second - Selection - Jug<br>Second - Selection - Jug<br>Second - Selection - Jug<br>Second - Selection - Jug<br>Accorditions<br>E2 Manual - Control - Selection - Jug<br>Accorditions<br>E3 Manual - Control - Selection - Jug<br>Accorditions<br>E3 Manual - Control - Selection - Jug<br>Control - Selection - Jug<br>Contr | Partness  Sectific  Sectific | 66888.                                                                                                    |

زبانه Features: در این بخش به طرحهای ترسیم شده در محیط Sketch، حجم داده می شود و مدل سه بعدی قطعات ایجاد می شود. شامل دستوراتی جهت ایجاد مدل های سه بعدی طبق ترسیم های دوبعدی است.

**زبانه Evaluate:** این زبانه شامل امکاناتی جهت آنالیز مدلهای ایجاد شده است. آنالیزهایی مانند آنالیز جرمی، آنالیز هندسی و ... که می توان محاسبات مربوط به جرم، حجم، مساحت و ممان اینرسی را به آسانی انجام داد.

زبانه Mold tools: این بخش به منظور طراحی قالبهای تزریق پلاستیک برای مدلهای ایجاد شده می باشد.

زبانه Sheetmetal: محیط طراحی برای قطعات ورقکاری است. قطعات ساخته شده از ورقکاری حاصل عملیات خم کاری و برشکاری روی ورق های نازک فلزی است. با دستوراتی که در این نوار ابزار گنجانیده شده امکان طراحی این گونه قطعات در نرمافزار Solidworks فراهم گشته است.

**زبانه Surfaces:** این زبانه جهت طراحی سطوح مدلهای پیچیده است که با روشهای معمول طراحی، طراحی آنها مشکل می باشد.

معرفی صفحات استاندارد ⊢

برای شروع کار مدلسازی، حتماً باید صفحهای انتخاب و یا ایجاد شود تا ترسیم دوبعدی روی صفحه انتخابی انجام شود. نرمافزار بهطور پیش فرض دارای سه صفحه استاندارد روبهرو (Front)، راست (Right) و چپ (Left) است که شروع طراحی و مدل سازی روی این صفحات انجام می شود.

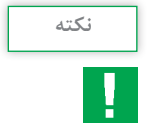

۱: اگر قبل از انتخاب صفحه، دستور Sketch انتخاب شود، نرمافزار به طور پیش فرض سه صفحه استاندارد (روبه و (Front)، راست (Right) و چپ (Left)) را به نمایش می گذارد که پس از کلیک روی یکی از آنها و انتخاب آن می توان مدل سازی قطعه را شروع کرد.
 ۲: برای اینکه صفحه انتخابی ترسیم در جهت عمود بر زاویه دیدتان قرار گیرد، از گزینهٔ to Mormal to کلید ترکیبی ۸+ (ctr) استفاده می شود.

معرفی قواعد مربوط به ترسیمات دو بعدی ۲

ترسیمات دوبعدی نخست در صفحاتی که به آنها Plane گفته می شود رسم و سپس به کمک دستورات نرمافزار به شکلهای سهبعدی تبدیل می شوند. برای اینکه ترسیم دوبعدی قابل تبدیل به شکل سهبعدی باشد لازم است یکسری قواعد هنگام ترسیم دوبعدی اولیه رعایت گردد که در ادامه به چند نمونه از آنها اشاره می شود:

ترسیم اولیه باید دارای کمترین تعداد اجزا باشد. به عنوان مثال برای ترسیم مثلث که یک سه ضلعی به حساب میآید به کار بردن ۴ یا ۵ ضلع در ترسیم اولیه خطا است.

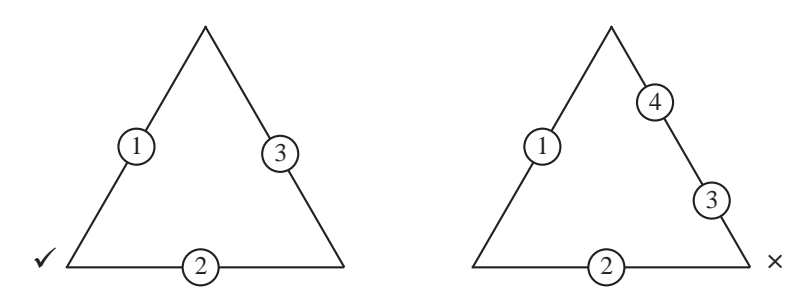

ال طول اضلاع، کمانها و زوایا در ترسیم اولیه باید در محدودهٔ ابعاد ترسیم نهایی باشند و تغییرات در محدوده ۱۰ درصد باشد. به عنوان مثال اگر ضلعی در ترسیم نهایی برابر با ۳۰۰ باشد در ترسیم اولیه نمی توان طول آن را حدود ۱۶ در نظر گرفت. توجه نکردن به این اصل، باعث می شود هنگام رساندن اندازهها به اندازه نهایی مدل به هم ریختگی زیادی داشته باشد مانند شکل زیر.

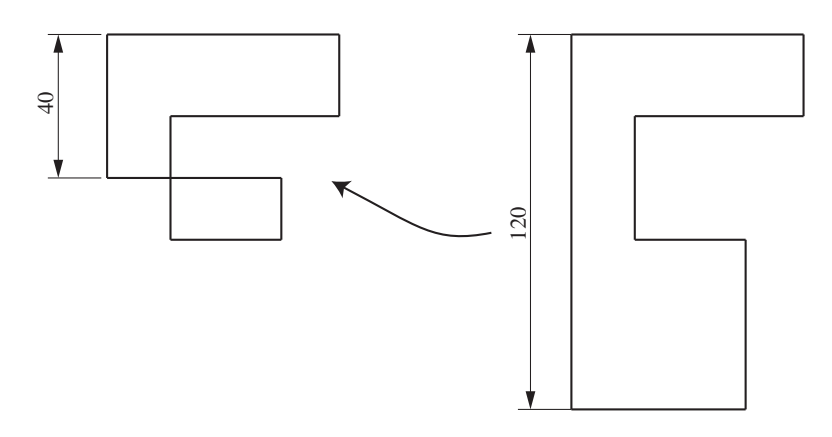

۳ در ترسیمات دوبعدی برای ایجاد قطعات باید سعی نمود از یک منحنی بسته استفاده نمود.

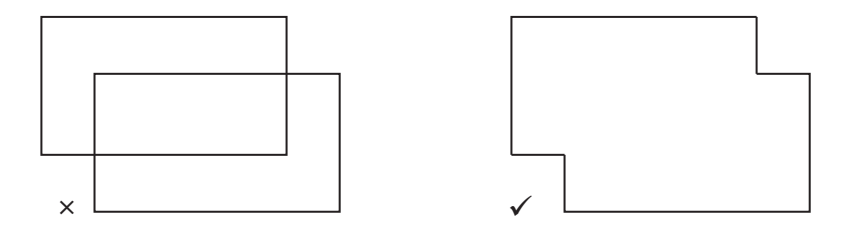

روش کلی مدلسازی قطعات در محیط نرمافزار۲

- انتخاب سطح یا صفحه طراحی
  ترسیم اسکچ (ترسیم دو بعدی) اولیه
  قیدگذاری اسکچ (قیدهای هندسی و اندازه) و مقید کردن هندسه ایجاد شده به مرکز ( Origin)
  ایجاد فیچرز اصلی و تکمیلی (ایجاد مدل سه بعدی)
  - انواع قیدها و مفهوم قیدگذاری 🗗

برای اینکه قطعه در حین مراحل مدلسازی دچار تغییرات ناخواسته نشود باید اسکچها را کاملاً مقید کرد. پس از اتمام مراحل ترسیم دوبعدی سه حالت برای ترسیم موجود پیش خواهد آمد:

- در صورتی که تمام قیدهای لازم در یک ترسیم اعمال نشده باشد آن ترسیم نامعین و به رنگ آبی خواهد بود که اصطلاحاً به آن ترسیم Under Defined می گویند.
- ۲ در صورتی که تمام قیدهای لازم در یک ترسیم اعمال شده باشد رنگ ترسیم، مشکی شده که نشانگر معین شدن ترسیم میباشد که اصطلاحاً به آن Fully Defined می گویند.
- چنانچه تعداد قیدهای اعمال شده روی یک ترسیم دو بعدی بیش از حد موردنیاز برای معین کردن آن باشد، به آن ترسیم با قیدهای تداخل یافته یا Over Defined گفته می شود. در این حالت قیدهای اندازه اضافی به رنگ زرد و قیدهای هندسی و اجزای ترسیم به رنگ قرمز در می آیند.

بنابراین با تعریف قیدهای هندسی و قیدهای اندازه می توان ترسیمات دو بعدی را از حالت نامعین به معین تبدیل نمود. ابتدا بهتر است قیدهای هندسی شامل قیدهای افقی، عمودی، تقارن، هم راستایی، مماس، هم مرکزی کمانها، موازی و... روی ترسیم دو بعدی قرار داده شود و سپس با تعریف اندازه زوایا، طول اضلاع و فاصله اجزا از هم و تعیین موقعیت آنها نسبت به مبدأ مختصات، ترسیم را معین نمود. در ادامه دو نمونه از حالاتی که در آن قیدگذاری معین نشده آورده شده است.

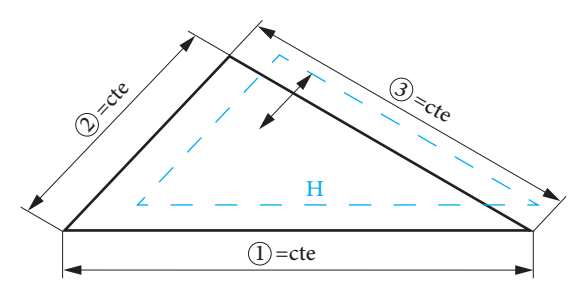

قیدهای اعمال شده: افقی بودن ضلع ۱ و ثابت بودن طول اندازههای اضلاع ۲،۱ و ۳

تغییرات: تغییر موقعیت مثلث نسبت به مبدأ مختصات

قیدهای اعمال شده: افقی بودن ضلع ۱ و ثابت بودن موقعیت مثلث نسبت به مبدأ مختصات و ثابت بودن طول اندازههای اضلاع ۱ و۲

*تغییرات:* تغییر اندازه ضلع ۳

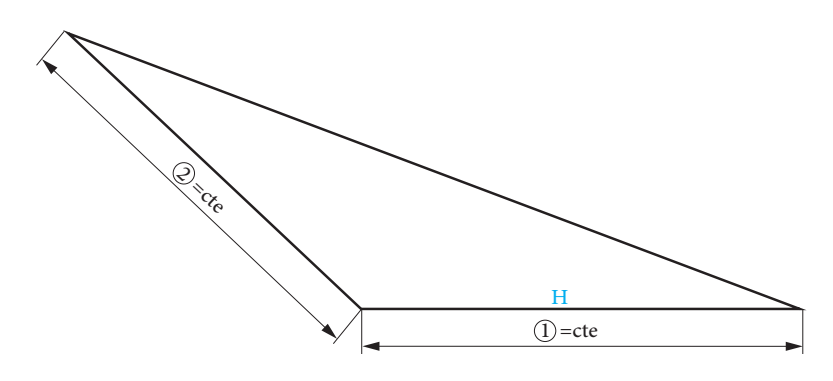

فصل چهارم: نقشه کشی و مدل سازی رایانه ای قطعات

معرفی برخی دستورات ترسیمیو ویرایشی پرکاربرد در ⊢ نوار ابزار اسکچ و پاسخ فعالیتها

**۱- دستورات ترسیمی** دستور خط(Line): ابزار ترسیم خط معمول ترین و پر کاربردترین ابزار در ترسیمهای دوبعدی می باشد. این ابزار از روشهای گوناگون قابل دسترسی می باشد. اولین مورد استفاده از آیکن مربوطه استفاده از دستور رسم خط در زبانهٔ Sketch می باشد. دقت داشته باشید که این ابزار از نوع باز شونده می باشد و شامل دو دستور خط و خط محور می باشد. با کلیک روی آیکن دستور ایجاد خط اجرا می شود و اگر بخواهید از خط محور استفاده کنید باید آن را از منو انتخاب کنید.

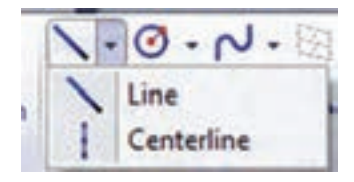

| همچنین با راست کلیک در محیط طراحی<br>می توانید به این ابزار دسترسی داشته<br>باشید.                                                                                                    | روش دیگر استفاده از منوی Tools میباشد. به شکل زیر دقت کنید.                                                                                                    |
|----------------------------------------------------------------------------------------------------|----------------------------------------------------------------------------------------------------|
| ABRING A DOB<br>ABRING A DOB<br>AB | Image: Description of the second of the second of the s |

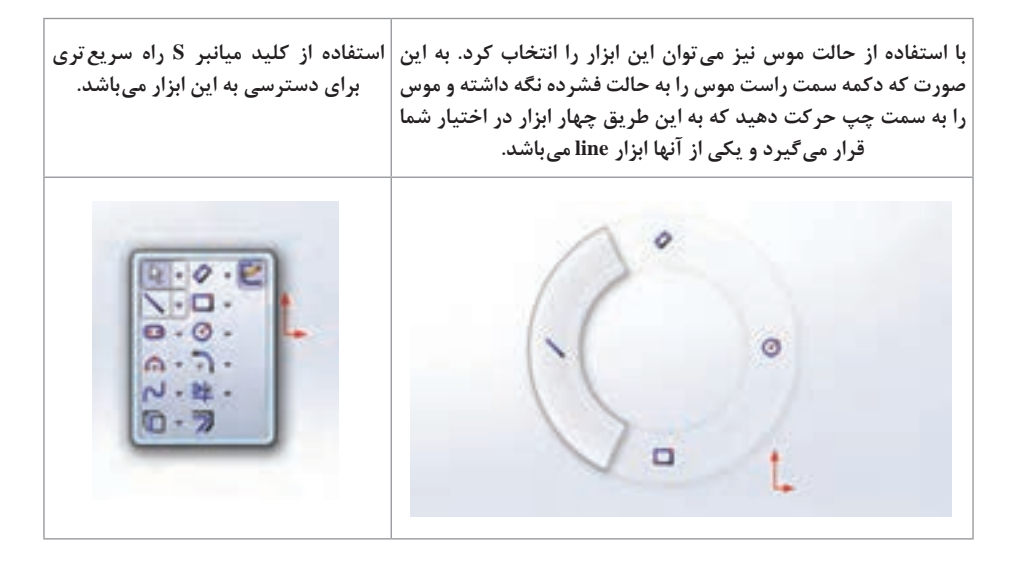

به یکی از روشهای بالا دستور خط را فعال کنید. بعد از انتخاب این دستور، علامت موس به این شکل کرد میآید که در واقع مشخص کنندهٔ دستور جاری مورد استفاده میباشد. برای کشیدن خط، ابتدا با کلیک بر دستور خط آن را انتخاب کرده و نشانگر موس را به محیط گرافیکی بکشید، با کلیک بر دو نقطه از محیط گرافیکی، پاره خطی با نقاط ابتدایی و انتهایی مشخص شده کشیده میشود. بعد از کلیک بر روی نقطهٔ دوم می بینید که دستور ادامه دهید.

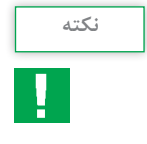

 در صورتی که پس از کلیک بر روی نقطهٔ شروع دکمهٔ موس را در حالت فشرده به سمت نقطهٔ بعدی حرکت دهید فقط یک خط رسم می شود و زنجیره ای از خطوط نخواهید داشت.

۲ برای خروج از حالت انتخاب هر یک از دستورات می توان به یکی از روشهای زیر عمل کرد:
 ۱ فشردن کلید Esc روی صفحه کلید
 ۲ کلیک دوباره روی آیکن دستور مورد نظر
 ۳ راست کلیک روی صفحه و انتخاب گزینهٔ Select

 ۲ برای پاک کردن ترسیمات ابتدا با کلیک روی ترسیم مورد نظر آن را انتخاب کنید، با این کار رنگ آن نیز تغییر میکند. سپس میتوان با کمک کلید delete از صفحه کلید یا با راست کلیک و انتخاب گزینهٔ delete ترسیم مربوطه را پاک کرد. برای پاک کردن بیش از یک خط برای انتخاب آنها، همزمان کلید ctrl را نگه دارید. همچنین برای انتخاب تمامی ترسیمات داخل صفحه می توان از کلید ترکیبی ctrl+A استفاده نمود.

ا میتوان با درگ کردن موس، گروهی از ترسیمات را انتخاب نمود. در این حالت اگر برای رسم مستطیل، درگ موس از چپ به راست باشد عناصری که به طور کامل در مستطیل قرار بگیرند انتخاب میشوند و اگر جهت درگ از راست به چپ باشد هر عنصری که در تماس باشد انتخاب میشود.

 انتخاب هر یک از دستورات پنجره محاورهای مربوط به آن دستور (بخش مدیریت فرمان آن دستور) در محل نمودار درختی نمایان می شود.

پاسخ فعالیت کلاسی صفحه ۲۰ کتاب درسی

عملکرد گزینه های قسمت Orientation: در حالت انتخاب As Sketched: می توان خطوط را با زوایای دلخواه ترسیم کرد.

Horizontal: با انتخاب این گزینه شما فقط قادر به ترسیم خطوط افقی خواهید بود.

Vertical: با انتخاب این گزینه شما فقط قادر به ترسیم خطوط عمودی خواهید بود.

Angle: با انتخاب این گزینه شما با وارد کردن مقدار زاویه فقط قادر به ترسیم خطوط با زاویه مشخص شده خواهید بود.

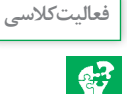

| 8 2 8 4 8                                                      |   |
|----------------------------------------------------------------|---|
| Insert Line                                                    | ? |
| ✓ X                                                            |   |
| Hessage                                                        |   |
| Edit the settings of the next ne<br>line or sketch a new line. | W |
| Orientation                                                    |   |
| As sketched  As sketched  O Horizontal  Vertical  Angle        |   |
| Options                                                        | 4 |
| For construction                                               |   |

شکل ۱۳ کتاب درسی

دستور دایره (Circle): دایره را می توان با کلیک یک نقطه به عنوان مرکز دایره و یک نقطه به عنوان نقطهای روی محیط ترسیم کرد و یا با کلیک سه نقطه به عنوان سه نقطه روی محیط دایره.

دستور مستطیل (Rectangle): دستور رسم مستطیل نیز مانند خط از روشهای ذکرشده قابل اجرا میباشد. پس از انتخاب دستور در کادر محاورهای حالتهای مختلف ترسیم آن مشاهده می شود، هر حالت در نرم افزار با نقاط و شمارههایی که در واقع ترتیب اجرای نقاط در صفحهٔ گرافیکی است مشخص شده است.

دستور کمان (Center Point Arc – Tangect Arc – 3D Point Arc): از این سه دستور برای کشیدن کمان استفاده می شود. دستور Tangect Arc برای ترسیم یک کمان از انتهای یک خط کاربرد دارد. در این حالت، روی نقطه انتهایی خط کلیک و کمان رسم می شود. از دستور Center Point Arc زمانی استفاده می شود که نقاط ابتدایی و انتهایی همچنین مرکز کمان مشخص باشد. پس از انتخاب دستور، ابتدا بر نقطه ای به عنوان مرکز کمان کلیک کرده و سپس بر دو نقطه به عنوان نقاط ابتدایی و انتهایی کمان کلیک می شود. در حالتهایی که مرکز کمان مشخص نیست از دستور دوم یعنی 3D Point Arc استفاده می شود. در این حالت نیز باید سه نقطه ابتدا و انتها و یک نقطه روی کمان در محیط گرافیکی انتخاب شود.

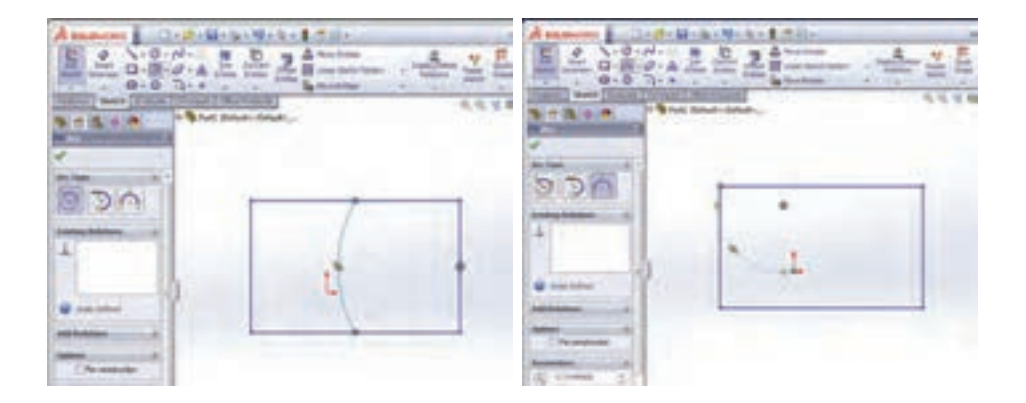

**۲** دستور قیدگذاری بین پارامترها (Add Relation) قیدها روابطی هستند که هر یک از قسمتهای مختلف ترسیم میتوانند به تنهایی یا با قسمتهای دیگر داشته باشند. وجود قید، ترسیم را به صورت هوشمندانه تحت کنترل طراح در میآورد. برای اعمال قید بین قسمتهای مختلف ترسیم دستور قیدگذاری را از نوار ابزار اسکچ انتخاب کرده و روی موضوعات مربوطه کلیک کنید. در این حالت، با توجه به موضوعات انتخابی، یکسری از قیدهایی که امکان اعمال آنها بر موضوعات انتخاب شده وجود دارد، در قسمت مشخصات دستور نمایان می شود. با انتخاب هر یک از آنها و تأیید دستور، قید مربوطه روی ترسیم اعمال می شود. در جدول ۳ کتاب درسی با برخی از قیدهای هندسی به صورت مختصر آشنا می شوید. در نرمافزار solidworks اجزای کاملاً مقید نشده با رنگ آبی، اجزای کاملاً مقیدشده به رنگ مشکی و اجزای با قید اضافی به رنگ قرمز نمایش داده می شوند. برای دیدن روابط هندسی در صفحه گرافیکی باید گزینه sketch relations را از منوی view فعال کنید.

|                                                            |                                         |   | قيد      |               |
|------------------------------------------------------------|-----------------------------------------|---|----------|---------------|
| نتيجه                                                      | موارد انتحاب                            |   | فارسی    | انگلیسی       |
| خطها افقی شده و نقاط در یک<br>راستای افقی قرار می گیرند.   | یک یا چند خط، چند نقطه                  |   | افقی     | Horizontal    |
| خطها عمودی شده و نقاط در یک<br>راستای عمودی قرار می گیرند. | یک یا چند خط، چند نقطه                  |   | عمودى    | Vertical      |
| خطها با هم موازی می شوند.                                  | دو یا چند خط                            |   | موازی    | Parallel      |
| طول خطها و شعاع کمانها با هم<br>برابر میشوند.              | دو یا چند خط، دو یا چند<br>دایره (کمان) | = | مساوى    | Equal         |
| دو خط بر هم عمود می شوند.                                  | دو خط                                   |   | عمود     | Perpendicular |
| خطها در راستای هم قرار می گیرند.                           | دو یا چند خط                            |   | هم راستا | Collinear     |

جدول ۳ کتاب درسی

|                                                                                  |                                      | N 1        | قيد                  |              |
|----------------------------------------------------------------------------------|--------------------------------------|------------|----------------------|--------------|
| ىتيجە                                                                            | نماد موارد انتحاب                    | نماد       | فارسى                | انگلیسی      |
| کمانها و دایرهها هم مرکز و هم<br>شعاع میشوند، به عبارتی روی هم<br>قرار می گیرند. | دو یا چند کمان یا دایره              | $\bigcirc$ | هم مرکز و<br>هم شعاع | Coradial     |
| کمانها با هم، هممرکز میشوند و<br>نقطه در مرکز کمان قرار میگیرد.                  | یک یا چند کمان، یک<br>نقطه و یک کمان | $\bigcirc$ | هم مرکز              | Concentric   |
| موارد انتخابی با همدیگر مماس<br>میشوند.                                          | کمان با یک خط، کمان با<br>یک کمان    | $\bigcirc$ | مماس                 | Tangent      |
| نقطه در وسط خط قرار می گیرد.                                                     | یک نقطه و یک خط                      |            | نقطه وسط             | Midpoint     |
| نقطه روی کمان یا خط قرار می گیرد.                                                | یک نقطه با یک خط یا کمان             | X          | منطبق<br>کردن        | Coincident   |
| نقطه بر محل برخورد دو خط قرار<br>میگیرد.                                         | دو خط متقاطع و یک نقطه               | X          | محل<br>تقاطع         | Intersection |

## دستور اندازه گذاری (Smart Dimension)

برای تکمیل و مقید شدن ترسیم، علاوه بر اعمال قیدهای هندسی مربوطه، باید قیدهای اندازه را نیز روی آن اعمال کرد. برای اینکه بتوانید ترسیمیاز قطعه مورد نظر با اندازههای دقیق داشته باشید، (برای داشتن ترسیم با اندازههای دقیق و واقعی) پس از کشیدن نمای کلی آن، از دستور اندازه گذاری ترسیم در نوار ابزار Sketch استفاده می شود. پس از انتخاب دستور بر قسمتهای مورد نظر از ترسیم کلیک کرده که با این کار عدد فعلی اندازه به صورت کمرنگ نمایان می شود. با کشیدن موس و کلیک در فاصله کمی از ترسیم پنجره Modify فعال می شود (شکل ۱۶) که علاوه بر نمایش عدد اندازهٔ فعلی، امکان درج عدد اندازهٔ دلخواه و مورد نظر را به کاربر میدهد. علاوه بر تایپ مقدار عدد اندازه در کادر مربوطه میتوان با کمک فلشهای کناری پنجره Modify یا نوار غلتکی پایین عدد اندازه، مقدار عددی را کم یا زیاد کرد.

> **گزینههای پنجره Modify:** علامت تیک سبز رنگ برای تأیید مقدار اندازه وارد شده می باشد.

علامت ضربدر برای عدم تأیید تغییرات و بستن پنجره Modify است.

علامت 🧕 اعمال تغییرات و فعال نگهداشتن پنجره Modify.

春 با فشردن این دکمه، مقدار عددی از مثبت به منفی و یا بالعکس تغییر خواهد کرد.

۱۱ انتخاب این گزینه میتوانید مقدار پیش فرض فلشهای کناری برای افزایش یا کاهش مقدار عددی جاری را تغییر دهید. با انتخاب این گزینه، پنجره Increment، فعال میشود و میتوانید عدد جدید برای افزایش یا کاهش عدد جاری را در این قسمت وارد کنید. در حالت پیش فرض، عدد ۱۰ برای فاصلهها و عدد ۱ برای زاویهها در نظر گرفته شده است.

آی ا فعال کردن این گزینه می توانید هنگام انتقال مدل به محیط رسم نقشه (Drawing)، اندازه هایی که این گزینه در آنها فعال بوده است را به محیط نقشه انتقال دهید.

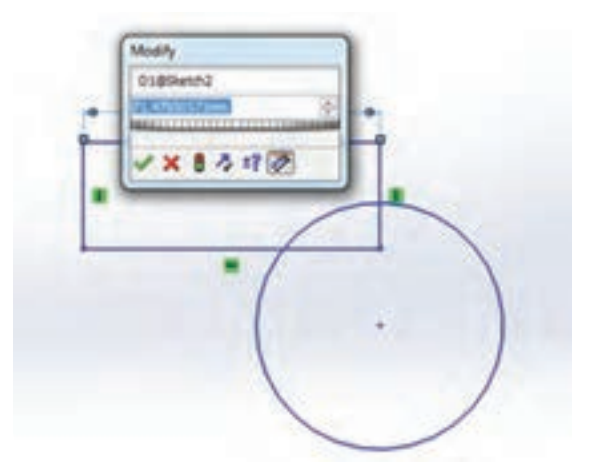

فعاليتكلاسي

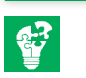

مراحل ترسیم شکل ۲۰ کتاب درسی: نرمافزار را اجرا کرده و یک پرونده جدید در محیط ایجاد قطعه باز کنید. **۱ـایجاد هندسه اولیه ترسیم:** در درخت طراحی روی صفحه روبهرو (front) کلیک کرده و سپس در نوار ابزار اسکچ، روی گزینه Sketch کلیک کنید تا در حالت ترسیم روی این صفحه قرار بگیرید. حال با استفاده از دستور خط مدل دوبعدی زیر را با اندازههای تقریبی رسم کنید. دقت کنید نقطه شروع ترسیم را از مبدأ مختصات شروع کنید.

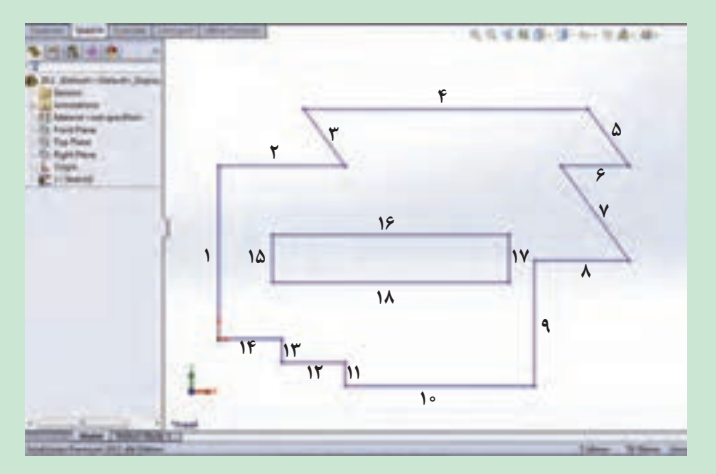

**۲ - ترسیم دایره ها**: با استفاده از دستور ترسیم دایره سه دایره به قطر ۲۰ میلی متر مطابق شکل زیر رسم کنید.

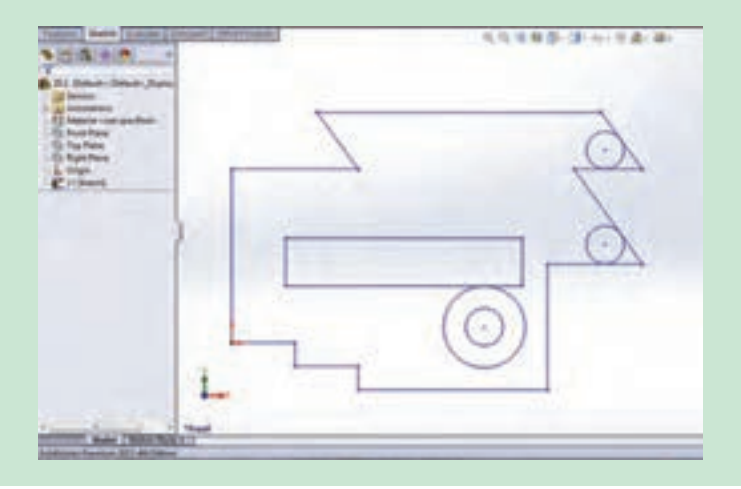

**۳**-اعمال قیدهای هندسی روی ترسیم: دستور Add Relation را با کلیک بر مثلث کوچک مجموعه دستورات Display/Delete Relation در نوار ابزار Sketch اجرا کنید. حال برای اعمال قید افقی روی پاره خطهای ۲، ۴، ۶، ۸، ۱۰، ۱۲، ۱۴، ۱۶ و ۱۸، در محیط گرافیکی آنها را انتخاب کنید تا نام آنها در بخش کادر محاوره ای فرمان و در قسمت Selected Relation ثبت شود و سپس در قسمت Add Relation، گزینه Horizontal را انتخاب نمایید تا نام این دستور در قسمت Relation Relations ثبت شده و تمام پاره خطهای انتخاب شده به حالت افقی در بیایند (علامت قید افقی در کنار آنها دیده می شود) (شکل الف). همین کار را برای پاره خطهای ۱، ۹، ۱۱، ۱۳، ۱۵ و ۱۷ برای اعمال قید عمودی انجام دهید و این بار دستور Vertical را انتخاب کنید (شکل ب).

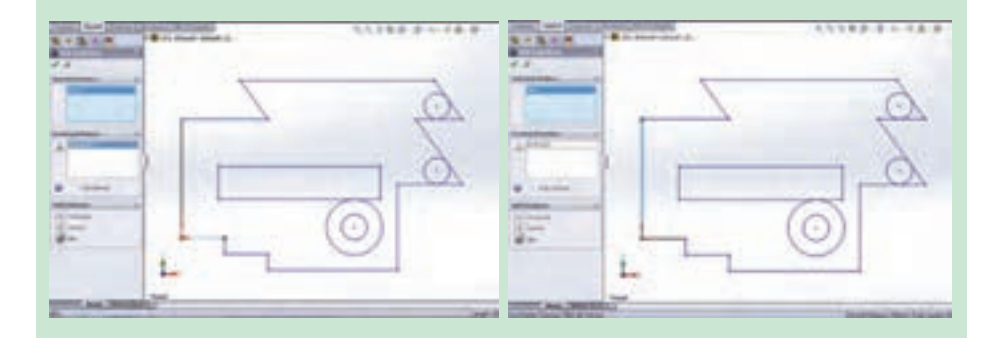

برای اعمال قید Collinear (همراستایی)، پاره خطهای ۳ و ۵ را انتخاب و بین آنها قید موازی ۲ و ۶ را انتخاب و بین آنها قید موازی مطابق شکل دو پاره خط به صورت موازی با هم قرار بگیرند. مطابق شکل دو پاره خط با یکدیگر در یک راستا قرار بگیرند.

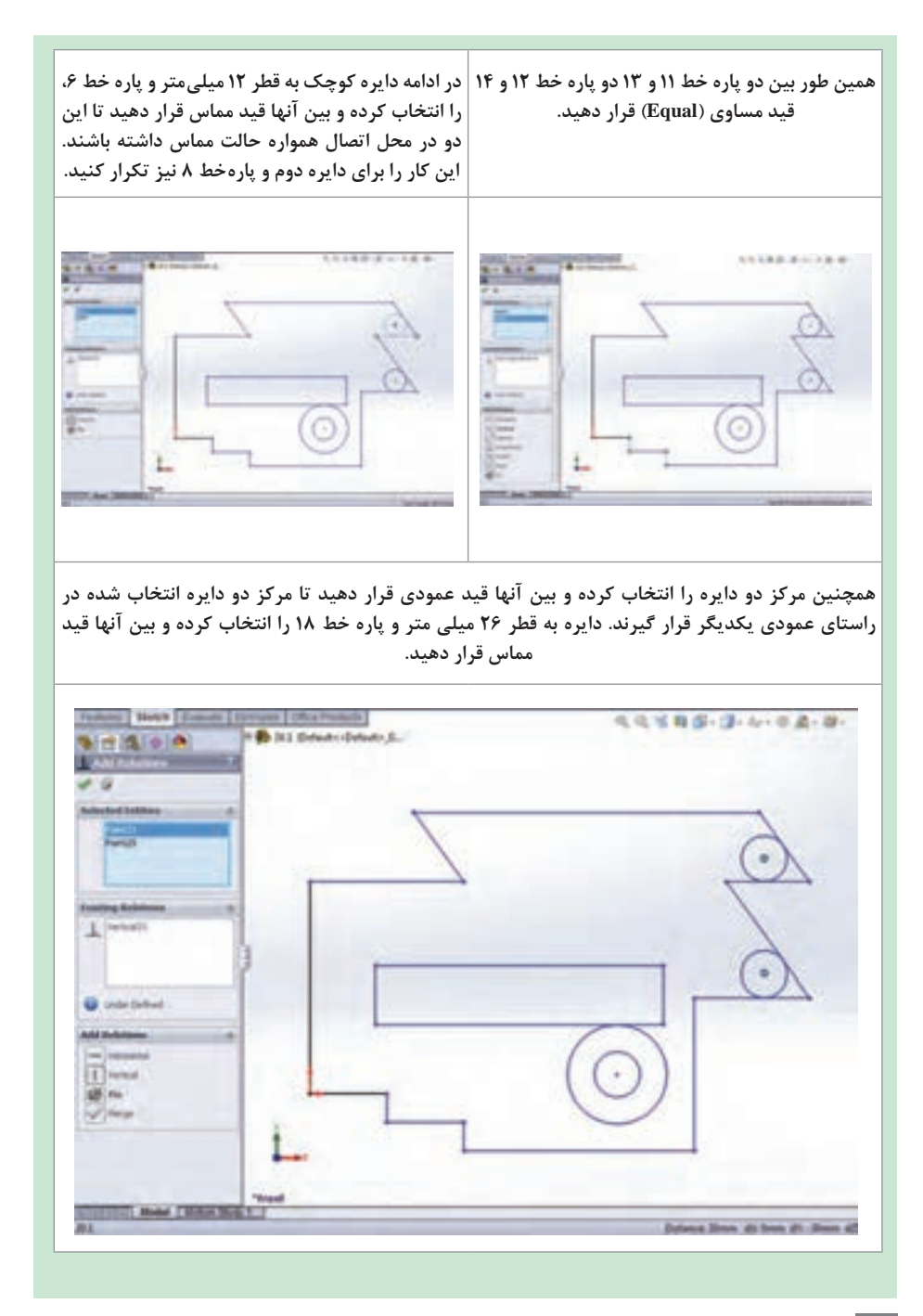

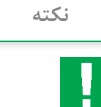

اگر ترسیم خود را از نقطهٔ مبدأ مختصات شروع نکردهاید، برای اینکه نقطهٔ شروع ترسیم را بر نقطه مبدأ مختصات منطبق کنید از قید Coincident استفاده کنید. برای این کار پس از اجرای دستور قیدگذاری، نقطهٔ مبدأ و نقطهٔ شروع ترسیم را در محیط گرافیکی انتخاب و روی گزینه Coincident کلیک کنید. با این کار نقطه شروع ترسیم روی مبدأ مختصات قرار می گیرد.
 ۲ به جای اجرای دستور محیط گرافیکی انتخاب و روی گزینه Coincident کلیک کنید. با این کار نقطه شروع ترسیم را در محیط گرافیکی انتخاب و روی گزینه Coincident کلیک
 ۲ به جای اجرای دستور محیط آنها قید قرار دهید انتخاب کنید و در داخل بنجره علیمی این در محیط ترای می توانید با نگه داشتن دکمه Ctrl
 ۲ به جای اجرای دستور Topper قید قرار دهید انتخاب کنید و در داخل پنجره Properties قیدهای مورد نظر خود را بین آنها اعمال کنید.

**۴ اعمال قیدهای اندازه**: برای اندازه گذاری ترسیم، در نوار ابزار Sketch روی گزینه Smart مرح کلیک کرده و مطابق شکل ابتدا روی پاره خط ۱ و سپس در یک محل دلخواه در مست چپ آن کلیک کنید تا مقدار اندازه فعلی این پاره خط به همراه خط اندازه، در این محل قرار گیرد و پنجره پر Modify برای تصحیح مقدار اندازه باز شود. در این پنجره مقدار ۵۵ را وارد کرده و با کلیک بر روی علامت تیک سبز رنگ آن را تأیید نمایید تا اندازه این پاره خط به همراه خط اندازه، در این محل قرار گیرد و پنجره پر Modify برای تصحیح مقدار اندازه باز شود. در این پنجره مقدار ۵۵ را وارد کرده و با کلیک بر روی علامت تیک سبز رنگ آن را تأیید نمایید تا اندازه این پاره خط به همراه خط اندازه، در این محل قرار پیدا کند. برای ویرایش مقدار اندازه، روی آن دو بار کلیک کنید تا پنجره Modify باز شود و بعد پیدا کند. برای ویرایش مقدار اندازه، روی آن دو بار کلیک کنید تا پنجره سرفت یاز شود و بعد از تغییر مقدار عددی موردنظر، آن را تأیید نمایید. اکنون بقیه پاره خط ها را به روش گفته شده و از تغییر مقدار عددازه گذاری کنید. برای اندازه گذاری کنید برای اندازه گذاری کنید و خط متقاطع و یا فاصله بین دو خط مطابق شکل اندازه گذاری کنید. برای اندازه گذاری کنید. برای اندازه گذاری زاویه بین دو خط متقاطع و یا فاصله بین دو خط محل از دو نقطه همین طور فاصله بین خط و نقطه، با کلیک بر روی آنها انتخابشان کرده و برای تعیین محل اندازه در یک محل دلخواه دیگر کلیک کنید. همین طور برای اندازه گذاری کمان یا قطر دایره، محل اندازه در یک محل دلخواه دیگر کلیک کنید. همین طور برای اندازه گذاری کمان یا قطر دایره، بر محیط آن کلیک و سپس در یک نقطه بیرون از محیط کلیک نمایید.

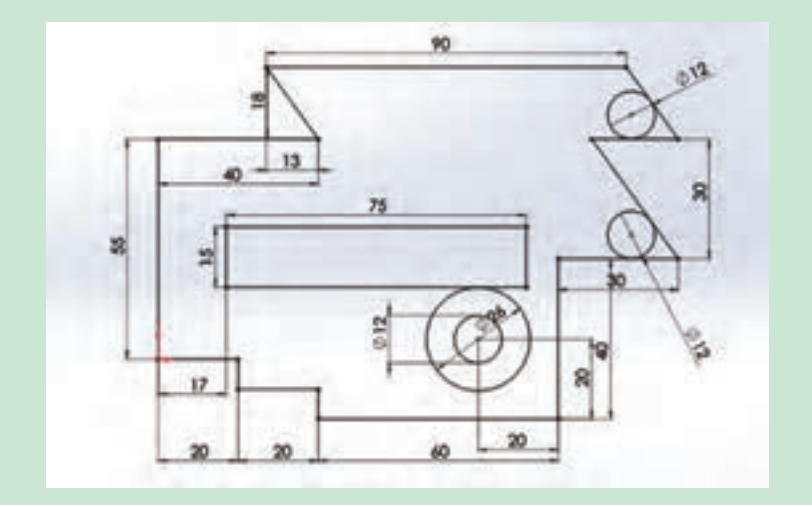

مراحل ترسیم شکل نرمافزار را اجرا کرده و یک پرونده جدید در محیط پارت ایجاد کنید. ۱- ایجاد هندسه اولیه ترسیم: در درخت طراحی روی صفحه روبهرو کلیک کرده و سپس در نوار ابزار اسکچ، روی گزینه Sketch کلیک کنید تا در حالت ترسیم روی این صفحه قرار بگیرید. حال با استفاده از دستور خط مدل دو بعدی زیر را با اندازههای تقریبی رسم کنید. دقت کنید نقطه شروع ترسیم را از مبدأ مختصات شروع کنید.

**۲\_ اعمال قیدهای اندازه:** با استفاده از دستور اندازه گذاری در نوار ابزار اسکچ، پاره خطهای کشیده شده را مطابق شکل اندازه گذاری کنید.

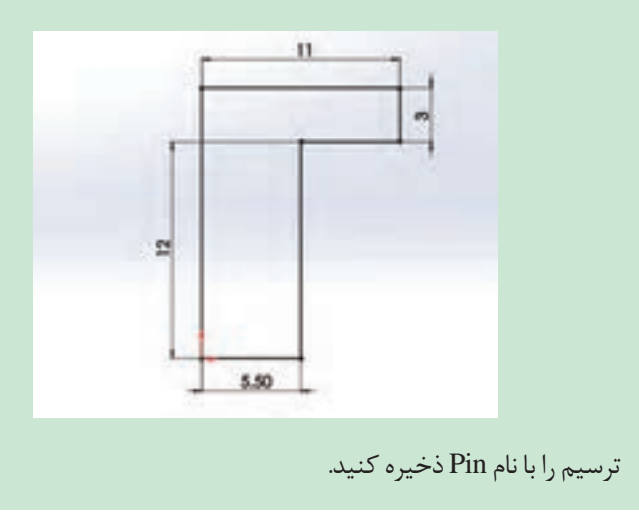

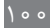

کار در منزل

龠

کار در منزل

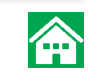

مراحل ترسیم شکل ۱- ایجاد هندسه اولیه ترسیم: در درخت طراحی روی صفحه روبهرو (front) کلیک کرده و سپس در نوار ابزار اسکچ، روی گزینه Sketch کلیک کنید تا در حالت ترسیم روی این صفحه قرار بگیرید. حال با استفاده از دستور خط مدل دوبعدی زیر را با اندازههای تقریبی رسم کنید.

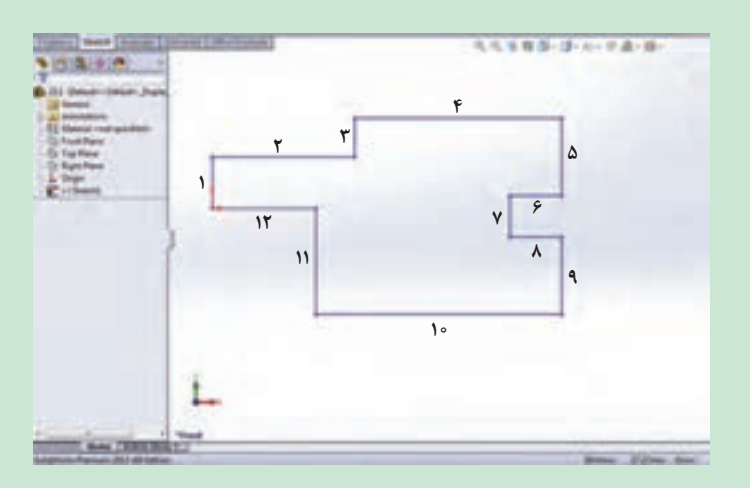

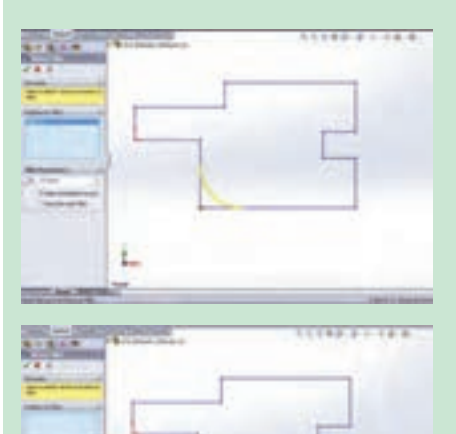

**۲ گرد کردن گوشه مدل**:روی گزینه Fillet در نوار ابزار اسکچ کلیک کنید. در بخش مدیریت فرمان آن، عدد ۲۵ را وارد کرده و سپس گوشهٔ نشان داده شده در ترسیم را انتخاب نمایید. با این کار گوشهٔ انتخابشده با شعاع ۲۵ میلیمتر گرد میشود. **۲- ترسیم دایره ها:** با استفاده از دستور ترسیم دایره، دو دایره به قطر ۲۰ میلی متر و یک دایره به قطر ۲۰ میلی متر و یک دایره به قطر ۳۰ میلی متر مطابق شکل زیر رسم کنید.

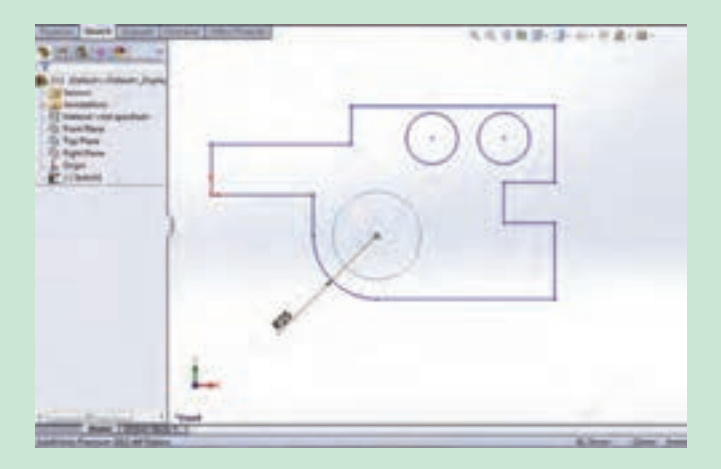

**۴ اعمال قیدهای هندسی روی ترسیم:** دستور قیدگذاری (Add Relation) از نوار ابزار Sketch اجرا کنید. مطابق شکل پارهخطهای ۲، ۴، ۶، ۶، ۸، ۱۰ و ۱۲ را با کلیک روی آنها در محیط گرافیکی انتخاب کرده و سپس در قسمت محاورهای دستور، بین آنها قید Horizontal را اعمال کنید. همین کار را برای پاره خطهای ۱، ۳، ۵، ۷، ۹ و ۱۱ برای اعمال قید عمودی (Vertical) انجام دهید. در ادامه دایره کوچک به قطر ۲۰ میلی متر و خط شماره ۴ را انتخاب کرده و بین آنها قید مماس قرار دهید. این کار را برای دایره دوم نیز تکرار کنید. در انتها دایره به قطر ۳۰ میلی متر و کمان به شعاع ۲۵ میلی متر را انتخاب کرده و بین آنها قید

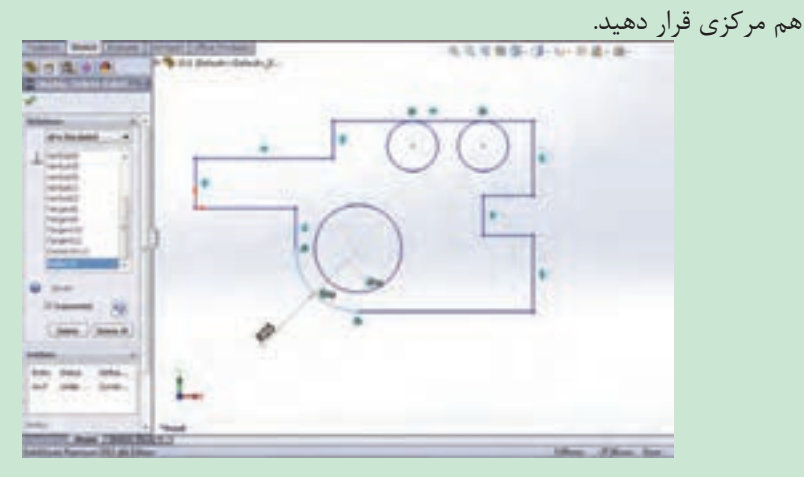

۵ـ اعمال قیدهای اندازه: در نوار ابزار اسکچ روی گزینه Smart Dimension کلیک کرده و مطابق شکل و همان طور که در تمرین قبل گفته شد پاره خط های عمودی و افقی را اندازه گذاری کنید.

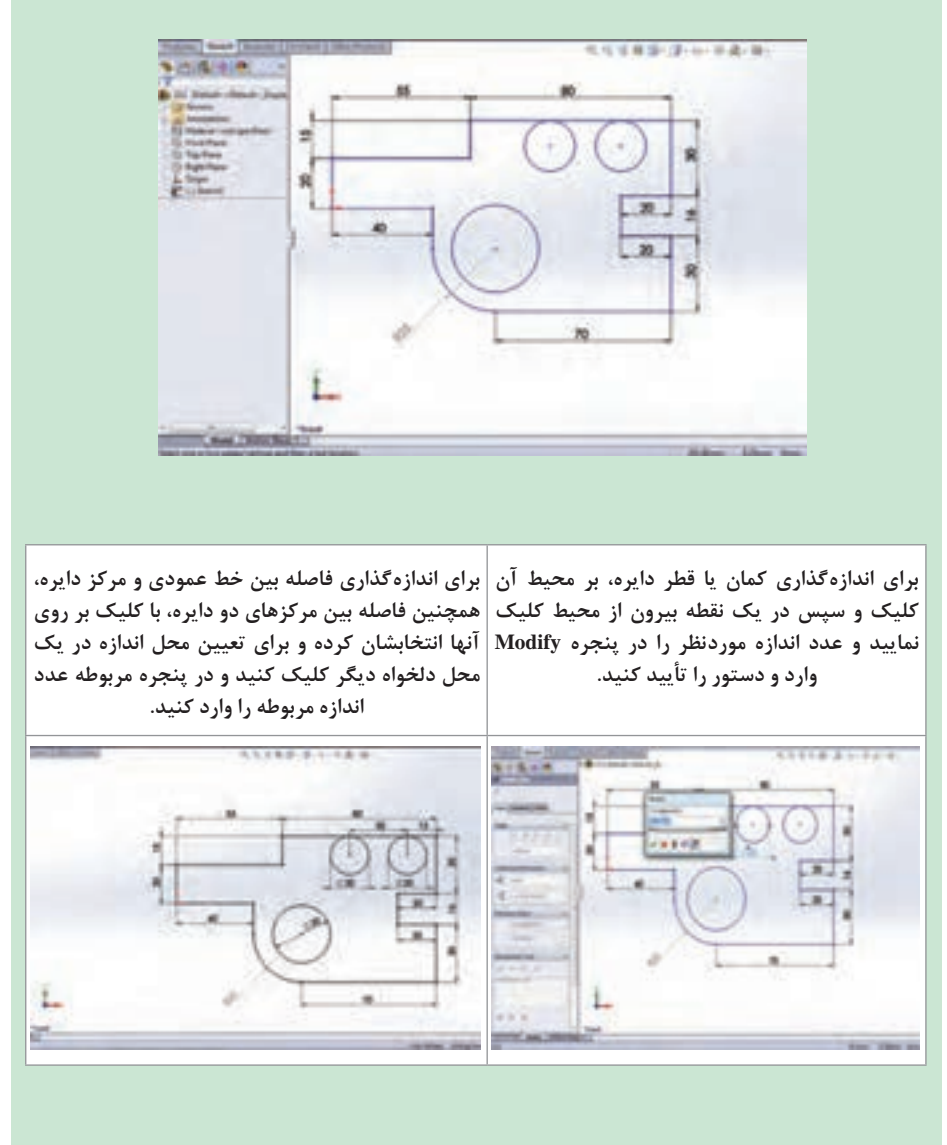

دستور ویرایشی برش قسمتهای اضافی (Trim) 🕂

برای حذف قسمت های اضافی دستور از دستور برش استفاده می کنیم که مراحل اجرای دستور به شرح زیر میباشد: 🚺 انتخاب دستور برش 🝸 انتخاب گزینه Trim to Closest در کادر محاورهای 置 کلیک بر قسمتے، از ترسیم که قصد پاک کردن آن را دارید ۴ تأپيد دستور

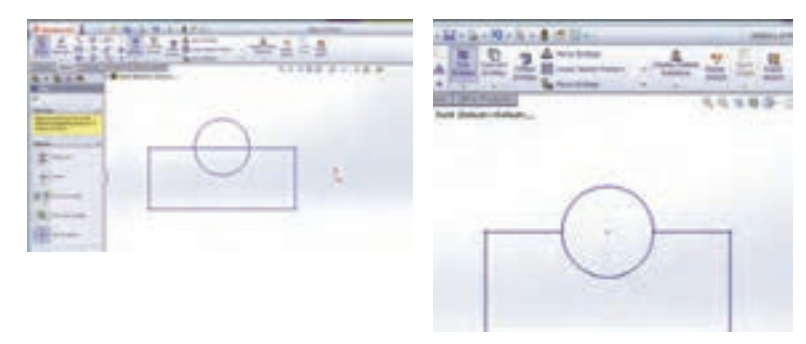

شکل ۲۴ کتاب در سی

دستور ویرایشی ایجاد قرینه یک طرح (Mirror) ⊢

از این دستور برای قرینه کردن ترسیم نسبت به یک خط محور استفاده می شود. قسمتهای مختلف کادر محاورهای آن به شرح زیر است:

Marriel

A line

Lind (unet)

**Sinel3** 

Cases

Metter about Line14

X

Entitles to mineror

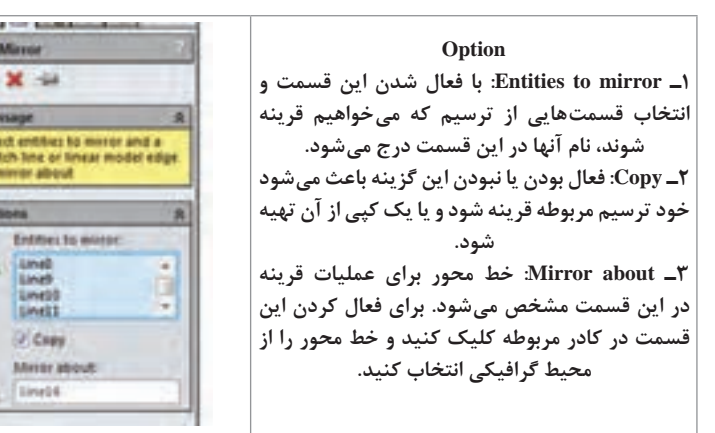
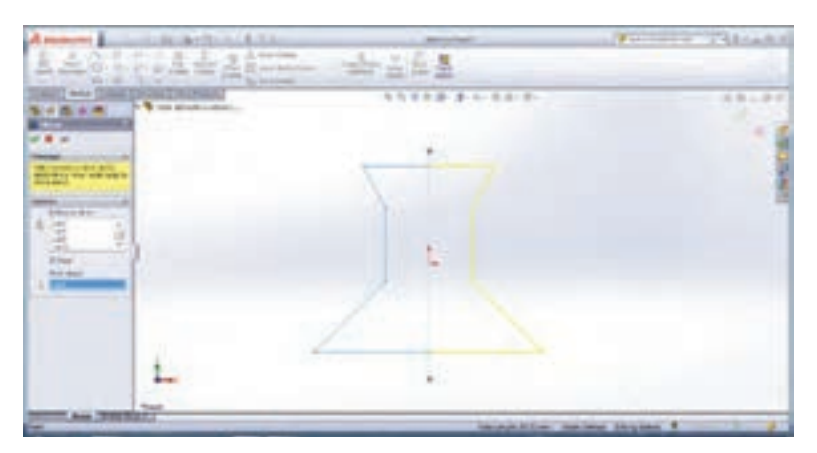

شکل ۲۶ کتاب درسی

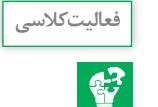

فعال بودن گزینه Copy در کادر محاورهای دستور Mirror باعث می شود ترسیم انتخاب شده برای قرینه، در قسمت مقابل خط محور کپی شود. در صورت انتخاب نبودن این گزینه، ترسیم انتخاب شده به قسمت مقابل خط محور قرینه می شود.

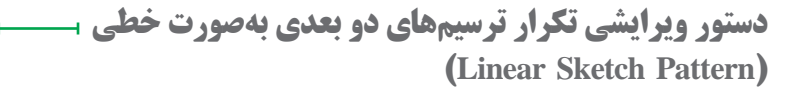

برخی مواقع با ترسیمهایی روبه و می شوید که در آن یک شکل چندین بار در امتداد خط یا خطوطی تکرار شده است. برای سهولت کار ترسیم، نرمافزار دستور Linear Sketch Pattern را برای الگو قرار دادن یک ترسیم و تکرار آن به صورت خطی در زوایای دلخواه را در اختیار کاربران قرار داده است.

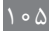

۱\_ محور x: Reverse: برای تغییر جهت تکرار (چپ به راست در حالت ييش فرض) مي باشد. Spacing -۲: فاصله بین دو نقطه متناظر در دو ترسیم متوالی در این قسمت درج می شود. T\_\_\_\_\_ Dimension X Spacing: با فعال کردن این گزینه، مقدار فاصله وارد شده در قسمت فاصله، در محیط گرافیکی نمایش داده می شود. ۴\_ Number: تعداد تکرار را مشخص می کند. ۵\_ Display instance count: با فعال شدن این قسمت تعداد تکرار مشخص شده در قسمت Number، یس از تأیید دستور در محیط گرافیکی نمایش داده می شود. ۲- Angle: زاویه راستای تکرار با امتداد افق در حالت پیش فرض در این قسمت وارد می شود. Item to repeat ... با فعال شدن این قسمت، می توانید ترسیمهای مدنظر برای تکرار را از محیط گرافیکی انتخاب کنید. با این کار عناوین آنها در این قسمت درج می شود.

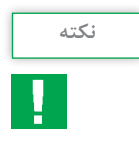

برای تکرار ترسیم مربوطه در دو جهت عمودی و افقی، تنظیمات مربوط به جهت دوم در قسمت Direction۲ اعمال می شود و برای فعال شدن این قسمت ابتدا باید تعداد تکرار آن را از حالت پیش فرض ۱، به بیش از آن تغییر دهید.

1 30

Deschiss 3

1. 100

A lim

1. 1

14 may

Investme 2

A 1-

2 -

1 1

C Real

COLUMN 1

Distance in the local distance in the local distance in the local

Court .

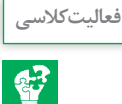

مبدأ مختصات را انتخاب کرده و در کادر محاورهای دستور قید گذاری و قسمت Add Relation، گزینه Vertical را انتخاب کنید. با این کار نقطه وسط طول مستطیل و مبدأ در راستای عمودی هم قرار می گیرند. دوباره دستور قید گذاری را انتخاب و این بار نقطه وسط عرض مستطیل و مبدأ را انتخاب و بین آنها قید افقی قرار دهید. می بینید که نقطه وسط عرض مستطیل و مبدأ در راستای افقی هم قرار گرفته و مرکز مستطیل دقیقاً روی مبدأ مختصات قرار می گیرد (شکل ب). سپس با استفاده از دستور اندازه گذاری مقادیر طول و عرض مستطیل را وارد کنید.

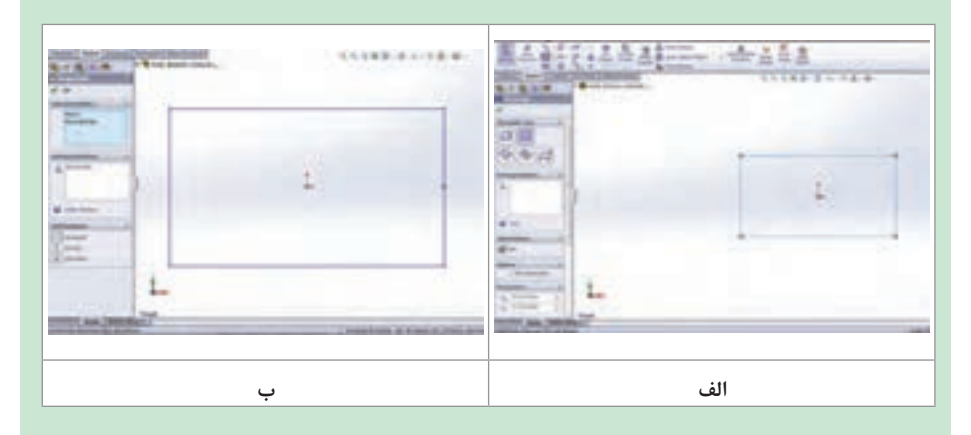

با استفاده از دستور ترسیم کمان(Tangent Arc)، یک کمان با نقاط ابتدایی و انتهایی عرض مستطیل بکشید(شکل الف).

همچنین می توانید یک دایره بر روی عرض مستطیل کشیده و قسمت داخلی دایره را با استفاده از دستور برش پاک کنید(شکل ب).

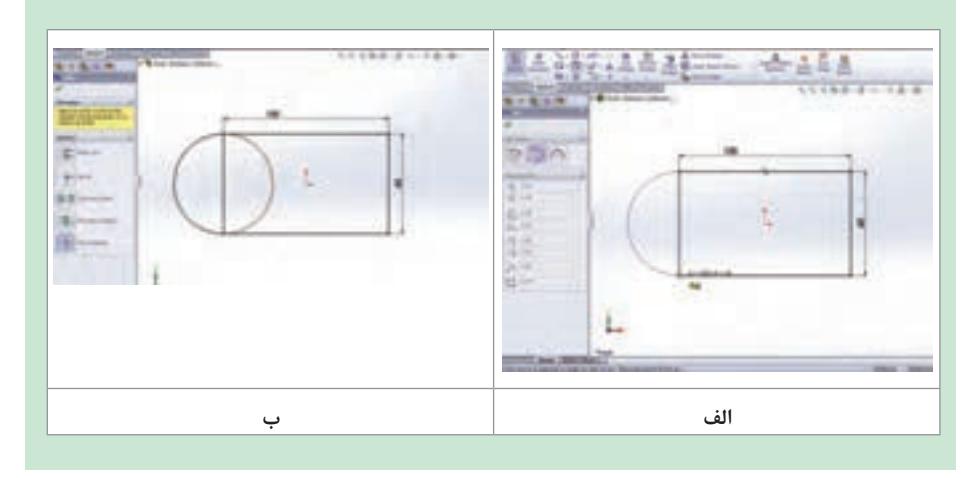

برای طرف دوم مستطیل نیز به همین شکل عمل کنید. همچنین می توانید از دستور قرینه استفاده کنید. برای این کار پس از انتخاب دستور Mirror، در کادر محاوره دستور یا همان بخش مدیریت فرمان و در قسمت Option، در کادر Entities to mirror کلیک کرده و سپس در محیط گرافیکی کمان کشیده شده را انتخاب کنید. سپس در کادر Mirror about خط محور کشیده شده، را به عنوان خطی که می خواهید قرینه ترسیم حول آن ایجاد شود، انتخاب نمایید.

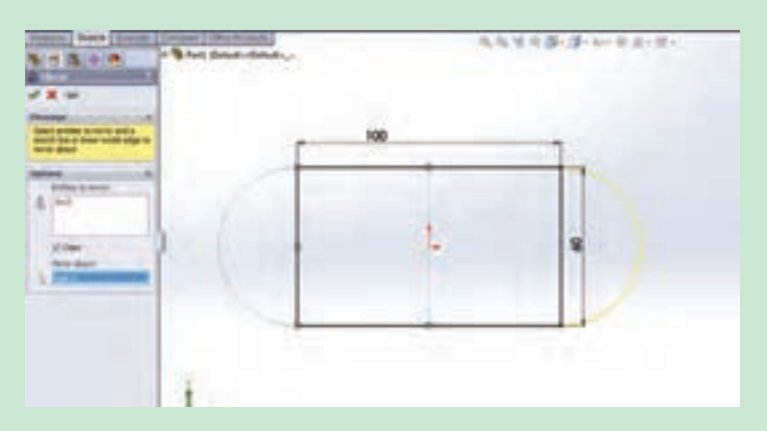

یک دایره به قطر ۱۵ میلیمتر به فاصله طولی ۱۰ میلیمتر از مبدأ مختصات ترسیم کنید. برای تکرار دایره در راستای افق و عمود، دستور Linear Sketch Pattern را اجرا نموده و در داخل کادر قسمت Entities to Pattern کلیک کنید و دایره ترسیم شده را انتخاب نمایید. تعداد تکرار در راستای افقی (محور ) را روی ۳ و فاصله آنها را روی ۲۰ میلیمتر قرار دهید. در راستای عمودی نیز تعداد تکرار را روی ۲ و فاصله آنها را روی ۱۵ میلی متر قرار داده و دستور را تأیید کنید.

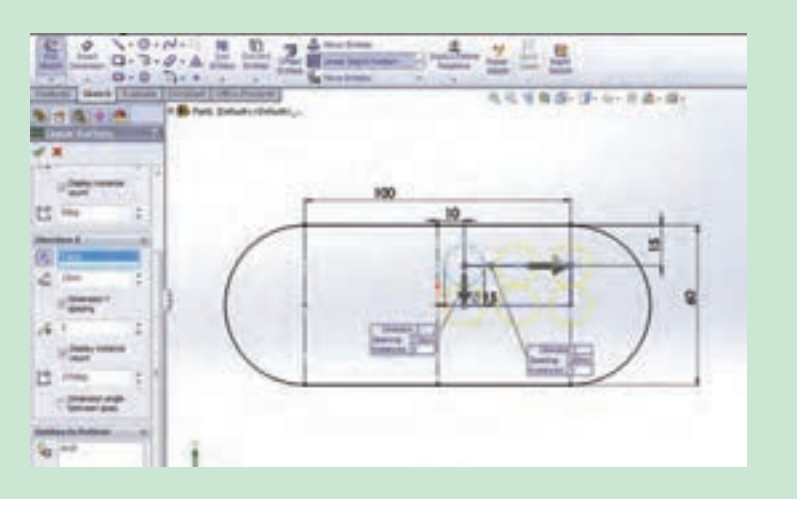

با استفاده از دستور Rectangle، یک مستطیل در روی گزینه Fillet در نوار ابزار اسکچ کلیک کنید. در بخش مدیریت فرمان آن عدد ۵ را وارد کرده و سپس گوشههای قسمت پایین ترسیم کشیده و آن را اندازه گذاری کنید. نشان داده شده در ترسیم را انتخاب نمایید. با این کار گوشههای انتخاب شده با شعاع ۵ میلی متر گرد می شود. 432. A.A.A.A. A. 29 21 A. A. A. A. A. در نوار ابزار اسکچ روی گزینه 3Point Arc کلیک دستور Trim را اجرا کرده و با فعال کردن قسمت Trim کرده و مطابق شکل کمانی با سه نقطه معلوم نشان to closest مطابق شکل روی قسمتهای اضافه کلیک داده شده رسم کنید و مقدار شعاع آن را با استفاده از کنید تا از محل تقاطعشان با قسمتهای دیگر حذف دستور اندازه گذاری وارد کنید. شوند. 

ز بانه Features ،

این بخش شامل دستوراتی برای ایجاد مدلهای سهبعدی طبق ترسیمهای دوبعدی است که در ادامه با برخی دستورات آن آشنا می شوید.

| A sources Distant                   | 1-4-9-E-I       | 1 MAR         |         |
|-------------------------------------|-----------------|---------------|---------|
| Annual Annual Statistics            | -               |               |         |
| Andrew [Ball   Kanada   Strillant ] | Distance in the | Contract Last | 1.4.4.1 |

دستور ایجاد حجم با ارتفاع دادن به یک اسکچ (Extrude) ا

این دستور، از دستورات اساسی و پرکاربرد زبانه Features میباشد که برای ارتفاع دادن به یک Sketch کشیده شده از قبل به کار میرود. پس از انتخاب دستور Extrude از زبانه Features، کادر محاورهای مشخصات آن در محل نمودار درختی نمایان میشود که شامل موارد زیر است:

الف) قسمت From: این قسمت مشخص می کند که Extrude از چه صفحه و با چه شرایطی شروع شود که این قسمت نیز ۴ گزینه یا حالت انتخاب دارد که اکثر اوقات گزینه اول، Sketch Plane انتخاب می شود به معنای شروع Extrude از صفحه ای که Sketch است. در حالت دوم که /sketch Place از outer است، می توانید سطح، صفحه یا وجهی از مدل را انتخاب کنید تا اکسترود از آن موضوع آغاز شود. در حالت سوم با عنوان Vertex، می توانید نقطه یا رأسی از مدل را انتخاب کنید تا اکسترود از صفحه ای به موازات صفحه اسکچ و گذرنده از میان این نقطه آغاز شود و در حالت انتخاب آخر با عنوان Offset، اکسترود از صفحه ای با فاصله مشخص نسبت به صفحه A فعلی و به موازات آن آغاز می شود و لازم است فاصله موردنظر را وارد کنید.

ب) قسمت Direction: عملیات حجم دادن به یک ترسیم می تواند از هر دو جهت ترسیم اتفاق بیفتد. در این قسمت جهت حجم دادن به قطعه مشخص می شود که شامل موارد زیر است:

۱- قسمت End Condition این قسمت چگونگی ایجاد حجم دادن به ترسیم را مشخص می کند به عنوان مثال سه گزینه پرکاربرد آن به شرح زیر است:

**۱ـ Blind** در حالت انتخاب این گزینه نرمافزار از شما مقدار ارتفاع مدنظر برای حجم دادن به قطعه را می خواهد که باید در قسمت عمق Depth، وارد شود.

**۲**– **Mid Plane**: با انتخاب این گزینه و وارد کردن مقدار ارتفاع مورد نظر، عملیات حجمدهی در دو طرف صفحه Sketch و به مقدار مساوی انجام می شود.

**Through All \_۳**: با انتخاب این گزینه عملیات حجمدهی از صفحه Sketch و در راستای عمود بر آن تا آخرین صفحه موجود در مدل پیش می رود.

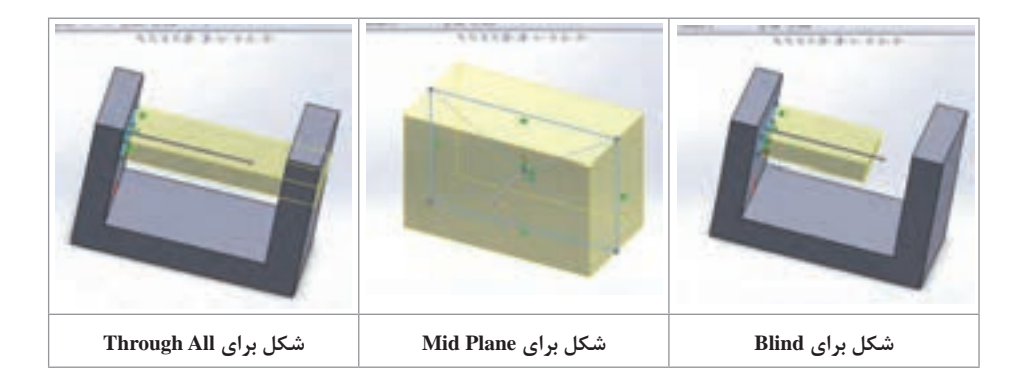

پس از کشیدن ترسیم دوبعدی زیر و حجم دادن آن به روش Blind به اندازه ۳۰ میلیمتر، سطح نشان داده شده در شکل را انتخاب کرده و پس از فعال کردن گزینه اسکچ در نوار ابزار اسکچ، یک دایره روی این سطح کشیده و گزینههای دیگر دستور اکسترود را بررسی کنید.

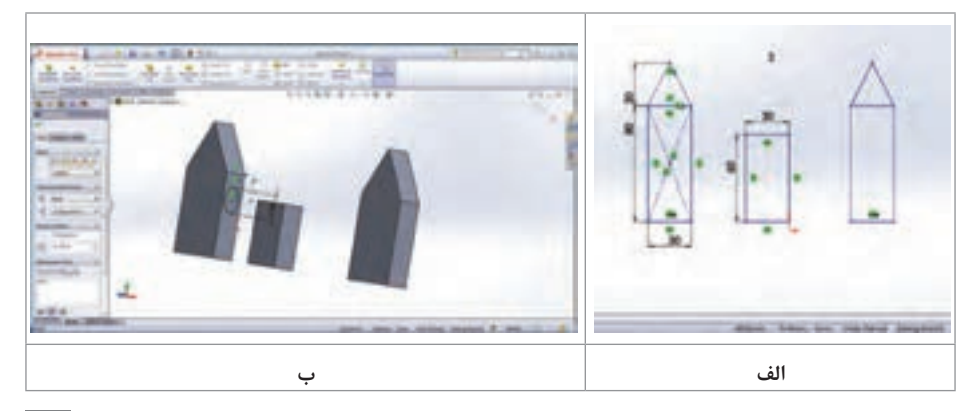

فعاليتكلاسي

**\*** 

### بررسی سایر گزینههای قسمت End Condition:

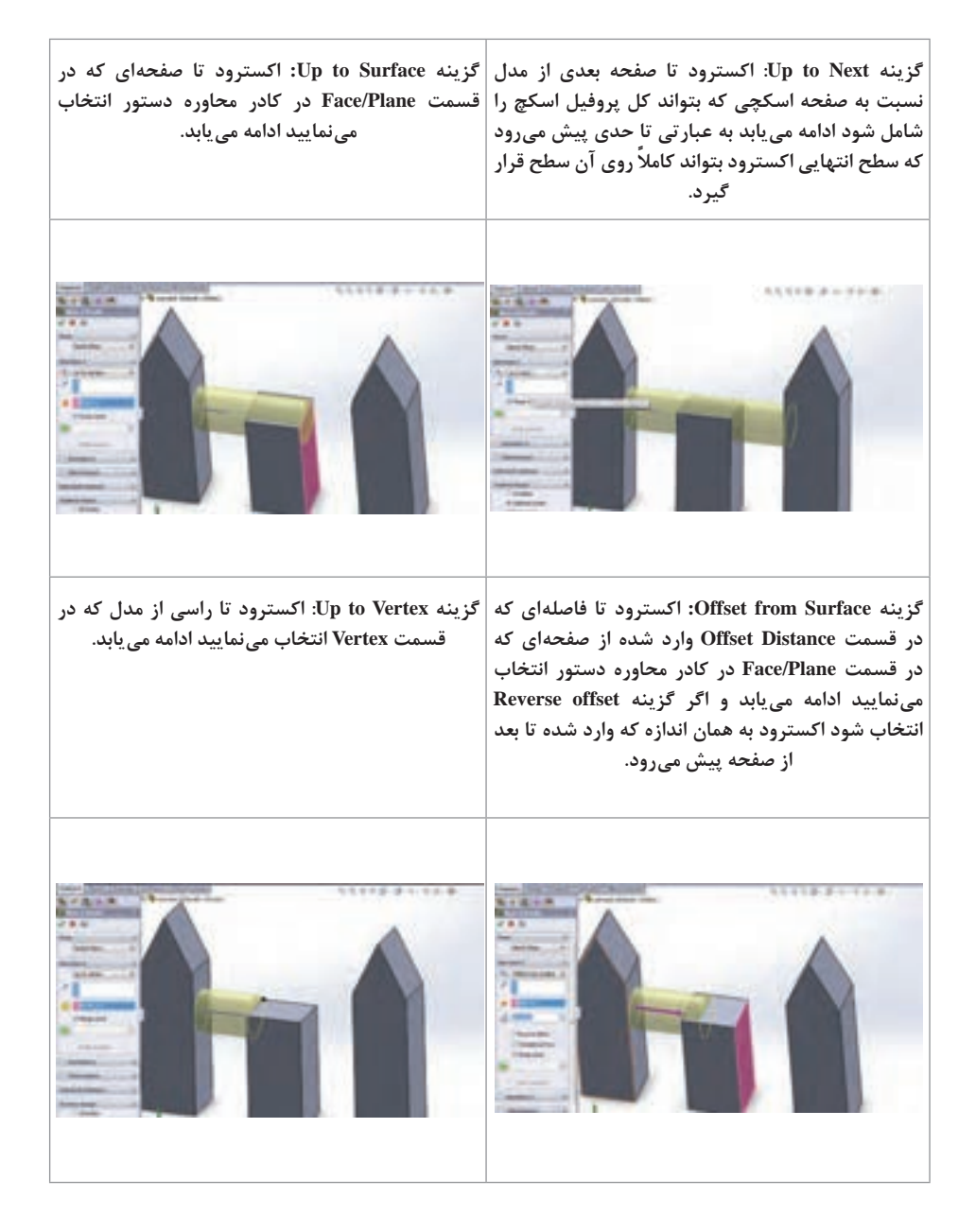

۲- قسمت Draft با انتخاب این گزینه، سطح مدل در هنگام ایجاد حجم به اندازه مقدار وارد شده در Draft Angle به سمت داخل شیب پیدا می کند. ۳- قسمت Direction of Extrude: در این قسمت راستای عملیات حجمدهی مشخص می شود که به طور پیش فرض عمود بر صفحه Sketch می باشد. ۴- قسمت Thin Feature: با انتخاب و فعال کردن این قسمت، می توانید یک مدل جدار نازک ایجاد کنید. در این حالت، با وارد کردن مقدار اندازه جدار نازک در قسمت Offset، ترسیم اصلی با ضخامت مربوطه حجم پیدا می کند.

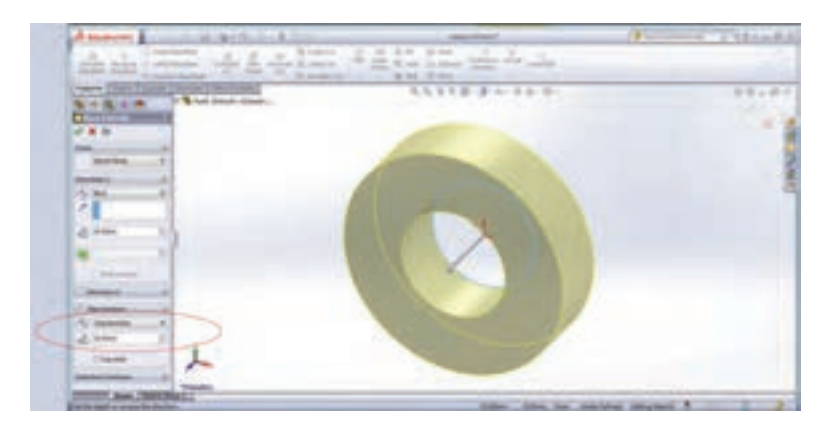

مراحل اجرای دستور Extrude (حجم دادن) به شرح زیر است: ۱ انتخاب دستور ۲ اعمال تغییرات مورد نظر در کادر محاورهای دستور ۲ تأیید دستور و خارج شدن از آن

۱- ترسیم Piston Pin در درخت طراحی روی صفحه روبه رو کلیک کرده و سپس در نوار ابزار اسکچ، روی گزینه Sketch کلیک کنید تا در حالت ترسیم روی این صفحه قرار بگیرید. همچنین برای اینکه صفحه انتخابی ترسیم در جهت عمود بر زاویه دیدتان قرار گیرد، گزینهٔ Normal کلیک کنید تا در Normal حالت ترسیم در جهت عمود بر زاویه دیدتان قرار گیرد، گزینهٔ منع منح را کلید ترکیبی ۸+ التا) را انتخاب کنید. حال با استفاده از دستور میدار مید مرکز با نقطه شروع مبدأ مختصات ترسیم و با استفاده از دستور اندازه گذاری قطرهای آنها در به ترمیبا ۱۰ و کاری در نوار ابزار اسکچ، دو دایره هم مرکز با نقطه شروع مبدأ مختصات ترسیم و با استفاده از دستور اندازه گذاری قطرهای آنها را به ترتیب ۱۱ و ۲۲ میلیمتر قرار دهید. حال وارد زبانه فیچرز شده و دستور اکسترود را اجرا کرده و در قسمت Mid Plane با انتخاب گزینه Mid Plane و اعمال مقدار ۵۰ و تأیید دستور ترسیم را نهایی کنید.

کار در منزل

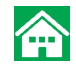

**T** Bush برای ترسیم این قطعه مانند قطعه شماره ۱ عمل کرده با این تفاوت که قطر دایرهها به ترتیب ۲۲ و ۲۴ می باشد.

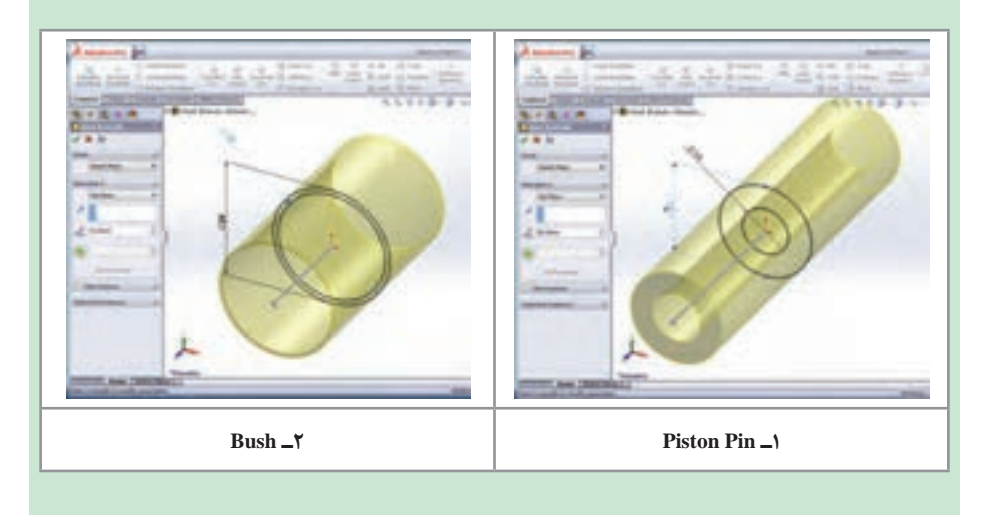

دستور برش قسمتی از مدل (Extrude Cut) ۲

عملکرد این دستور شبیه دستور Extrude است با این تفاوت که در این قسمت به جای اینکه به مدل حجم داده شود، با توجه به شرایط تعیین کننده در کادر محاورهای این دستور، قسمتی از حجم مدل کاسته می شود به عبارتی برش می خورد.

فعاليتكلاسي **\*** 

در درخت طراحی روی صفحه روبه رو کلیک کرده و سپس در نوار ابزار اسکچ، روی گزینه Sketch کلیک کنید تا در حالت ترسیم روی این صفحه قرار بگیرید. با استفاده از دستور ترسیم مستطیل، یک مستطیل به ابعاد (۹۰×۱۱۰) بکشید. سپس به زبانه فیچرز رفته و به مستطیل کشیده شده به اندازه ۶۰ حجم دهید. صفحه رویی این مستطیل را انتخاب کرده و دوباره به زبانه اسکچ بروید. دوباره روی گزینه Sketch کلیک کنید تا در حالت ترسیم روی این صفحه قرار بگیرید و مطابق شکل یک مستطیل با ابعاد داده شده (۴۰×۲۰) بکشید و با فعال کردن زبانه فیچرز دستور اکسترود کات را انتخاب و این مستطیل را به روش Through all تا انتها ببرید.

این بار صفحه نشان داده شده در شکل را انتخاب کرده و با فعال کردن گزینه Sketch در زبانه اسکچ، یک دایره به قطر ۲۵ میلی متر روی این صفحه بکشید و اندازه گذاریهای لازم را انجام دهید. دستور اکسترود کات از زبانه فیچرز را انتخاب کنید. همان طور که میبینید نرمافزار به طور پیش فرض جهت برش دایره را نشان میدهد. میتوانید با کلیک فلش نشان داده شده و درگ کردن در محیط گرافیکی این مقدار را کم یا زیاد کنید و یا جهت برش را تغییر دهید. همچنین میتوانید از طریق کادر محاوره دستور این کار را انجام دهید.

با انتخاب گزینه Blind، شما می توانید با وارد کردن در حالت انتخاب گزینه Through All، شما می توانید با وارد کردن مقدار برش، اندازه و مقدار آن را تعیین کنید.

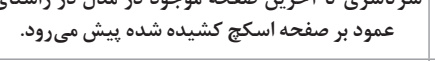

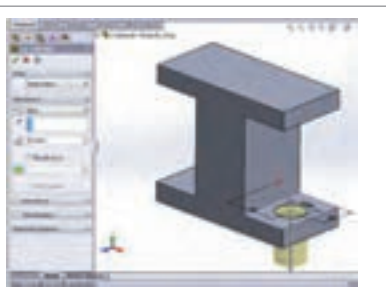

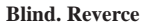

با انتخاب گزینه Up to Vertex. کادری برای انتخاب گزینه Up to Surface: اکسترودکات تا صفحه ای که راس فعال می شود که با انتخاب یک رأس در مدل اکسترودکات تا رأس انتخاب شده پیش می رود.

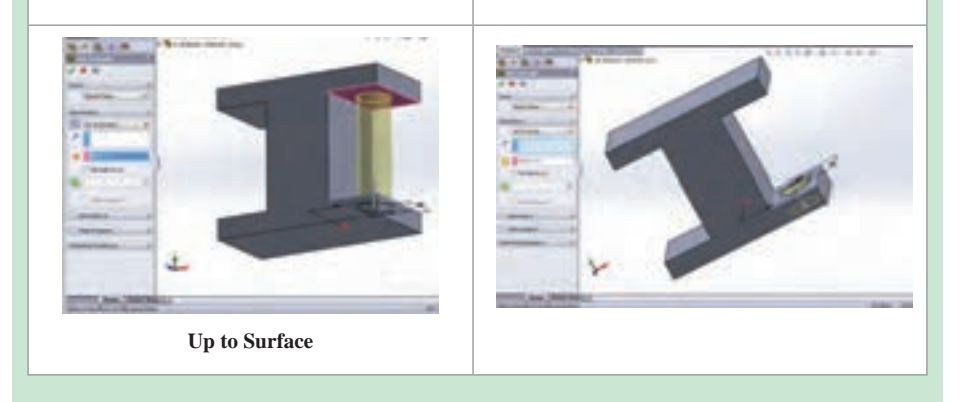

گزینه Mid Plane: با انتخاب این گزینه Up to Next: با انتخاب این گزینه Up to Next: با انتخاب این گزینه و وارد کردن نسبت به صفحه اسکچی که بتواند کل پروفیل اسکچ را شامل شود ادامه می یابد.

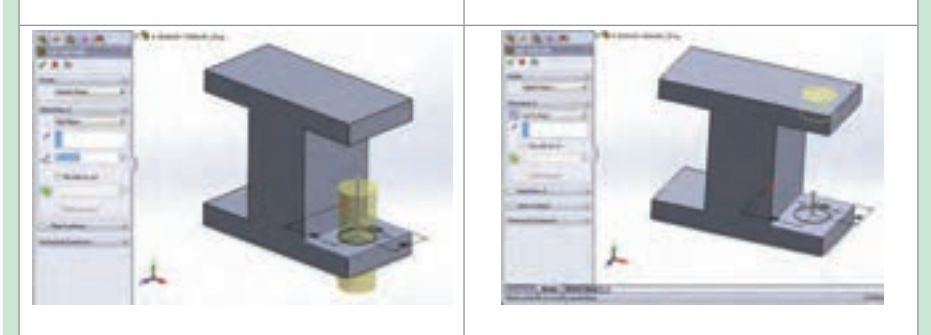

Mide Plane

Up to Next

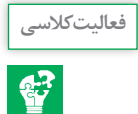

مراحل مدل کردن سه قطعه داده شده قطعه ۱: نرمافزار را اجرا کرده و یک پرونده جدید در محیط ایجاد قطعه باز کنید. صفحه استاندارد رو به رو انتخاب کرده و پس از فعال کردن گزینه اسکچ، ترسیم دو بعدی زیر را با استفاده از دستور ترسیم خط، ترسیم کنید و با استفاده از دستور قیدگذاری و دستور اندازه گذاری ترسیم مربوطه را مقید کنید.

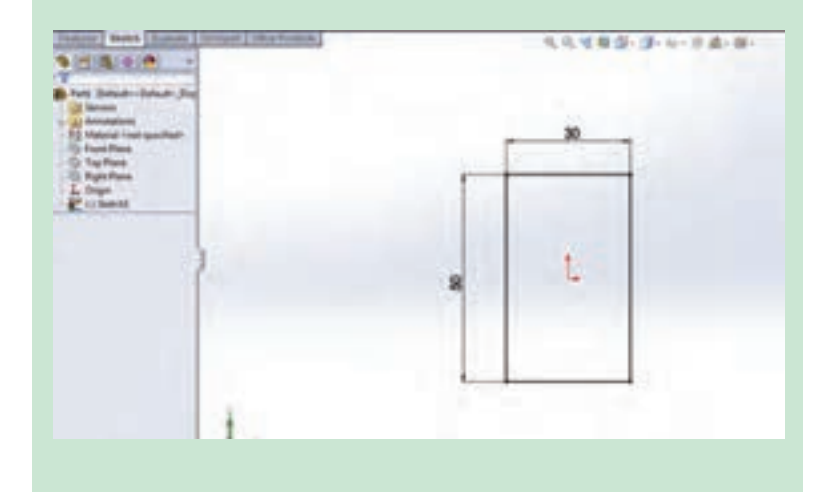

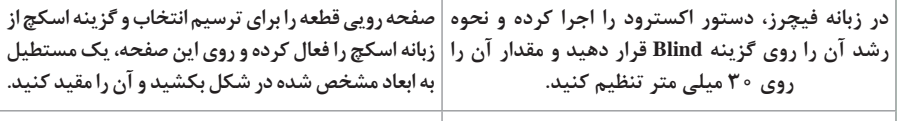

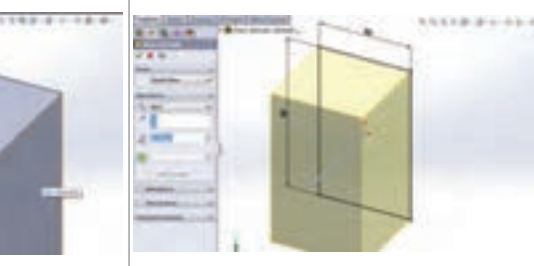

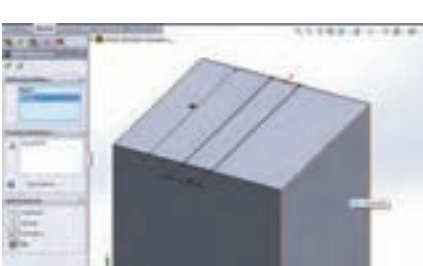

حال دستور اکسترود کات از زبانه فیچرز را انتخاب و صفحه نشان داده شده در شکل را انتخاب و روی آن مستطیل کشیده شده در مرحله قبل را انتخاب و به اندازه ۵ میلی متر به روش Blind برش دهید.

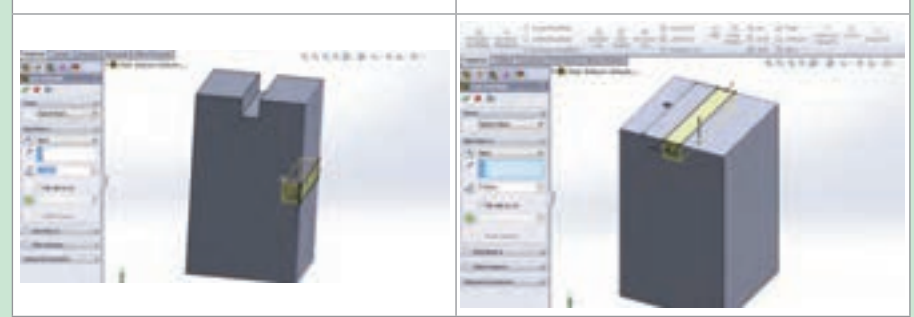

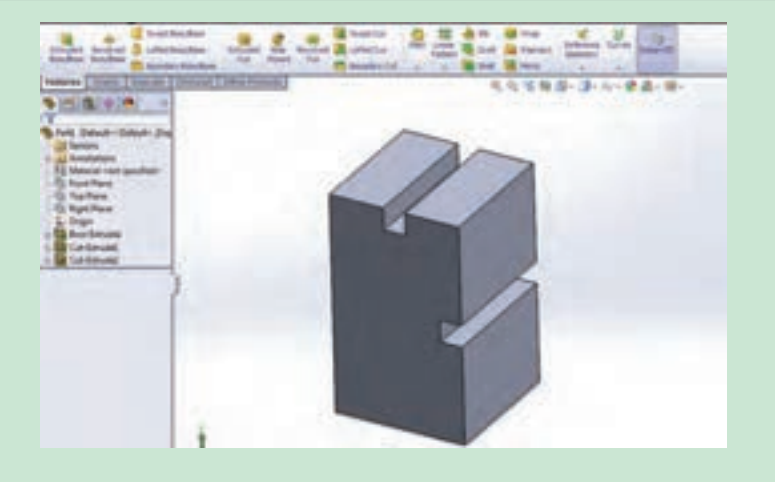

دستور ویرایشی گرد کردن لبهها و گوشهها (Fillet) ⊢

برای گرد کردن گوشهها و لبههای تیز مدل سه بعدی، از دستور ویرایشی Fillet در نوار ابزار Features استفاده می شود. باید توجه داشته باشید که برای فعال بودن آیکن این دستور، باید حداقل یک مدل در محیط وجود داشته باشد. پس از انتخاب دستور ۴ گزینه یا حالت در کادر محاورهای دستور دیده می شود. پس از کار به شرح زیر است: ا انتخاب دستور ا وارد کردن مقدار شعاع در قسمت مربوط به آن در کادر محاورهای ا تخاب لبههای مورد نظر مدل از محیط گرافیکی ا تأیید دستور

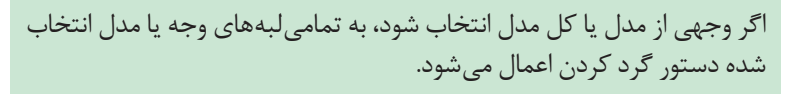

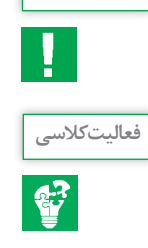

نكته

فایل قطعه ذخیره شده با نام Part۱ در فعالیت کلاسی کتاب درسی را باز کنید. دستور Fillet در زبانه فیچرز را اجرا کرده و با انتخاب لبه یا سطحی از مدل و وارد کردن مقدار شعاع در کادر مربوطه اگر گزینه Full Preview فعال باشد بهطور پیش فرض نحوه اجرای دستور در محیط گرافیکی نشان داده می شود. برای تأیید دستور، روی تیک سبز رنگ کادر محاورهای کلیک کنید.

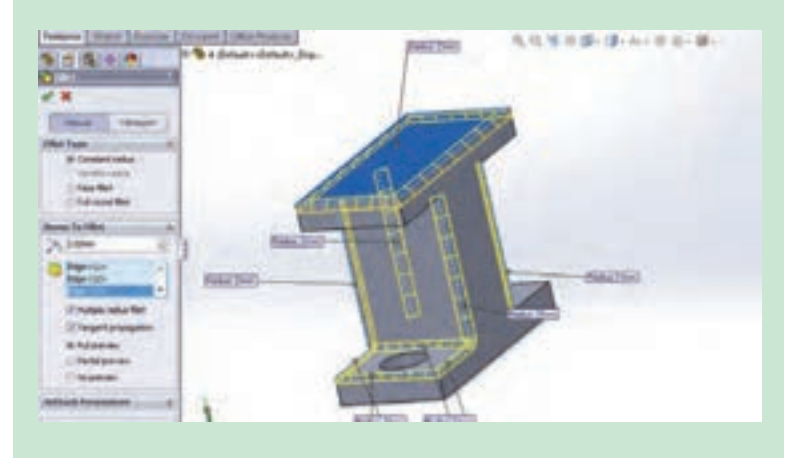

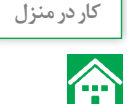

مراحل ترسیم اسکچ اولیه شاتون در صفحه رو به رو: در درخت طراحی روی صفحه روبه رو کلیک کرده و سپس در نوار ابزار اسکچ، روی گزینه Sketch کلیک کنید تا در حالت ترسیم روی این صفحه قرار بگیرید. با استفاده از دستور ترسیم دایره، دو دایره هم مرکز از مبدأ مختصات رسم کنید. با استفاده از دستور مستطیل، خط و دایره ترسیم زیر را کامل کنید.

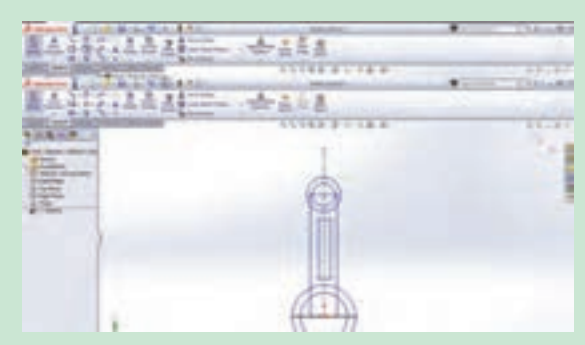

حال با استفاده از دستور ، نیم دایره پایین دایره بزرگتر را حذف کنید.

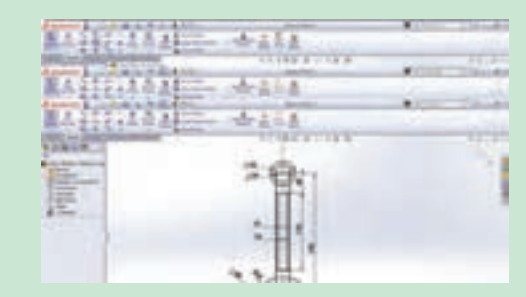

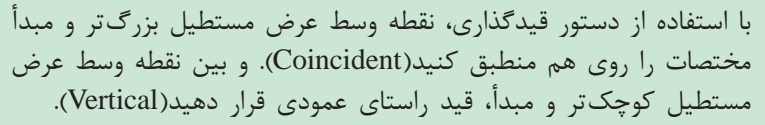

| A HEALAN        |                                                                                                    | <br>C. Dester      |
|-----------------|----------------------------------------------------------------------------------------------------|--------------------|
| Transport A str |                                                                                                    | <br>               |
| 1               |                                                                                                    | <br>and the second |
|                 | P                                                                                                    | 1                  |
| *               | (The second second seco |                    |

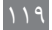

با فعال کردن دستور اندازه گذاری، مطابق شکل اندازههای مربوطه را وارد کنید.

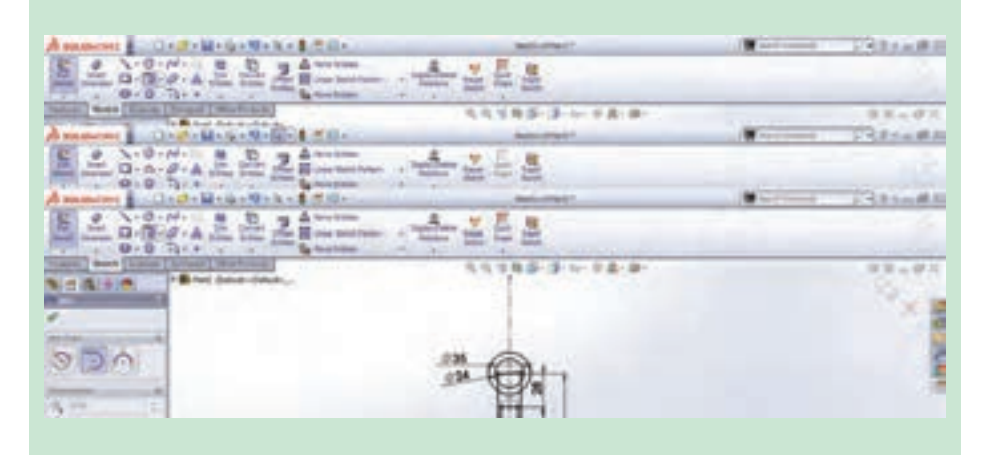

با استفاده از دستور Tangent Arc، دو کمان در قسمت بالایی و پایینی مستطیل کوچک بکشید و ترسیم دوبعدی را کامل کنید.

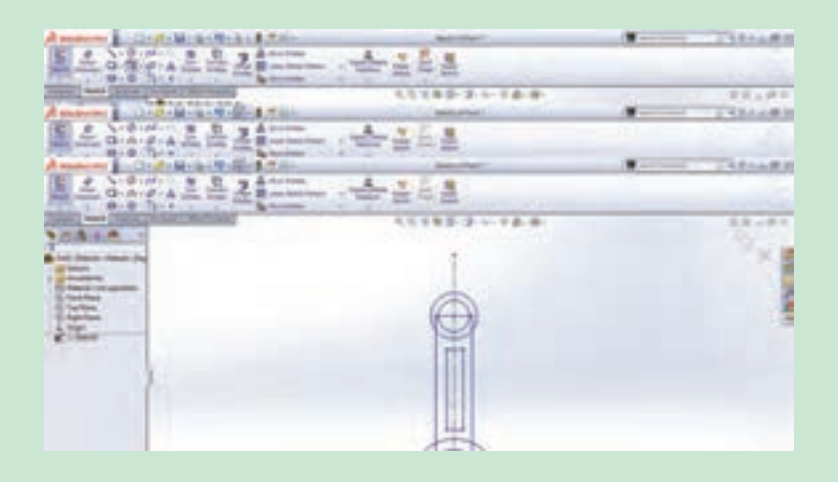

زبانه فیچرز را فعال کرده و دستور اکسترود را اجرا کنید. دقت کنید اسکچ کشیده شده فعال باشد. در غیر این صورت از قسمت نمودار درختی اسکچ را فعال کنید. سپس در محیط گرافیکی محدوده داخل دایره بزرگتر پایینی را انتخاب کنید و در بخش مدیریت فرمان گزینه Mid Plane را انتخاب و مقدار اکسترود را ۳۸ وارد کنید. در ادامه مراحل ۱ تا ۸ را برای تکمیل مدل انجام دهید.

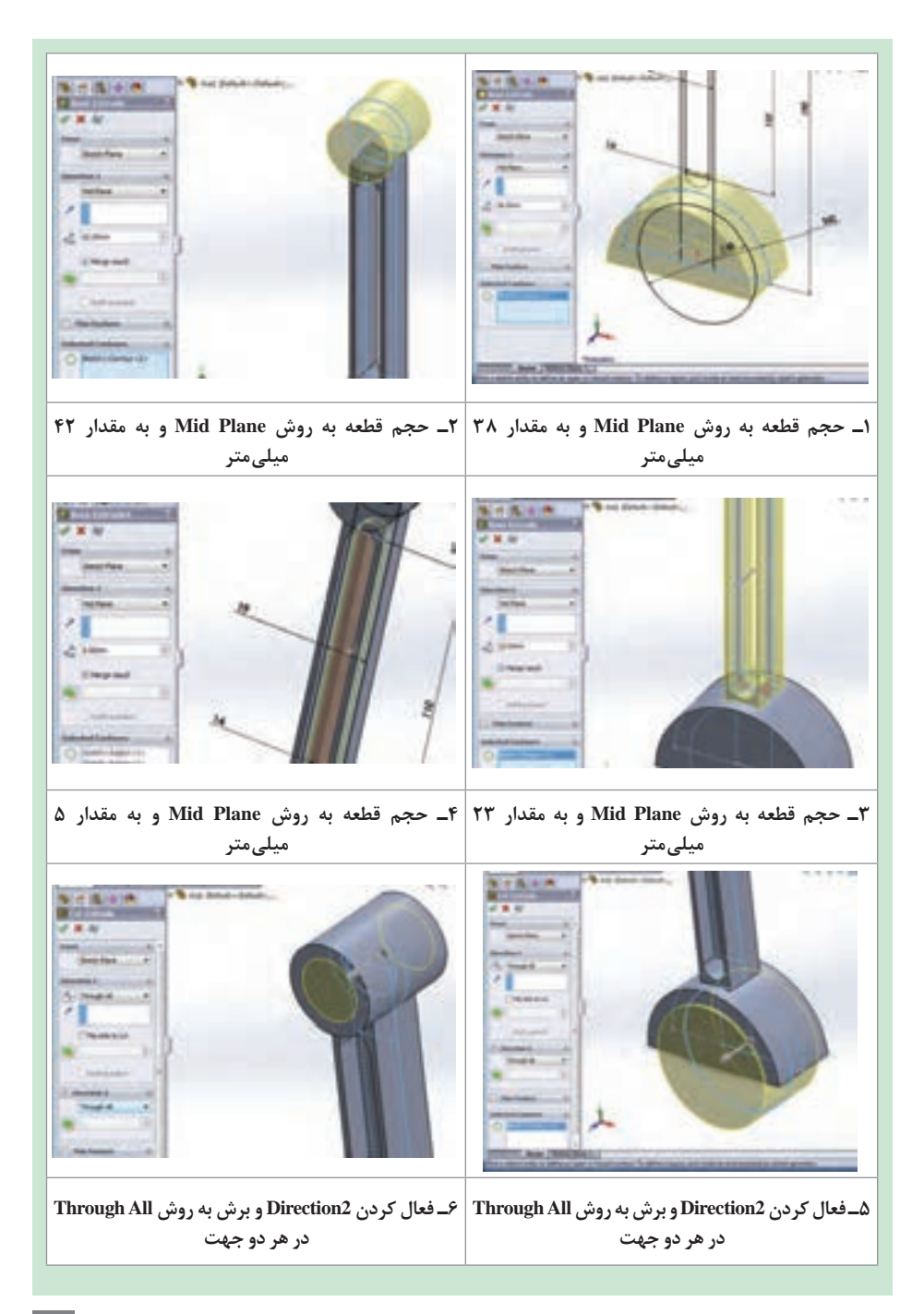

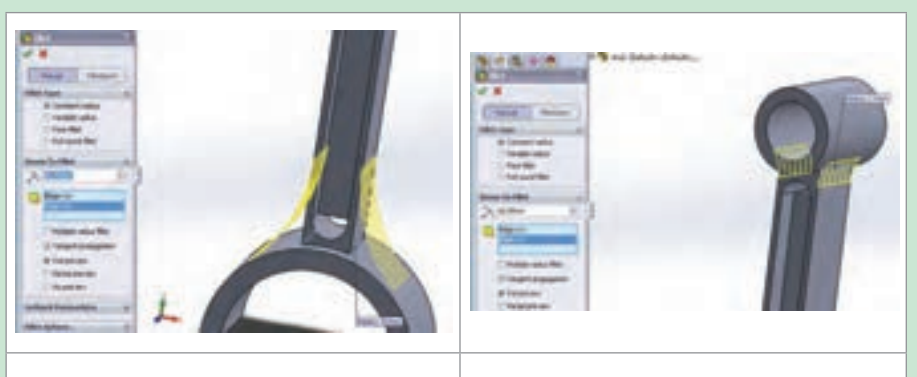

۸\_ گرد کردن به شعاع ۶۰ میلیمتر

۷\_ گرد کردن به شعاع ۱۶ میلیمتر

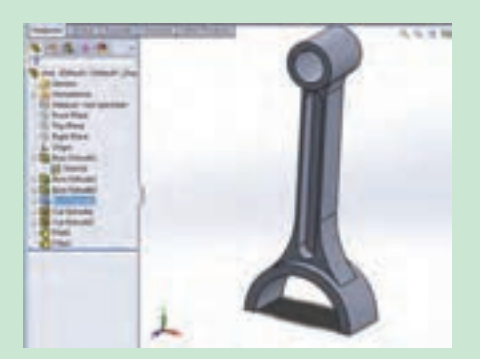

مراحل تكميلى قطعه

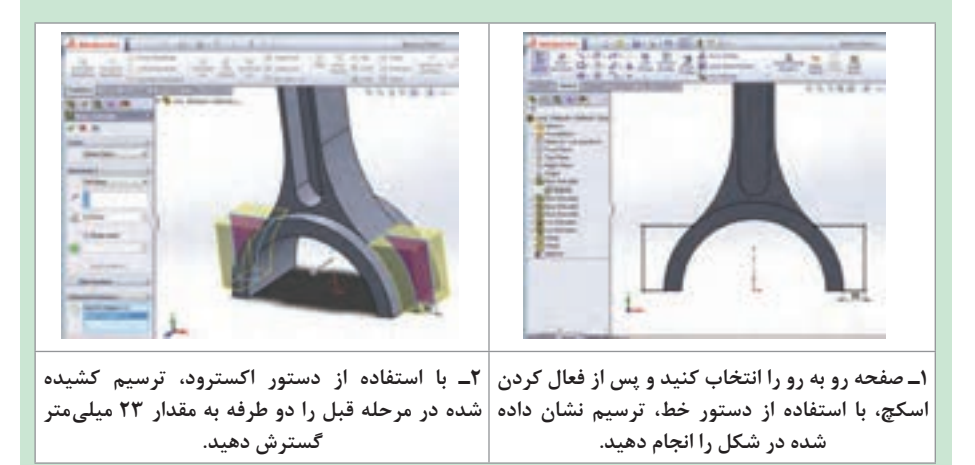

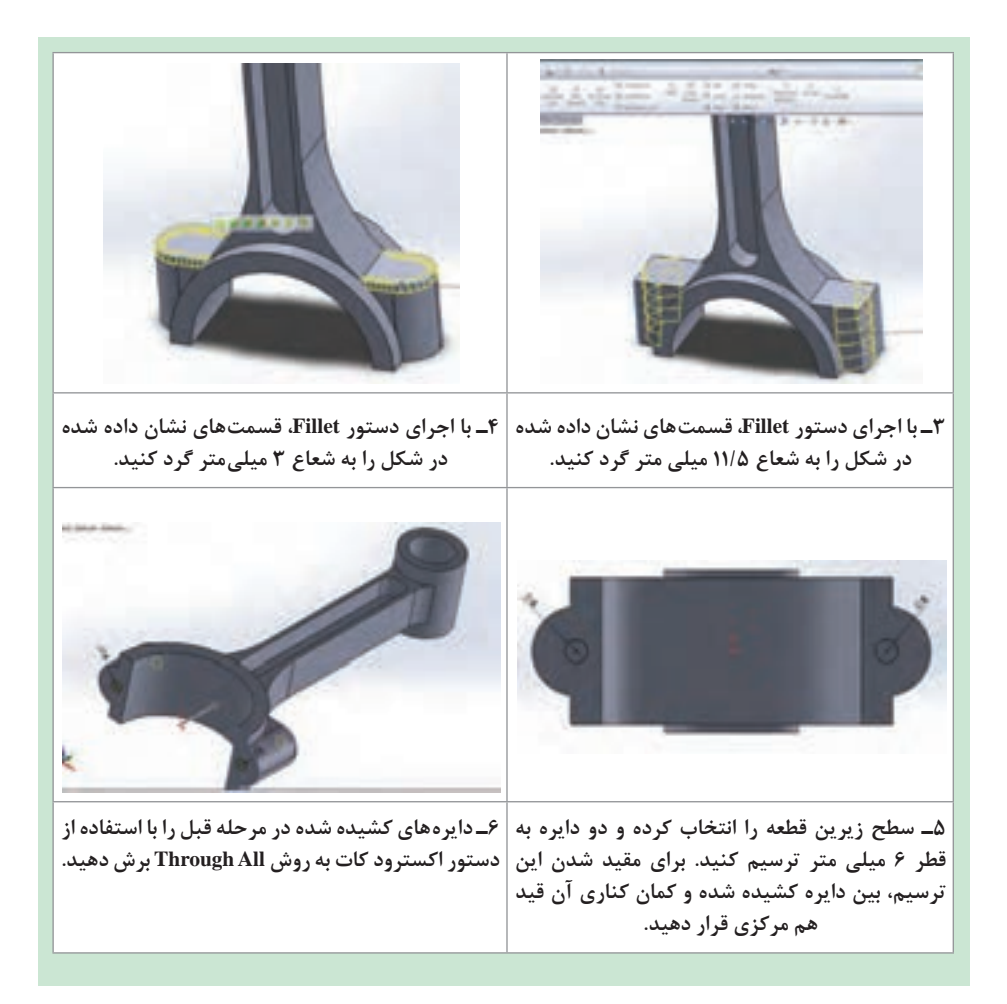

## ایجاد حجم با چرخش ترسیم دوبعدی حول یک محور (Revolve) 🛏

همانطور که از نام دستور پیداست، به کمک این دستور میتوانید با چرخش یک ترسیم حول یک محور مرکزی، حجم دلخواه خود (پروفیل) را ایجاد کنید. برای اجرای این دستور پس از انتخاب آن باید در کادر محاورهای نمایان شده، قسمتهای زیر را با توجه به خواسته تان تنظیم کنید:

۱ـ Axis of Revolution: برای تعیین محور چرخش: با کلیک در کادر آن و فعال شدن این قسمت، خط محور را از محیط گرافیکی انتخاب کنید تا نام آن در کادر مربوطه نمایان شود. **۲\_ Revolve Type:** مشخص می کند چرخش ترسیم حول محور در یک جهت با زاویه مشخص (Blind)، یا در دو جهت به صورت مساوی به اندازه نصف زاویه وارد شده (Mid Plane) صورت پذیرد.

**Thin Feature :** همانند دستور Extrude برای ایجاد یک مدل جدار نازک با چرخش ترسیم دوبعدی حول محور اصلی

| di Konstan         | A second second second   | A Table Constant                                                                                                    | Thermony Philade                           |
|--------------------|--------------------------|----------------------------------------------------------------------------------------------------|--------------------------------------------|
| * X                | ale and some of the      | And the second second s | 200                                        |
| Auto of Revolution |                          |                                                                                                    | 11100                                      |
| N limb             | 74.000                   | the second                                                                                                    | 24                                         |
| (mechanik          |                          |                                                                                                    |                                            |
| (*) and            | 0                        |                                                                                                    | 1                                          |
| tt innen a         |                          | ·                                                                                                    |                                            |
| No. Concernance    | Children al              | 1                                                                                                    |                                            |
| Devotoria          | 1                        |                                                                                                    |                                            |
| 1 this feature     | 6                        | - and                                                                                                    |                                            |
| Selected Continues |                          |                                                                                                    |                                            |
|                    |                          |                                                                                                    |                                            |
|                    | CONTRACTOR OF THE OWNER. | and the lot of                                                                                                    | and inclusion of the local division of the |

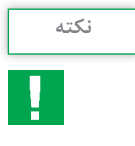

به یاد داشته باشید برای اجرای دستورات حجم دهی آموخته شده تا این قسمت، حتماً باید Sketch اصلی فعال باشد، در غیر این صورت، آیکن این دستورات در زبانه Features به حالت خاموش خواهد بود.

پوستهای کردن مدل (Shell) 🛏

با استفاده از این دستور می توانید مدل های تو خالی با یک ضخامت جداره معین ایجاد کنید. در این قسمت نیز پس از انتخاب دستور به کادر محاورهای آن رفته و تنظیمات دلخواه را انجام داده و با تأیید دستور، از آن خارج شوید: ۱ـ قسمت Parameters: وارد کردن مقدار ضخامت مورد نظر

**۲\_ قسمت Face to Remove:** انتخاب صفحهای از مدل که همزمان با توخالی شدن مدل، قصد حذف کردن آن را دارید.

۳- قسمت Shell Outward: ایجاد ضخامت به سمت بیرون صفحات بیرونی. توجه داشته باشید که در حالت پیش فرض، با توجه به مقدار وارد شده در قسمت ضخامت از حجم مدل کاسته شده و یک مدل پوستهای با ضخامت معلوم خواهید داشت، ولی در حالت انتخاب این قسمت به حجم فضای توخالی مدل اضافه می شود.

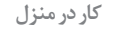

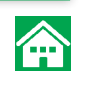

پس از ترسیم دو بعدی و اندازه گذاری و مقیدکردن آن، با استفاده از دستور Revolve به ترسیم مربوطه حجم داده و سپس دستور Shell را اجرا کرده مقدار ضخامت پوسته را ۳ میلیمتر قرار داده و در کادر مربوط به Face to Remove کلیک کنید تا فعال شود و سپس از محیط گرافیکی صفحه رویی قطعه را برای حذف شدن انتخاب کنید. با تأیید نهایی دستور مدل کامل می شود.

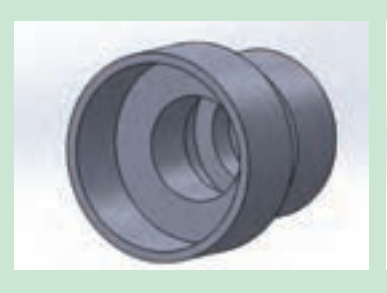

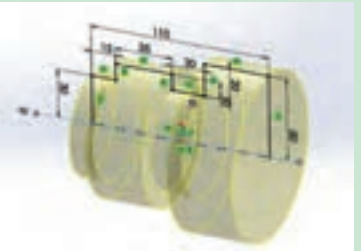

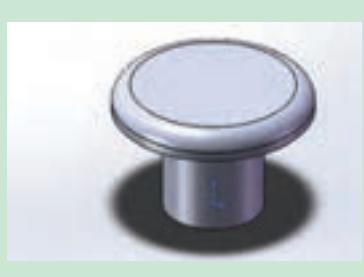

قطعه ذخیره شده به نام Pin را در نرمافزار باز کرده، ابتدا با استفاده از دستور Revolve حول پارهخط ۱۵ میلیمتری، آن را ۳۶۰ درجه دوران دهید و لبه بالایی قطعه را به شعاع ۲ میلیمتر گرد کرده و ترسیم نهایی را با نام Pin Plug ذخیره کنید.

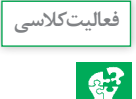

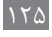

روش کلی ایجاد صفحه (Plane) 🛛

همانطور که قبلاً گفته شد، برای شروع کار ترسیم دوبعدی و مدلسازی، نیاز به یک صفحه داریم. این صفحه میتواند یکی از صفحات استاندارد یا یکی از وجوه صاف مدل مانند یکی از وجههای جانبی مکعب باشد و یا صفحاتی که با استفاده از دستور Plane ایجاد میشوند. برای اجرای این دستور، مسیر زیر را دنبال کنید:

Features → Insert → Refrence Geometry → Plane با انتخاب و فعال کردن این دستور، مانند دستورات قبل کادر محاورهای تنظیمات دستور نمایان میشود. شما می توانید بسته به نوع و محلی که قصد ایجاد صفحه در آن قسمت را دارید، سه نقطه، یا یک خط و یک نقطه، یا یک صفحه و ... را انتخاب کنید و اندازههای مربوطه و خواسته شده را وارد کنید. با انجام دو فعالیت کلاسی زیر با دو حالت ایجاد صفحه آشنا میشوید.

🚺 مطابق شکل روی یکی از صفحات استاندار دیک مستطیل با ابعاد ۱۰۰ در ۶۰ میلی متر کشیده و با دستور اکسترود به آن به اندازه ۵۰ میلی متر به روش Mid plane حجم دهید.

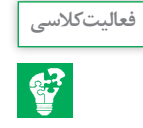

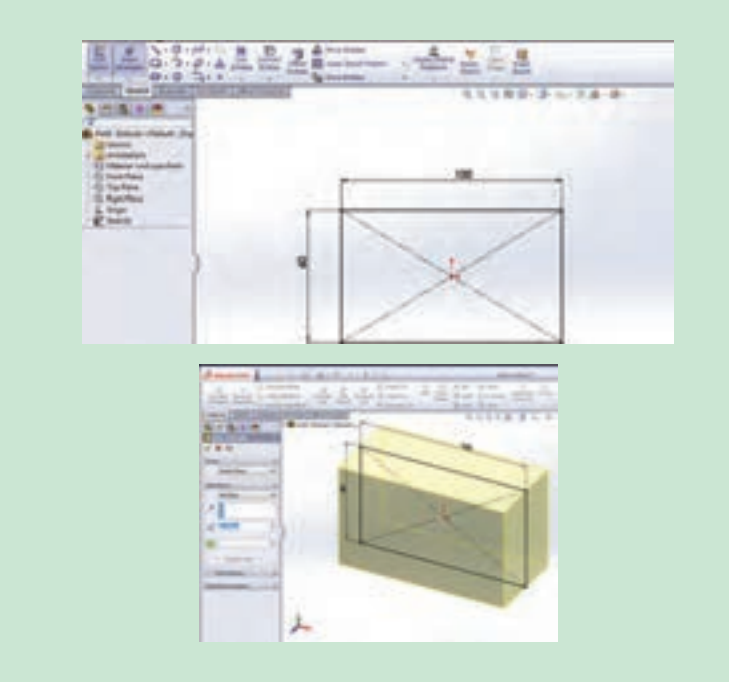

در زبانه فیچرز در زیرمجموعه دستوراتRefrence Geometry، دستور Plane را انتخاب کنید و در محیط گرافیکی با انتخاب دو ضلع مکعب مطابق شکل یک صفحه ایجاد کنید.

| #A111.182           | 84,111,1341 - +111                                                                                                    | 1000  |   |
|---------------------|----------------------------------------------------------------------------------------------------|-------|---|
| Angilizhatin- white | A A A A A A A A A A A A A A A A A A A                                                                                                    |       |   |
| A A                 | An example while when                                                                                                    | 1.000 |   |
|                     | and the second second se |       |   |
|                     |                                                                                                    |       | 4 |
|                     |                                                                                                    |       |   |
|                     | 100 A 100 A 100 A 100 A 100 A 100 A 100 A 100 A 100 A 100 A 100 A 100 A 100 A 100 A 100 A 100 A 100 A 100 A 100                                                                                                    |       |   |

در صفحه ایجاد شده یک مستطیل به طول ۲۰ و عرض ۱۶ کشیده و در زبانه فیچرز، دستور اکسترود کات را اجرا و دو قسمت Direction۱ و Direction۲ را فعال و به روش All All این قسمت را از مکعب اصلی حذف کنید.

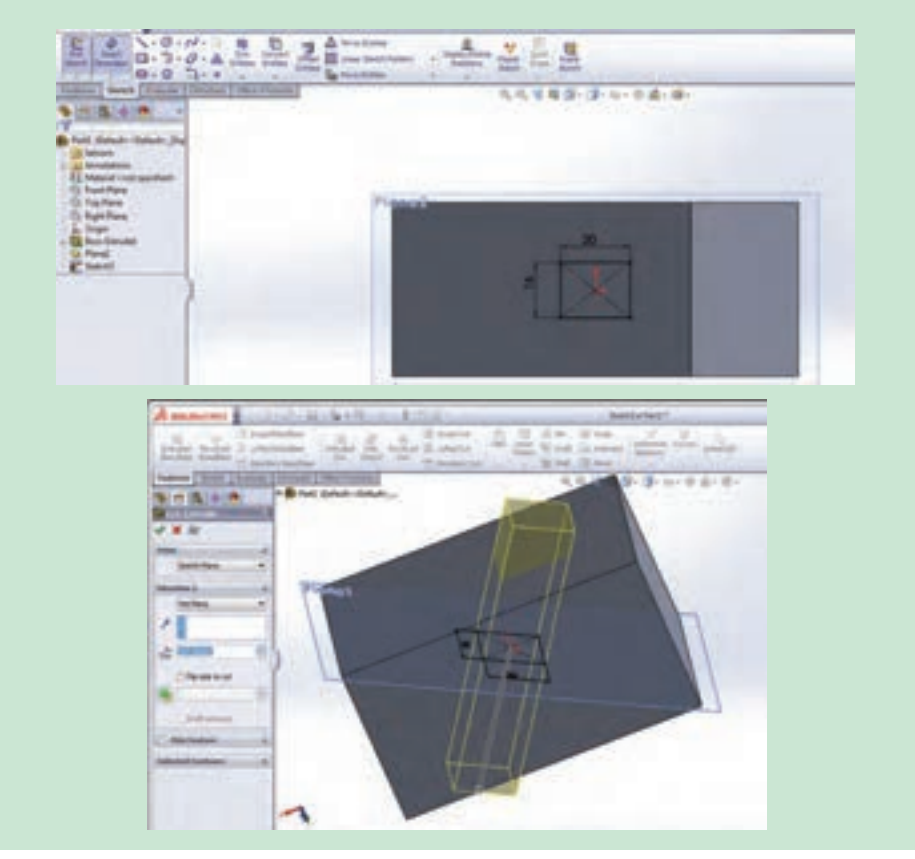

Indug شکل روی یکی از صفحات استاندارد یک مستطیل کشیده و به آن حجم دهید. در زبانه فیچرز در زیرمجموعه دستوراتRefrence Geometry، دستور Plane را انتخاب کنید در محیط گرافیکی صفحه رویی مستطیل را انتخاب و در کادر محاوره دستور در قسمت Distance، مقدار ۵۰ میلی متر از صفحه رویی مکعب ایجاد شود.

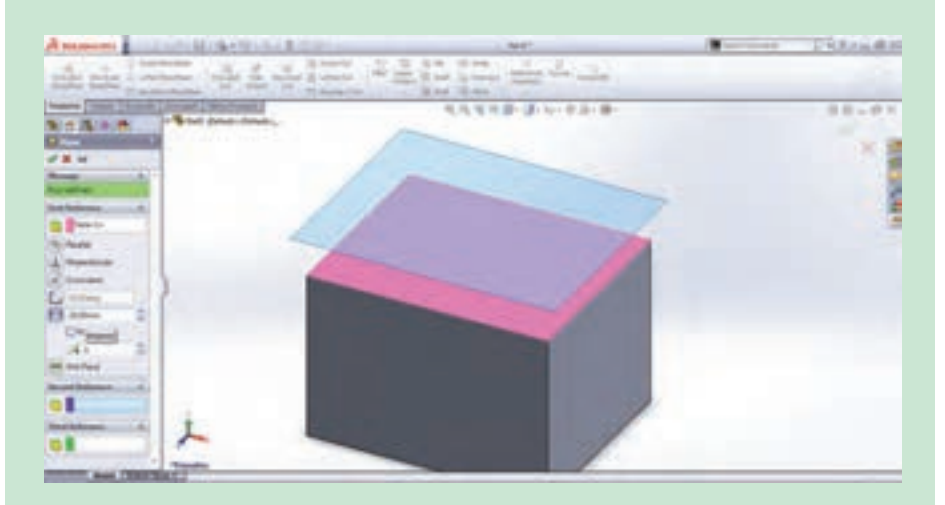

حال روی این صفحه دایرهای به قطر ۱۵ میلیمتر بکشید. سپس دایره را تا صفحه رویی مستطیل به روش Up to Surface رشد دهید.

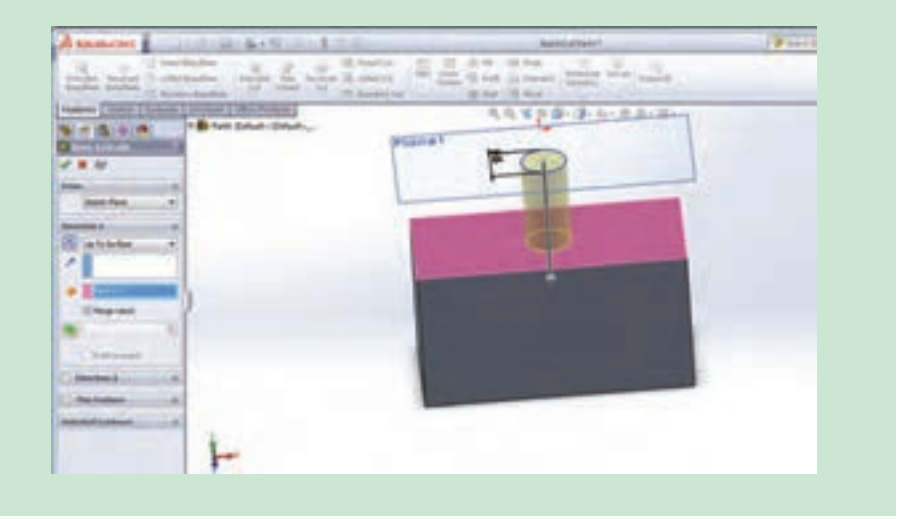

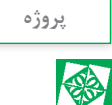

مدل کردن پیستون ابرای شروع کار، وارد محیط Part شده و از قسمت درخت طراحی، صفحه استاندارد رو به رو را انتخاب کرده و ترسیم ابتدایی زیر را انجام دهید:

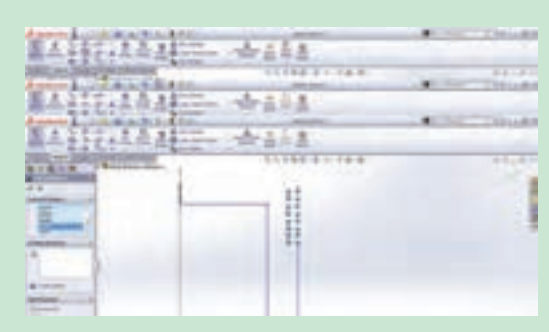

با استفاده از دستور Add Relation، روی پاره خطهای افقی قید Horizontal و روی پاره خطهای عمودی، قید (Vertical) اعمال کنید.

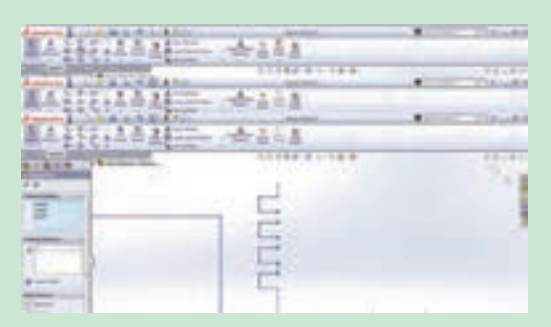

دستور قیدگذاری را اجرا کرده و پاره خطهای نشان دادهشده در شکل را انتخاب و بین آنها قید مساوی اعمال کنید.

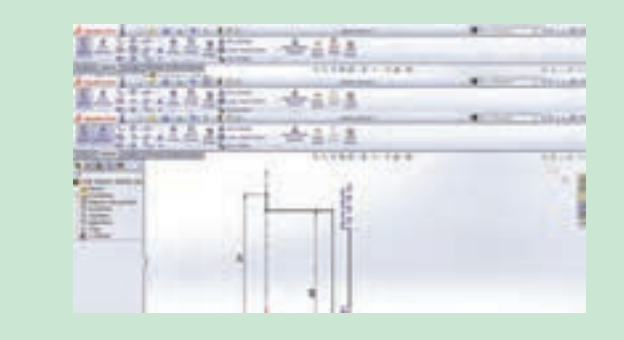

همین مرحله را بار دیگر تکرار کرده و این بار بین پاره خطهای نشان داده شده در شکل قید مساوی اعمال کنید.

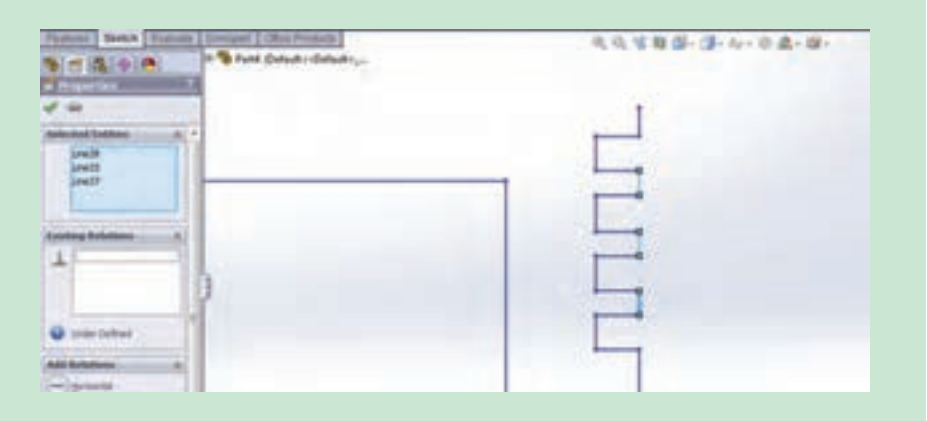

با استفاده از دستور Smart Dimension ترسیم را مطابق شکل اندازه گذاری کنید و در مرحله آخر با استفاده از دستور 3D point Arc، یک کمان با شعاع ۱۸۹ میلیمتر بکشید.

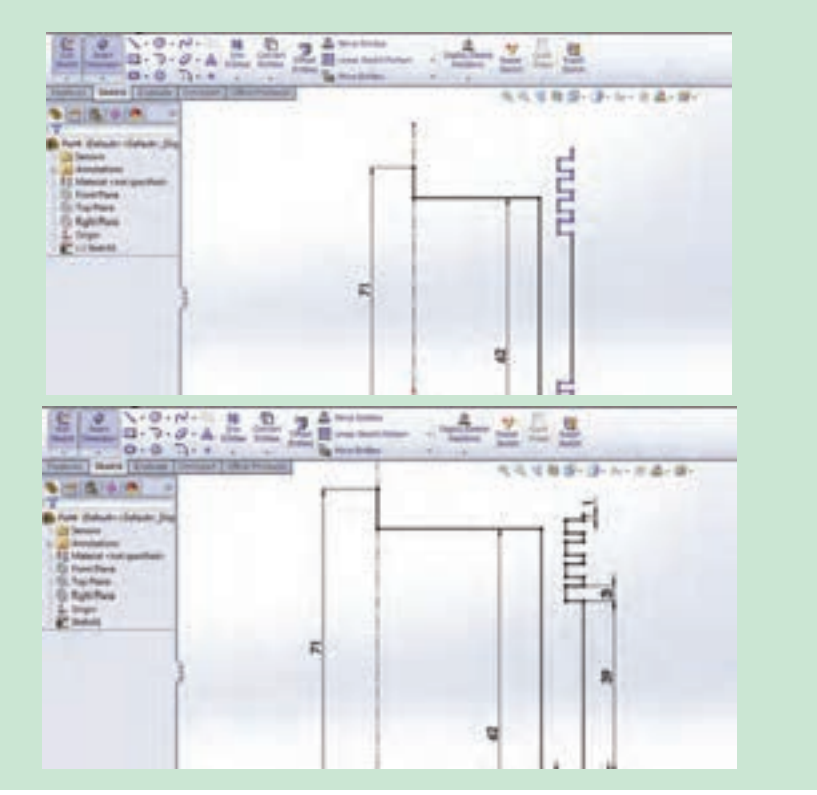

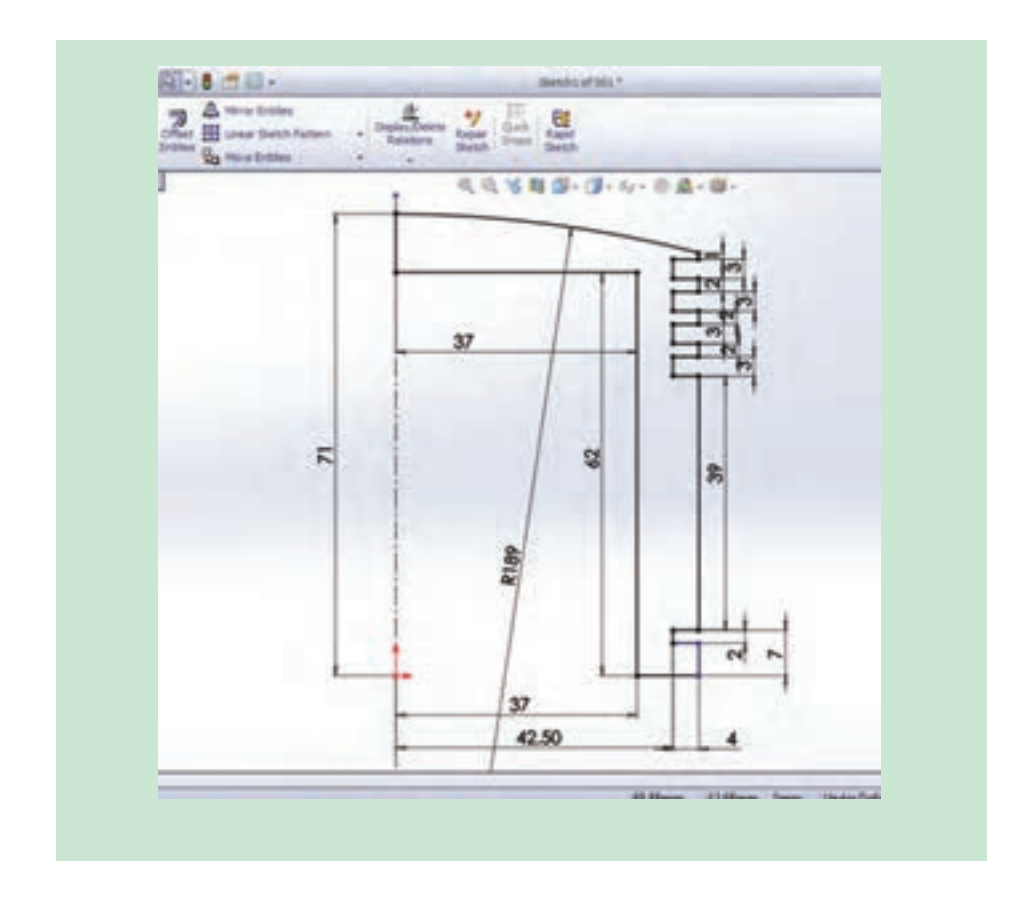

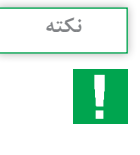

 در صورت مقید و معین شدن کامل ترسیم، ترسیم به رنگ مشکی درآمده و در نوار وضعیت عنوان Fully Defined به چشم می خورد. در حالت مقید نشدن، ترسیم به رنگ آبی بوده و در نوار وضعیت عنوان Under Defined به چشم می خورد و زمانیکه قیدهای اعمال شده بر ترسیم با هم تداخل داشته باشند، ترسیم قرمز رنگ خواهد شد و به حالت Over Defined در خواهد آمد.

با استفاده از دستور Revolve، ترسیم را حول محور مرکزی با زاویه ۳۶۰ درجه دوران دهید.

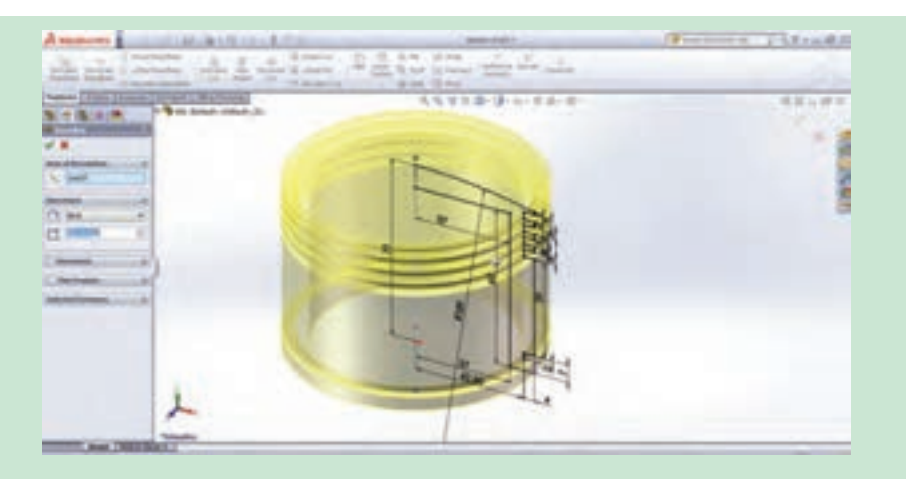

۲ در نوار ابزار فیچرز دستور Plane، را اجرا کرده و از درخت طراحی صفحه استاندارد روبهرو را انتخاب کنید و در بخش مدیریت فرمان دستور ایجاد صفحه، فاصله ۲۵ میلیمتر را وارد کرده و دستور را تأیید کنید.

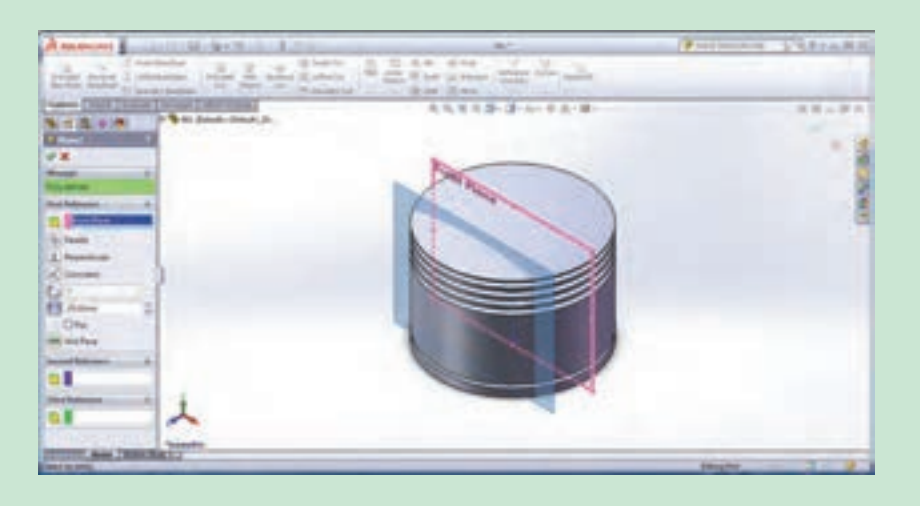

سپس با انتخاب صفحه جدید کشیده شده و فعال کردن Sketch در زبانه اسکچ، روی آن دایرهای به قطر ۳۹ میلیمتر ترسیم کنید. دقت کنید در زمان انتخاب دستور Plane، دستور دیگری فعال نباشد. با اجرای دستور قیدگذاری، مرکز دایره و مبدأ مختصات را با استفاده از قید Vertical در راستای عمودی هم قرار دهید.

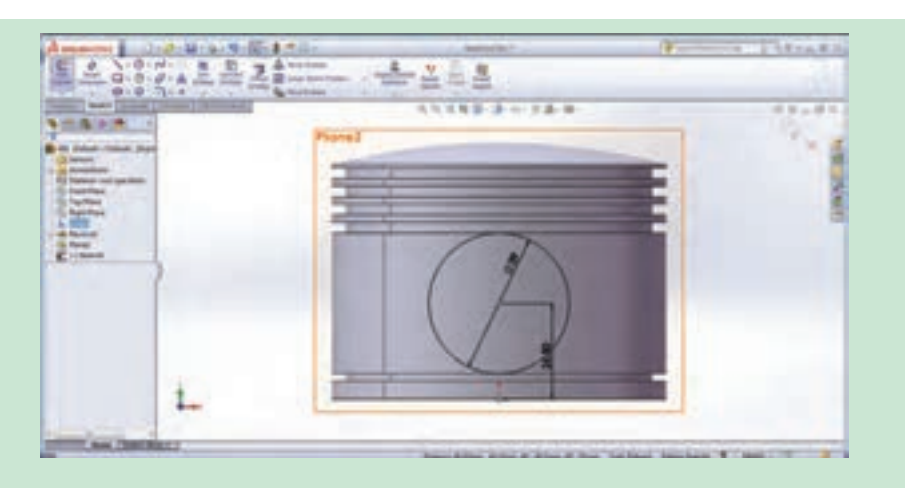

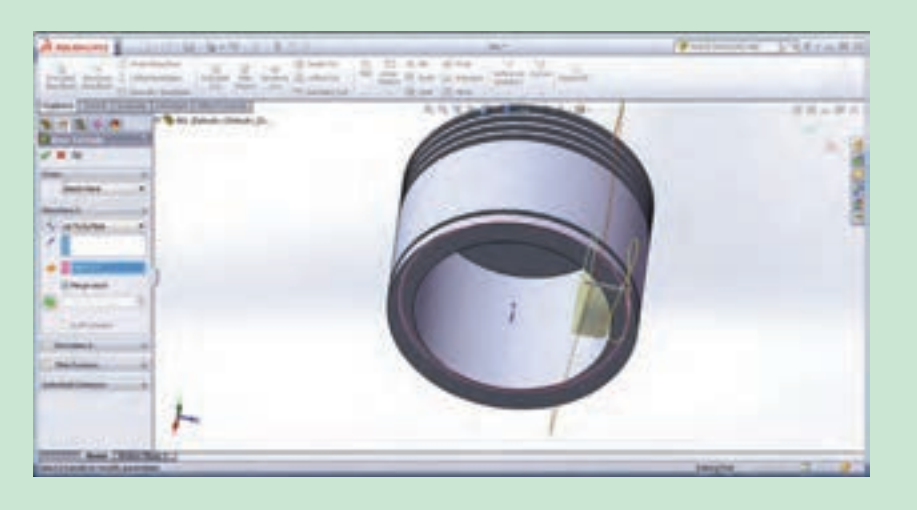

ا اجرای دستور Plane، مطابق شکل صفحه بعد، صفحهای موازی صفحه استاندارد روبهرو به فاصله ۵۵ میلیمتر ایجاد کرده و روی آن دو دایره هم مرکز با شعاعهای ۲۲ و ۳۶ میلیمتر ترسیم کنید. با اجرای دستور Add Relation، مرکز دو دایره را با مبدأ مختصات در راستای عمودی یکدیگر قرار دهید.

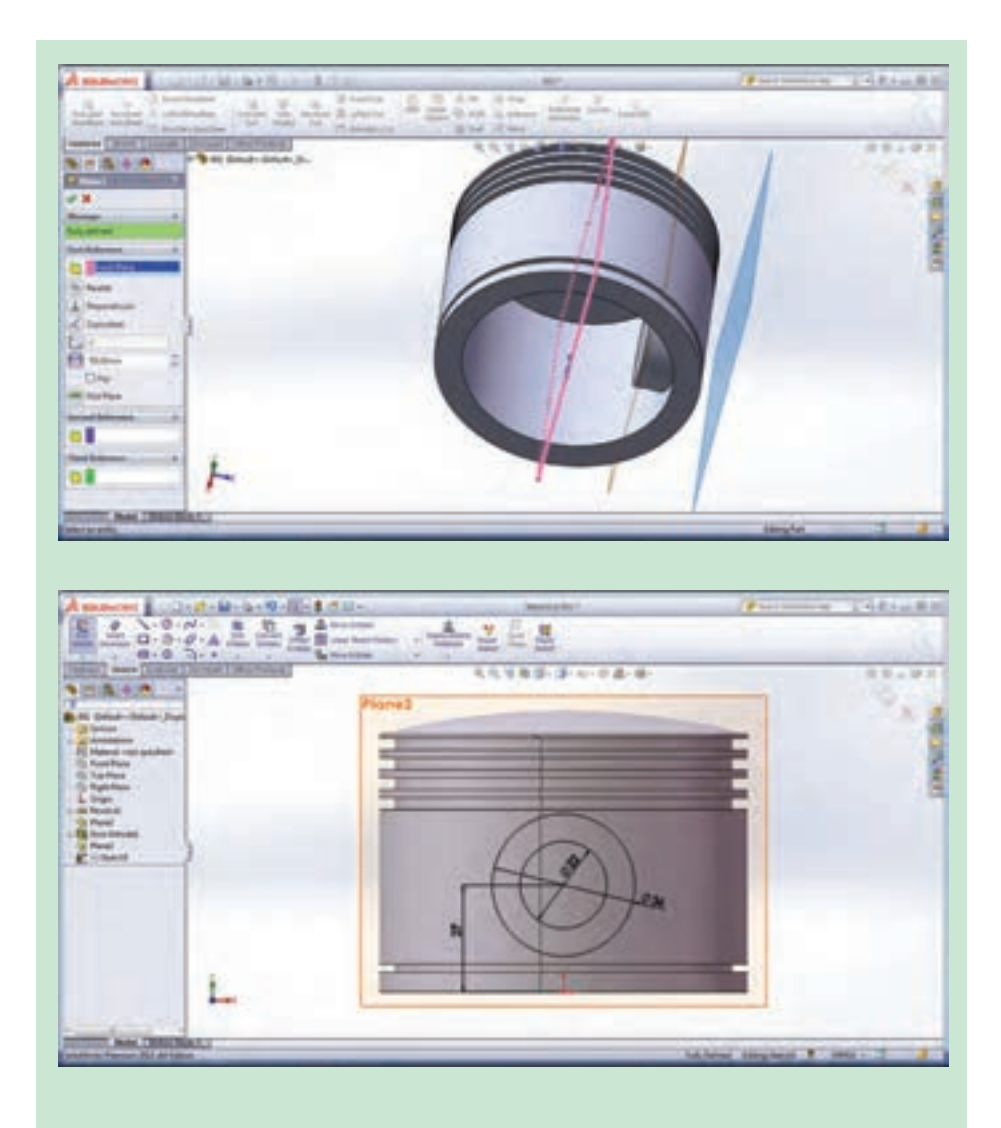

۶ دستور برش (Extrude Cut) را از نوار ابزار Features انتخاب کرده و مطابق شکل صفحه بعد نحوه برش را روی گزینه Up to Surface تنظیم کرده و مرز بین دو دایره را انتخاب کنید و تا سطح داخلی یکی از شیارها، این قسمت را برش دهید.

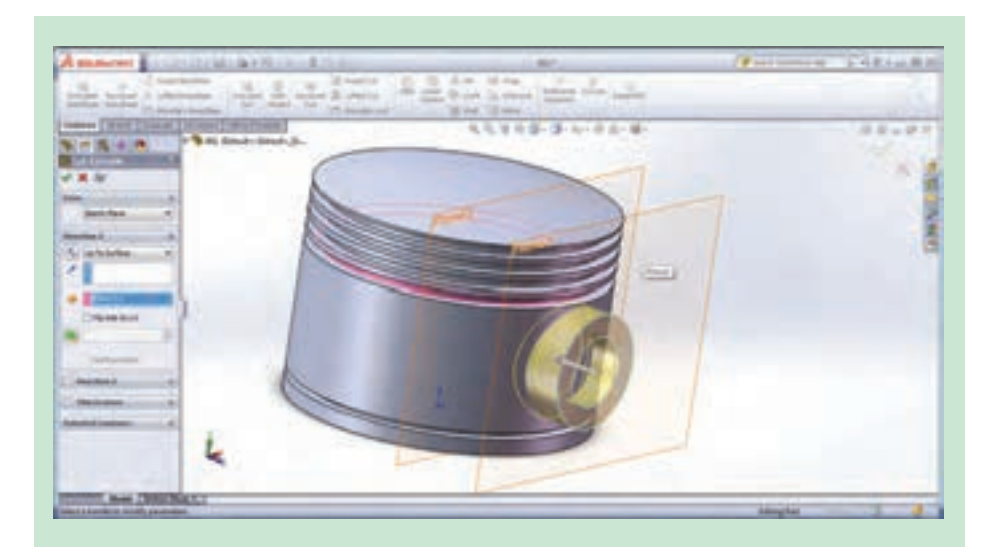

✓ پس از برش مرز بین دو دایره، با اجرای مجدد دستور برش، این بار قسمت داخلی دایره اول
را انتخاب کرده و تا سطح داخلی دایره رشد داده شده در قسمت ۴، دستور برش را اجرا کنید.

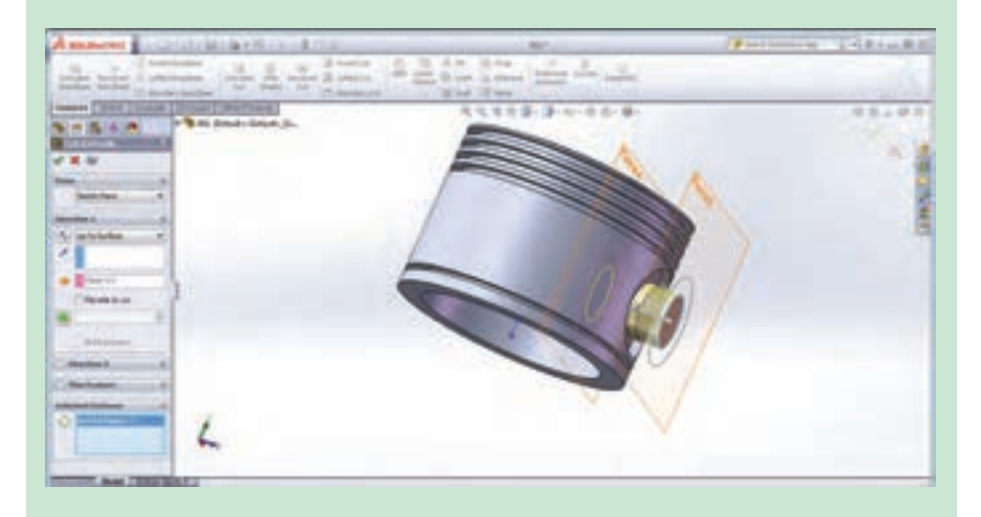

▲ با توجه به اینکه دو طرف پیستون دقیقاً مشابه هم میباشد، میتوان تمامیترسیمهای انجام شده در مراحل ۴ تا ۷ را به قسمت روبه روی آن قرینه کرد. برای این کار دستور Mirror را از نوار ابزار Features to Mirror انتخاب کرده و در قسمت مدیریت فرمان در کادر Features to Mirror کلیک کرده تا رنگ آن آبی شود، سپس نمایه های ایجاد شده در مراحل ۴ تا ۷ را از درخت طراحی انتخاب کنید، با این کار نام آنها در کادر مربوطه نمایان می شود. حال در کادر Face// Mirror انتخاب کنید Plane کلیک و از درخت طراحی صفحه استاندارد روبه رو را به عنوان صفحه قرینه، انتخاب کنید تا نام این صفحه نیز در کادر مربوطه قرار گیرد. پس از تأیید دستور، نمایه های انتخاب شده، در قسمت روبه روی آن نیز ایجاد می شوند. مدل نهایی را با نام Piston ذخیره کنید.

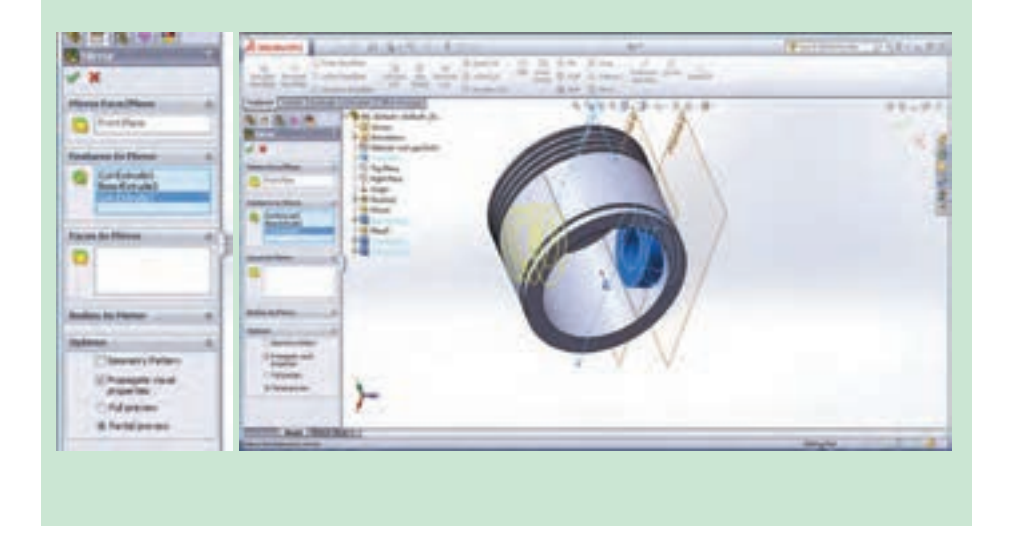

محیط مونتاژ (Assembly) ا

همانطور که قبلاً توضیح داده شد؛ در محیط مونتاژ، قطعات ایجاد شده در محیط Part، کنار هم گذاشته شده و توسط قیدهایی به یکدیگر مرتبط می شوند به عبارتی یک مجموعه متصل به هم ایجاد می شود. برای ورود به محیط مونتاژ ابتدا از قسمت New محیط مونتاژ را انتخاب کرده و یک پرونده جدید ایجاد کنید. با وارد شدن به این محیط، به طور پیش فرض پنجره محاوره ای Insert Component (وارد کردن یک قطعه) باز می شود. در این حالت می توانید با کمک دکمه Browser یکی از قطعات ذخیره شده در محیط عنوان قطعه اصلی و مبنا شناخته می شود و بهتر است مبدأ مختصات قطعه مبنا را روی نقطه مبدأ محیط کاری مونتاژ قرار دهید. برای وارد کردن قطعات دیگر به این محیط دستور Insert Component را از نوار ابزار Vec قطعات دیگر به همچنین دستورات Component Move و Component Rotate برای جابه جا کردن و چرخاندن قطعات وارد شده به این محیط به کار میروند. برای مقید و مرتبط کردن قطعات در این محیط از دستور Mate استفاده می شود.

پروژه

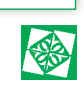

# مونتاژ کردن مجموعه پیستون و شاتون (Bush ، Piston و Bush و Bush ، Piston و و Shatton و Shatton

ابتدا دستور Insert Component از نوار ابزار Assembly را اجرا کرده و قطعه ذخیره شده با نام شاتون را به عنوان قطعه مبنا وارد این محیط کرده و نشانگر موس را روی نقطه مبدأ برده و کلیک کنید. با این کار مبدأ مختصات قطعه مبنا روی نقطه مبدأ محیط کاری مونتاژ منطبق می شود.

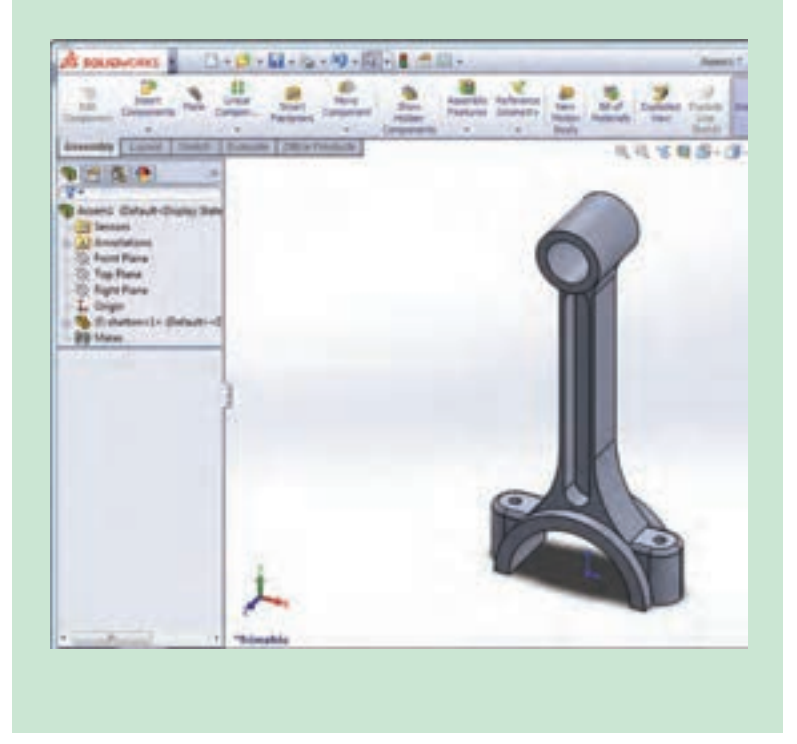

دقت کنید که نقاط مبدأ در حالت نمایش باشند. (View Origins)

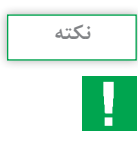

به کمک دستور Insert Component قطعه دوم که همان Bush است را انتخاب و در محلی از صفحه کلیک کنید تا قطعه مذکور وارد محیط شود. همانطور که می بینید نام هر دو قطعه (مشخصات و مراحل طراحی قطعه) در درخت طراحی مونتاژ نمایان می شود.

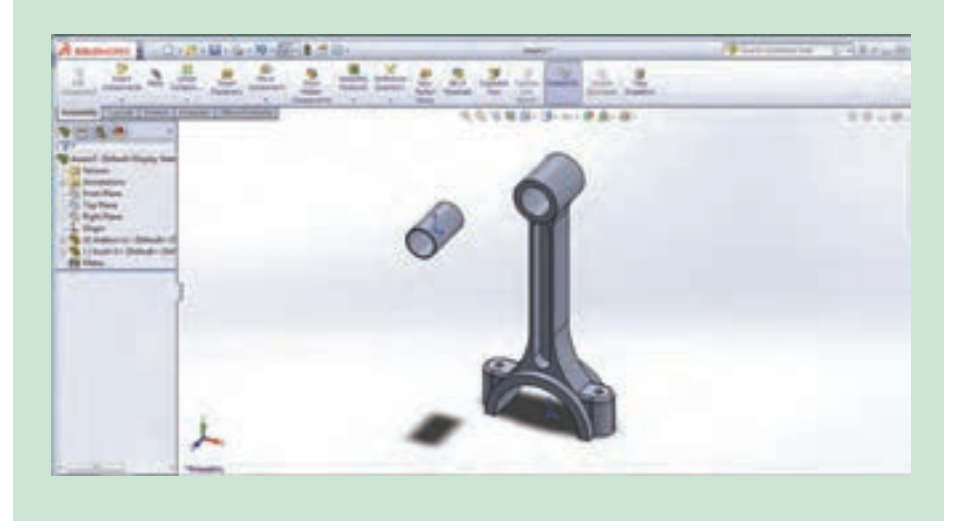

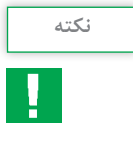

برای اینکه قطعه در هنگام قرار دادن قیود در جهت مورد نظر شما قرار بگیرد، از دکمه Flip ate Alignment موجود در منوی قید در جهت مورد نظرتان استفاده کنید.

برای مقید و ترکیب کردن این دو قطعه، دستور Mate از نوار ابزار Assembly را اجرا کرده و در کادر محاورهای دستور Mate در کادر Selection کلیک کنید.

حال باید سطوح یا لبههایی که میخواهید بین آنها قید قرار دهید، انتخاب کنید. برای مقید کردن شاتون و بوش، سطح خارجی بوش و سطح داخلی حفره شاتون را انتخاب کرده و در کادر باز شده قید Concentric را انتخاب و دستور را تأیید کنید(شکلهای بالای صفحه بعد).

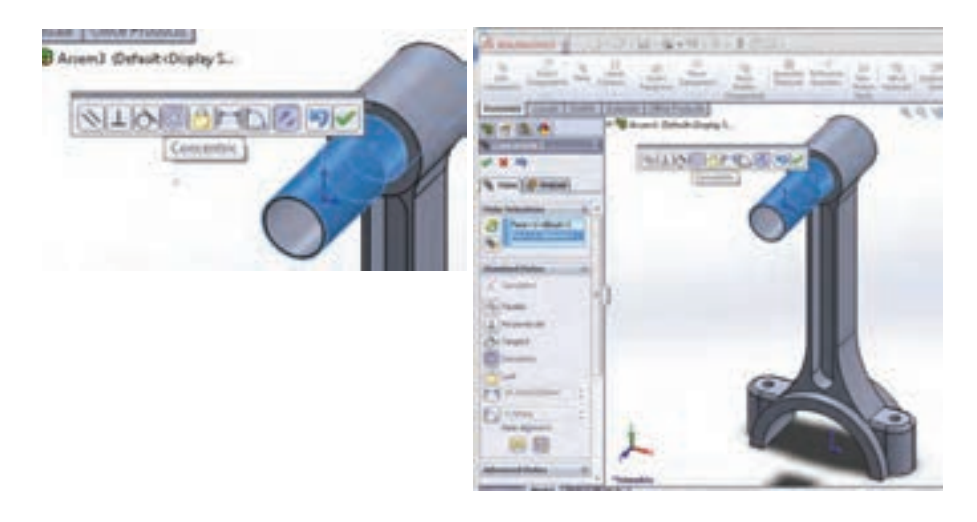

بار دیگر دستور Mate را اجرا کرده، این بار از درخت طراحی هر قطعه صفحه روبهرو (Front) هر کدام را انتخاب کرده و بین آنها قید Coincident را قرار دهید. با این کار این صفحات روی هم قرار می گیرند.

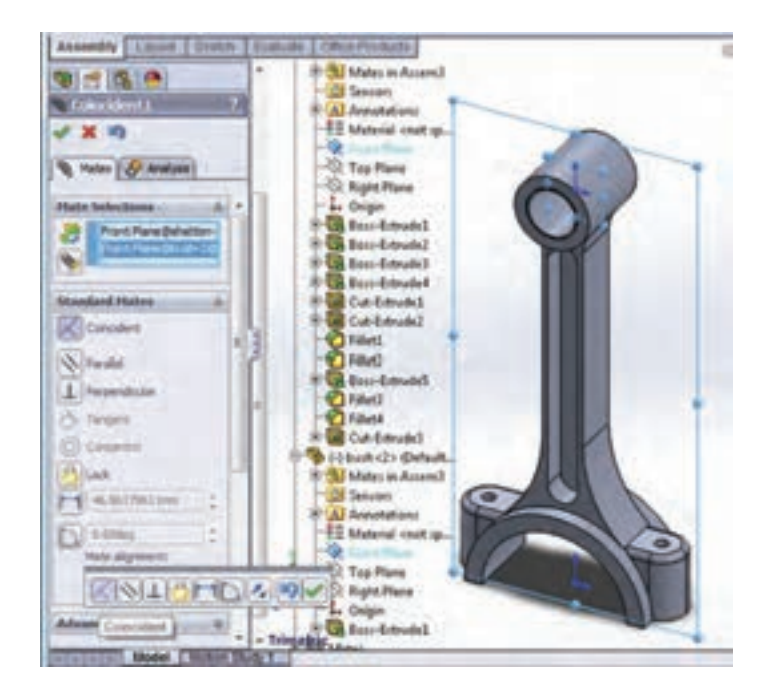

مجدداً دستور Insert Component از زبانه Assembly را اجرا کرده و قطعه سوم مجموعه یعنی Piston را وارد محیط کنید. پس از اجرای دستور Mate، سطح داخلی حفره پیستون و سطح خارجی حفره شاتون را انتخاب و بین آنها قید Concentric قرار دهید، سپس با کلیک بر علامت به علاوه در درخت طراحی (+)، درخت طراحی را باز کرده و صفحه روبهرو (Front) شاتون و صفحه راست (Right) پیستون را انتخاب کنید و بین آنها قید Coincident قرار دهید.

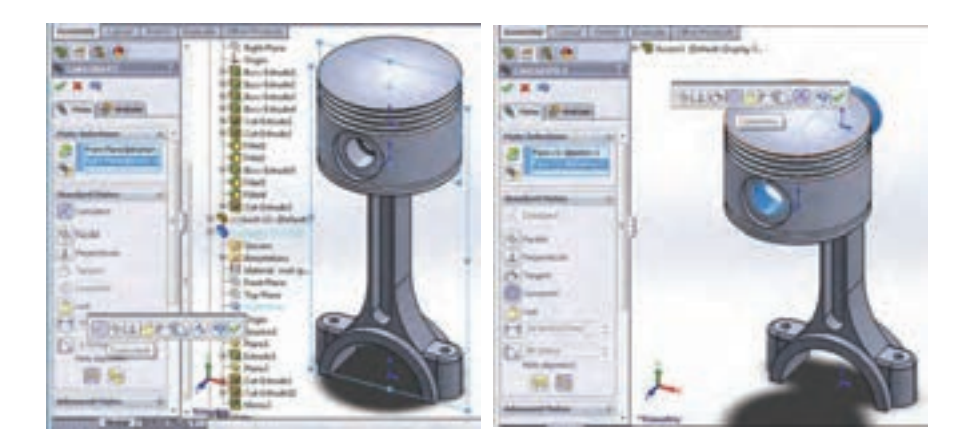

در انتها Piston Pin را وارد محیط کرده و بعد از قرار دادن قطعه در محل مناسب برای مونتاژ، با کمک دستور Mate سطح داخلی حفره شاتون و سطح خارجی پین را با قید Concentric با یکدیگر هم مرکز و سپس صفحات روبهرو (Front) مربوط به شاتون و پین را با استفاده از Coincident روی یکدیگر منطبق کنید.

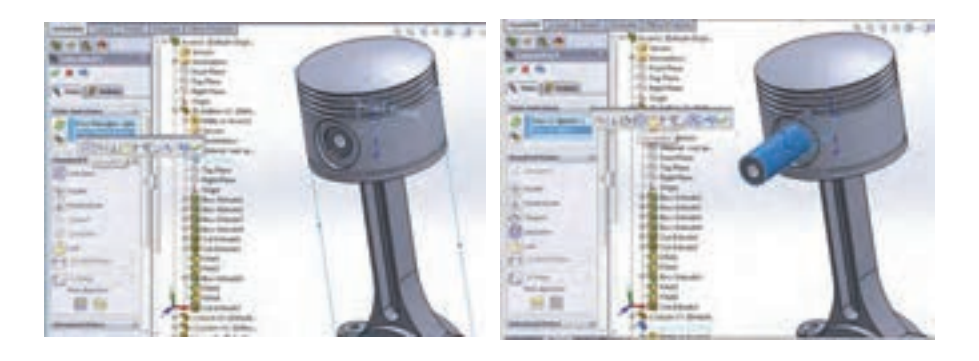
فصل چهارم: نقشه کشی و مدل سازی رایانه ای قطعات

در نهایت مجموعه مونتاژی به شکل زیر خواهد بود. آن را با نام Piston Assembly ذخیره نمایید.

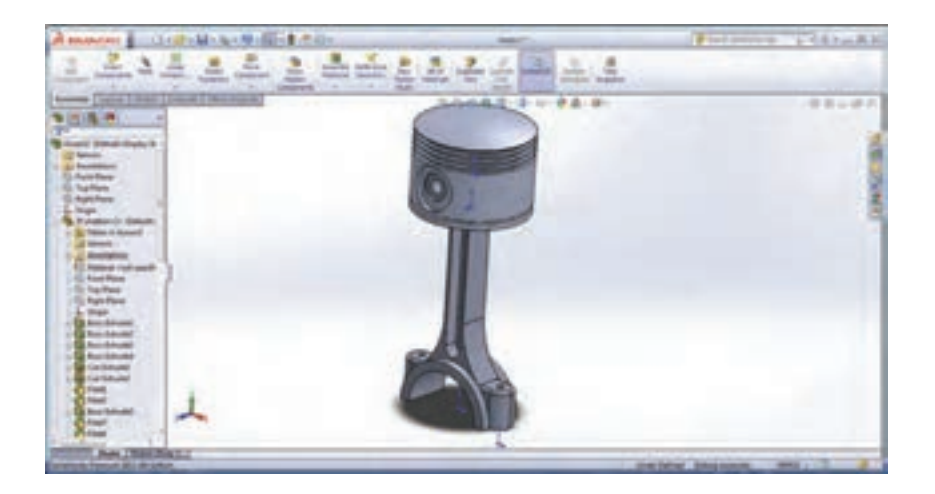

محيط ترسيم نقشه (Drawing)

همانطور که در جلسات ابتدایی مطرح شد، برای تهیه نقشههای دو بعدی از مدلهای ایجاد شده در محیطهای قطعه (Part) و مونتاژ (Assembly)، وارد محیط دیگری به نام ترسیم نقشه (Drawing) می شویم. برای وارد شدن به این محیط، در پنجره New document گزینه Drawing انتخاب می شود. هنگام ورود به این محیط به طور خودکار پنجرهای باز می شود که به کمک آن می توان اندازه کاغذ مربوطه را تعیین کرد.

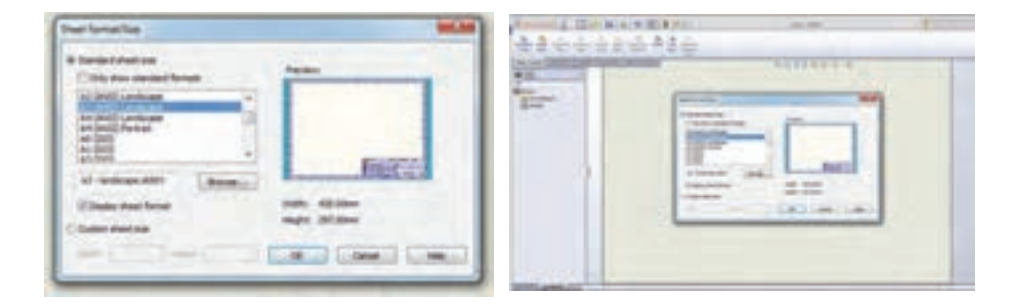

پس از انتخاب یک صفحه و تأیید این پنجره، فرمان Model View نیز به طور خودکار اجرا می شود. با استفاده از دکمه Browser در این پنجره قطعهای که می خواهید از آن نقشه تهیه کنید را انتخاب نمایید. همچنین می توان این دستور را از زبانه View Layout اجرا کرد.

| Amaning Destellinger a                                                                                                    | -81711-                                                                                                    |                                                                                                 | an shall -                                                                                                    | 10.        |
|----------------------------------------------------------------------------------------------------|----------------------------------------------------------------------------------------------------|-------------------------------------------------------------------------------------------------|----------------------------------------------------------------------------------------------------|------------|
|                                                                                                    | E A<br>Control<br>Control | en y latet y 1938 y James<br>Ny<br>Sana<br>Gana<br>Gana<br>Gana<br>Gana<br>Gana<br>Gana<br>Gana | Control of the second second sec | 1000000000 |
| Andream and a second second se |                                                                                                    |                                                                                                 | Anno ann ann ann an Anna an Anna ann an Anna ann an Anna ann an Anna ann an Anna ann an Anna ann an Anna ann an Anna ann an Anna an Anna<br>Anna an Anna an Anna an Anna an Anna an Anna an Anna an Anna an Anna an Anna an Anna an Anna an Anna an Anna an Anna an Anna an Anna an Anna an Anna an Anna an Anna an Anna an Anna an Anna an Anna an Anna an Anna an Anna an Anna an Anna an Anna<br>Anna an Anna an Anna a                                                                                                    |            |

پس از انتخاب قطعه و تعیین نوع نما در کادر محاوره ای این دستور و حرکت موس به داخل صفحه، نمای مربوطه نشان داده شده و با کلیک موس در محل مورد نظرتان در آن محل قرار می گیرد. همچنین در کادر محاوره ای این دستور می توان تنظیماتی از قبیل (Scale)، نحوه نمایش (Display Style) و ... را انجام داد. برای تهیه نماهای دیگر از دستور View Layout در زبانه View Layout استفاده می شود. پس از انتخاب دستور و تعیین نوع نما با حرکت موس در سمت مورد نظر به طور خودکار نمای قطعه ایجاد می شود.

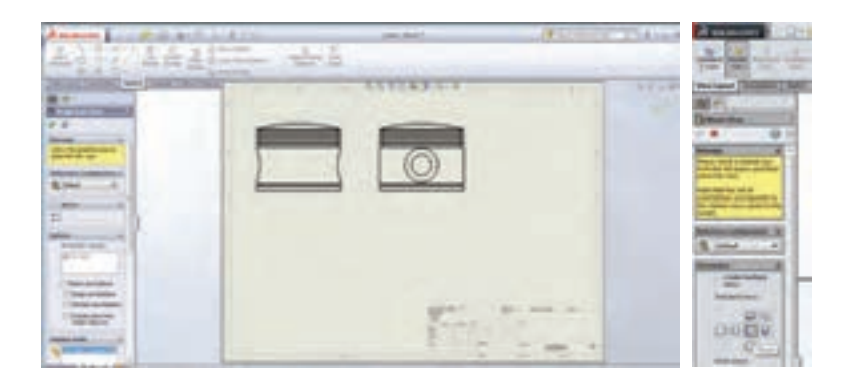

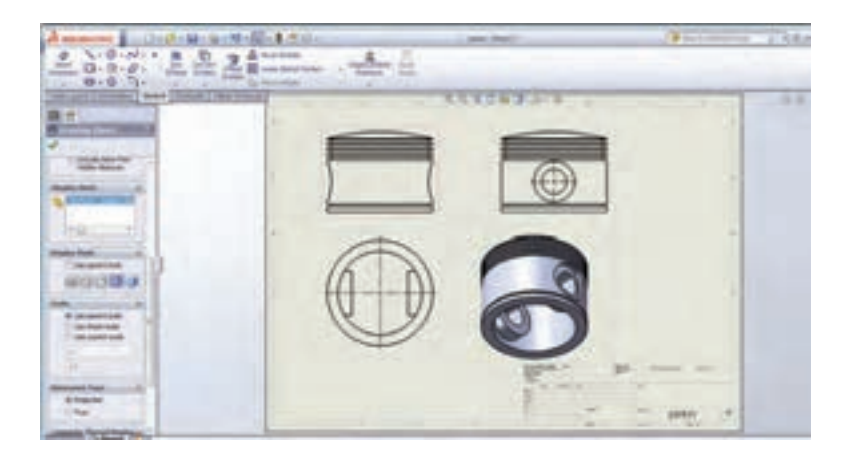

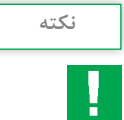

 برای تغییر محل هر نما، بعد از ایجاد آن روی آن نما کلیک کرده و با نگه داشتن دکمه سمت چپ ماوس و کشیدن آن محل نما را تغییر دهید.
برای تغییر مقیاس هر نما، روی نمای مربوطه کلیک کرده و در کادر محاورهای نمایان شده، با فعال کردن گزینه Scale Use custom در قسمت Scale مقیاس مورد نظر را انتخاب کنید.

**ایجاد نمای برش خورده Section View ⊢** 

برای داشتن نمای برش خورده از دستور Section View در زبانه View Layout استفاده می شود. پس از انتخاب دستور، نرمافزار از شما می خواهد جهت یا خط برش را تعیین کنید. پس از انتخاب یکی از خطوط پیش فرض برش در قسمت Cutting Line از کادر محاوره دستور، وارد محیط گرافیکی شده و پس از انتخاب نمای مربوطه با حرکت ماوس به سمت مد نظر و کلیک در آنجا و تأیید دستور، نمای برش خورده آن ایجاد می شود.

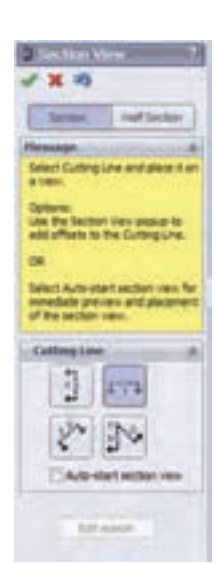

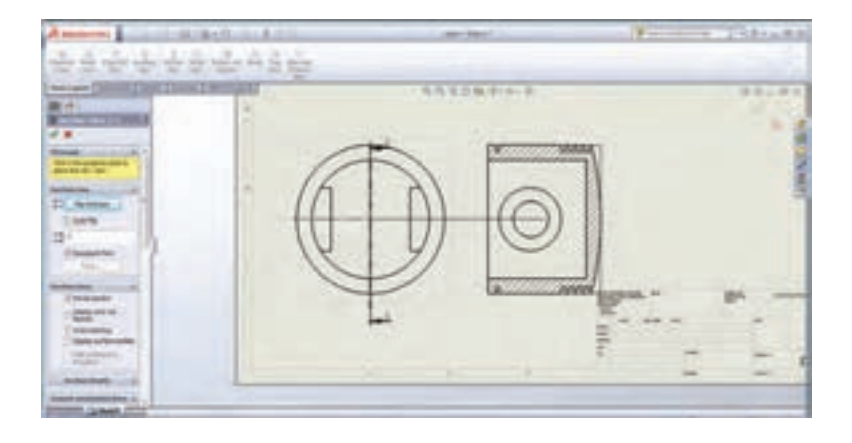

## نمای جزئیات Detial View 🗕

برای ایجاد نمای جزئیات از دستور Detial View در زبانه View Layout در زبانه Detial View میخواهید استفاده می شود. پس از انتخاب دستور، در ناحیه مورد نظر از نما که میخواهید جزئیات آن را به صورت بزرگ تر مشاهده کنید، کلیک کرده و یک دایره رسم نمایید. در این هنگام ناحیه انتخابی به صورت یک نما و بزرگ تر از نمای اصلی ظاهر می شود و با کلیک در هر قسمت از صفحه نقشه این نما در آن قسمت ایجاد می شود. همچنین می توانید با استفاده از کادر محاورهای آن ویژگی های این نما را مانند نماهای ایجاد شده قبلی تغییر دهید.

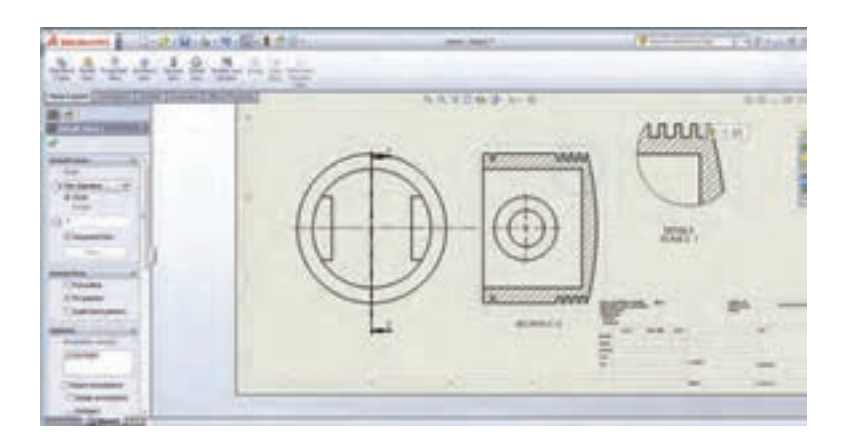

فصل چهارم: نقشه کشی و مدل سازی رایانه ای قطعات

ارزشيابي

**\_ ارزشیابی مستمر** هنگام تدریس ضمن اجرای راهبردهای یاددهی ـ یادگیری، از اهداف تعیین شده در طرح درس، چندین مرتبه ارزشیابی انجام گیرد (با توجه به شاخصهای تعیین شده در جدول ارزشیابی). این کار موجب مشارکت هنرجویان برای تکمیل یادگیری و بادوامتر شدن آن در اهداف تعیین شده گردیده ضمن این که جمع بندی نتایج این ارزشیابیها و سنجههای دیگر مانند مستندات ساخته شده، چگونگی ارائه گزارش، مشارکت پذیری و کار تیمی،... همراه با میانگین نمرات سایر جلسات، نمره مستمر هنرجو برای این پودمان را تعیین خواهد کرد.

- ارزشیابی پایانی ارزشیابی پایانی بهتر است به صورتهای تشریحی - آزمایشگاهی و از نوع شایسته محور طراحی و تدوین گردد. ارزشیابی پایانی می بایست متناسب با شاخصهای تعیین شده در جدول ارزشیابی صفحه بعد انجام شود و همه شاخصهای تعیین شده را در برگیرد. نتیجه ارزشیابی پایانی با توجه به درصد پاسخهای درست تعیین می گردد. به بیش از ۸۴ درصد از اهداف تعیین شده نمره ۳ (بالاتر از حد انتظار) از ۶۰ تا ۸۴ درصد نمره ۲ (در حد انتظار) و کمتر از ۶۰ درصد نمره ۱ (کمتر از حد انتظار)

جدول ارزشيابی پودمان

| نمره | شاخص تحقيق                                                                                                    | نتايج<br>مورد<br>انتظار   | استاندارد عملکرد<br>(کیفیت)                                                                                                   | تکالیف<br>عملکردی<br>(واحدهای<br>یادگیری)             | عنوان<br>پودمان                             |  |  |  |  |
|------|----------------------------------------------------------------------------------------------------|---------------------------|----------------------------------------------------------------------------------------------------|-------------------------------------------------------|---------------------------------------------|--|--|--|--|
| ٣    | تهیه سه نما و پرسپکتیو دستی قطعات<br>پیچیده صنعتی با رعایت اصول، قوانین و<br>استانداردهای نقشه کشی صنعتی ـ توانایی<br>اجرای برنامه سالیدورکس و مدل سازی<br>سهبعدی، استخراج سه نما و مونتاژ<br>قطعات پیچیده صنعتی با قیدگذاری و<br>به کارگیری دستورات مناسب.      | بالاتر<br>از حد<br>انتظار | تحلیل و درک<br>استانداردهای نقشه کشی<br>صنعتی و توانایی تهیه<br>نقشه و مدل سازی<br>قطعات با استفاده از<br>نرمافزار سالیدور کس | تحلیل اجزای<br>نقشههای<br>صنعتی و<br>نقشه کشی<br>دستی |                                             |  |  |  |  |
| ٢    | تهیه سه نما و پرسپکتیو دستی قطعات<br>پیچیده صنعتی با رعایت اصول، قوانین و<br>استانداردهای نقشه کشی صنعتی ـ توانایی<br>اجرای برنامه سالیدورکس و مدل سازی<br>سهبعدی، استخراج سه نما و مونتاژ<br>قطعات ساده صنعتی در محیط نرمافزار<br>با به کار گیری دستورات مناسب. | در حد<br>انتظار           |                                                                                                    | تهیه نقشه به<br>کمک نرمافزار<br>و توانایی             | نقشه کشی<br>و مدل سازی<br>رایانهای<br>قطعات |  |  |  |  |
| ١    | توانایی ترسیم اشکال هندسی ساده در<br>محیط نرمافزار سالیدورکس                                                                                                    | پایین تر<br>از<br>انتظار  |                                                                                                    | مونتاز و<br>مدل سازی آن                               |                                             |  |  |  |  |
|      | نمره مستمر از ۵                                                                                                    |                           |                                                                                                    |                                                       |                                             |  |  |  |  |
|      | نمره شایستگی پودمان از ۳                                                                                                    |                           |                                                                                                    |                                                       |                                             |  |  |  |  |
|      | نمره پودمان از ۲۰                                                                                                    |                           |                                                                                                    |                                                       |                                             |  |  |  |  |